# SCREWAIR COMPRESSOR CONTROLLER MAM6080

# **USER**

# MANUAL

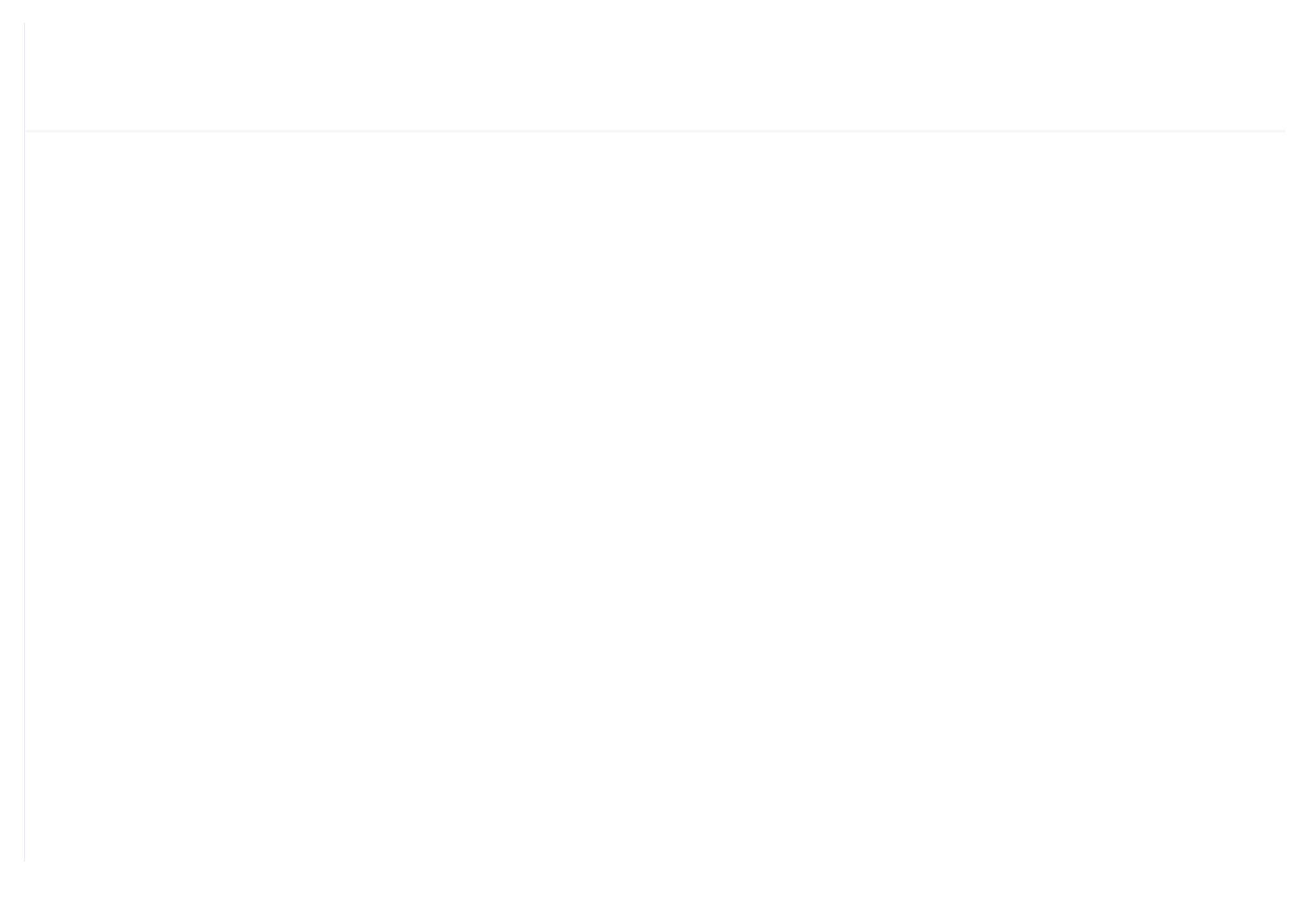

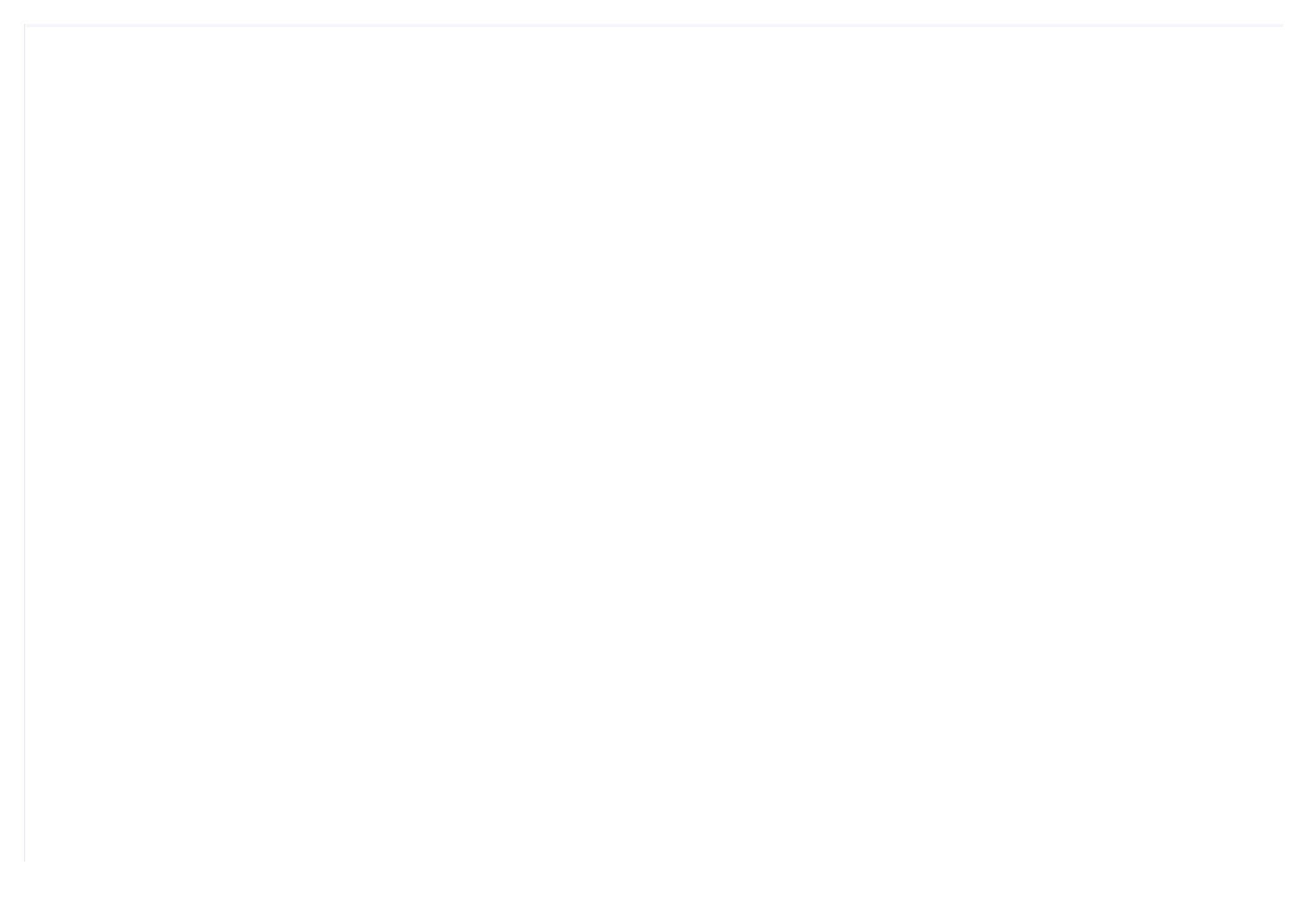

# **VOTE OF THANKS**

Thank you for your trustworthy and select of PLOT air compressor controller ! Shenzhen Plot Electronic Co., Ltd specializes on the manufacture and R&D of air compressor controller. We are devoted to win customer trust through our high quality products and service.

We try our best to ensure the completeness and correctness of the manual, but PLOT Company shall reserve the rights for continuous research and improvement on its products and assume no obligation for the modification and improvement on the previously delivered products. The design of products is subject to the change without notice.

Please feel free to contact our after-sale service center if you encounter any

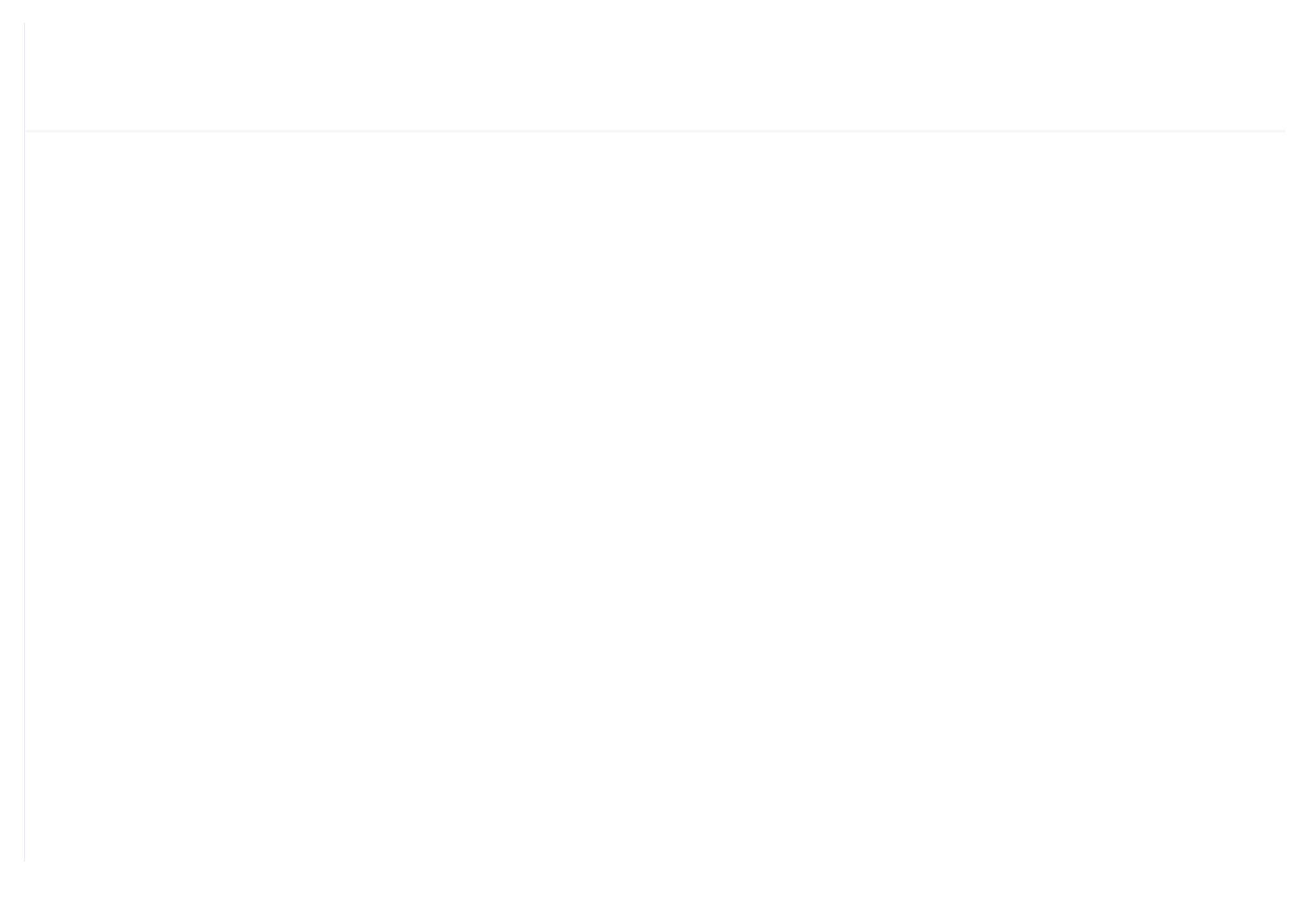

# **Δ NOTICE**

Please read all the operation manual before operating the set and keep this manual for further reference.

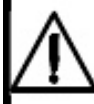

Installation of MAM—6080 compressor controller can be performed only by professional technicians.

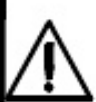

Installation position shall be considered carefully in order to ensure good ventilation and reduce electromagnetic interference.

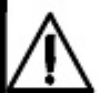

Wiring shall be performed respectively according to regulations for heavy and weak current to reduce electromagnetic interference.

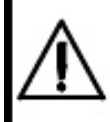

RC snubber must be connected to the two terminals of coil (such as AC contactor ,valve, etc),which are controlled by relav output.

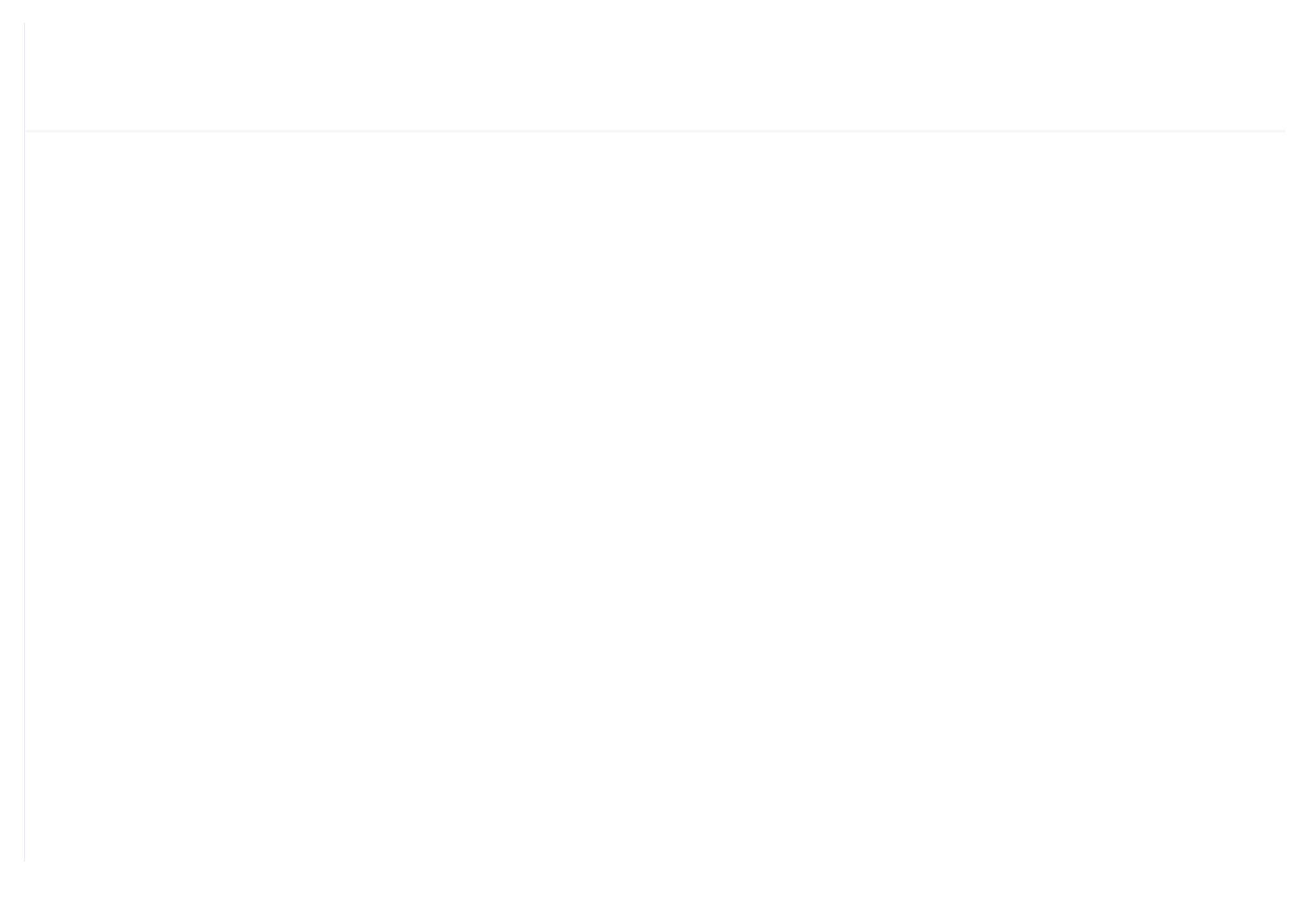

# Content

| l,Basic operation                         | ) |
|-------------------------------------------|---|
| 1.1 Button explanation $\epsilon$         | , |
| 1.2 Indicator explanation                 | ) |
| 1.3, Status Display and Operation         | , |
| 1.4 Run parameter                         | ) |
| 1.5User parameter                         |   |
| 1.6, Factory parameter                    | • |
| 1.7, Calibration parameter                | ) |
| 1.8, Block Parameter                      | , |
| 1.9,Hardware parameter                    |   |
| 1.10Maintenance parameter                 | , |
| 1.11 Inverter Set                         | , |
| 1.12 Touch Calibration 21                 |   |
| 1.13Scheduled P 21                        |   |
| 1.14 Scheduled On-Off                     |   |
| 1.15 History Record 21                    |   |
| 1.16 Motor VSD                            |   |
| 1.17 Fan VSD                              | , |
| 1.18 Date                                 |   |
| 1.19 Operation Authorization and Password | ) |

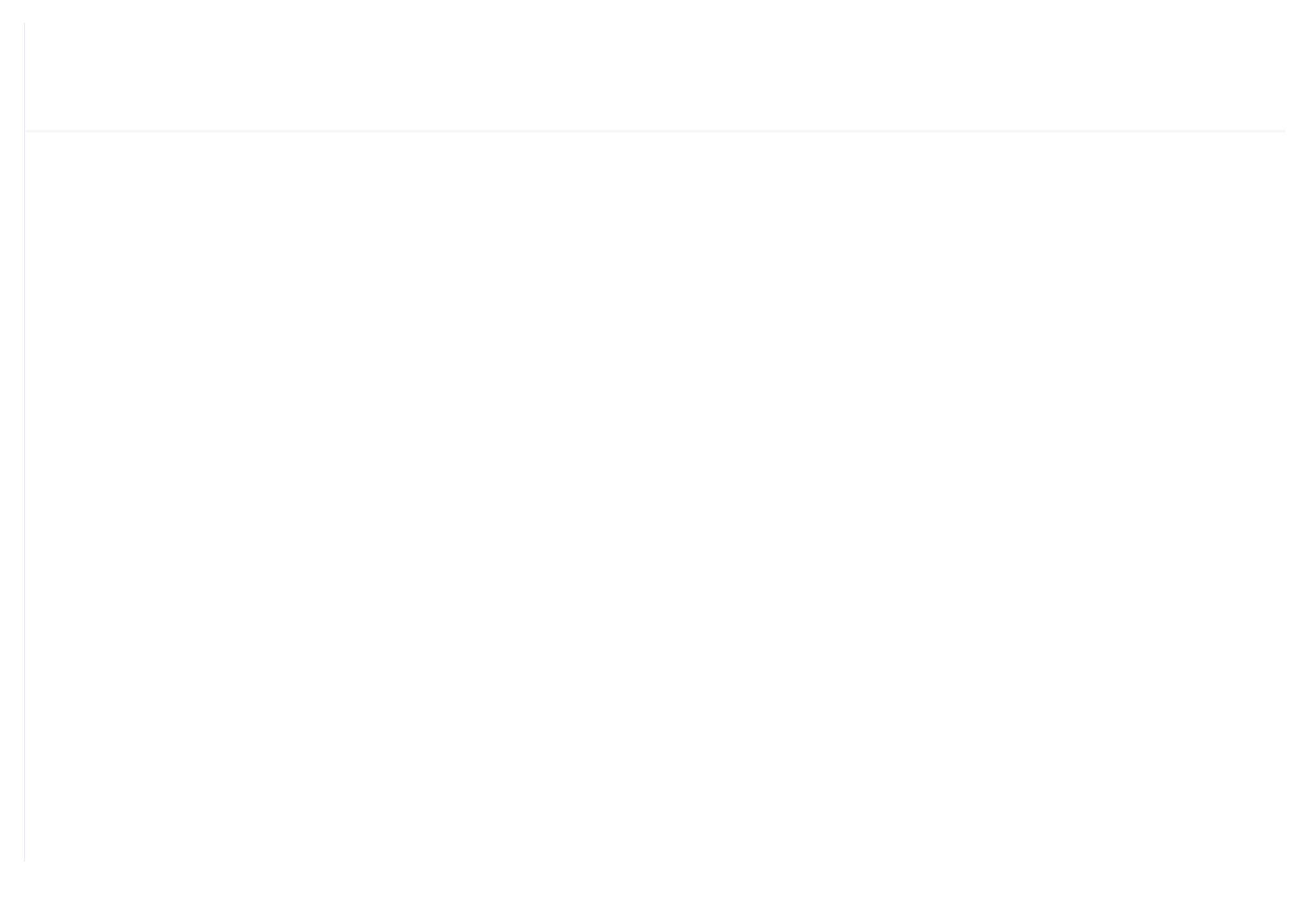

| 8.2 Network Communication       |    |
|---------------------------------|----|
| 9, Inverter Control             |    |
| 10,Schematic Diagram            |    |
| 10.1,PF                         |    |
| 10.2,PERM MAGNET VSD, MOTOR VSD |    |
| 10.3,PF/VSD                     |    |
| 10.4,FAN VSD                    |    |
| 10.5,MOTOR FAN VSD              |    |
| 10.6,Soft Start                 | 44 |
|                                 |    |

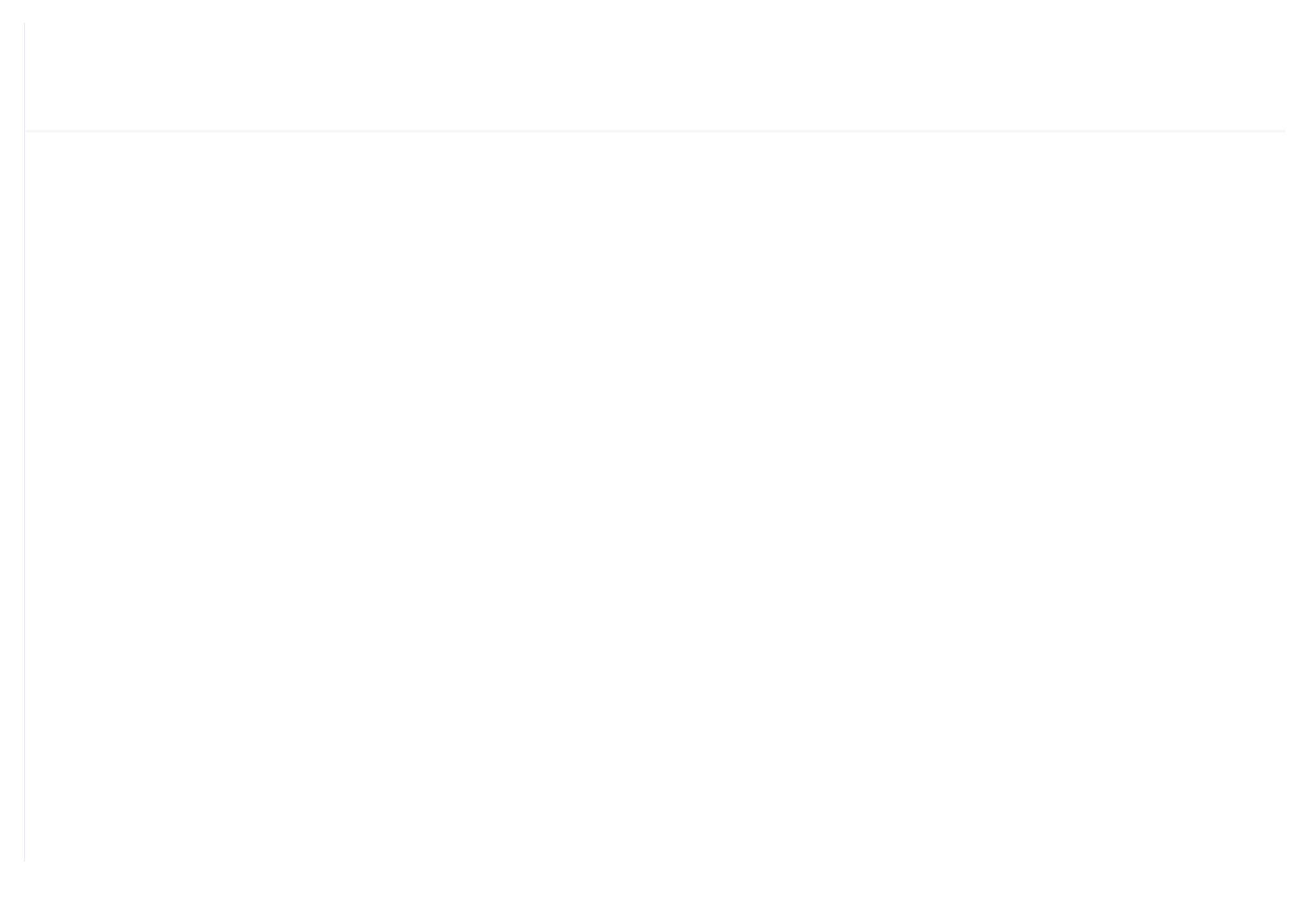

# 1,Basic operation

## 1.1 Button explanation

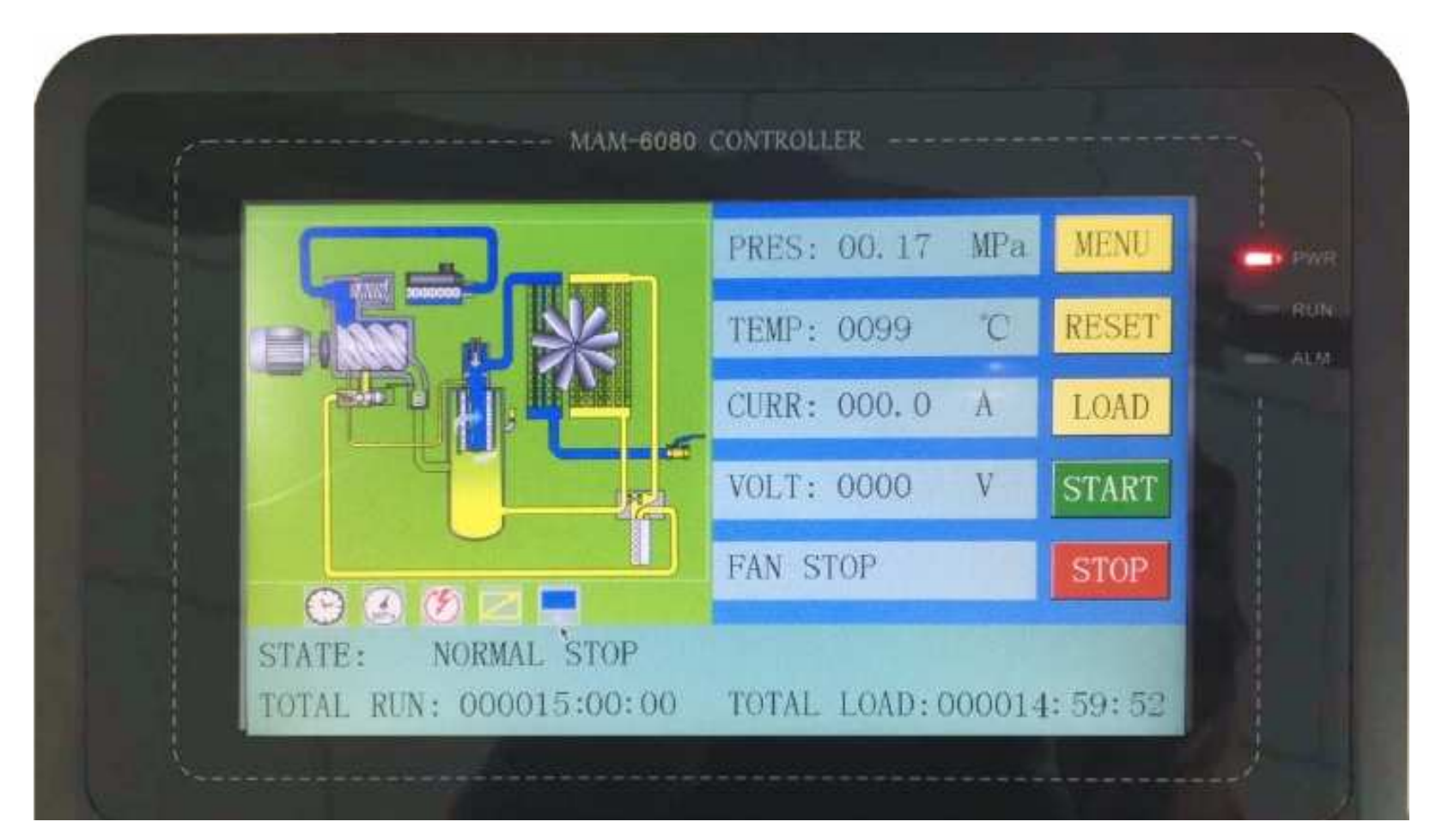

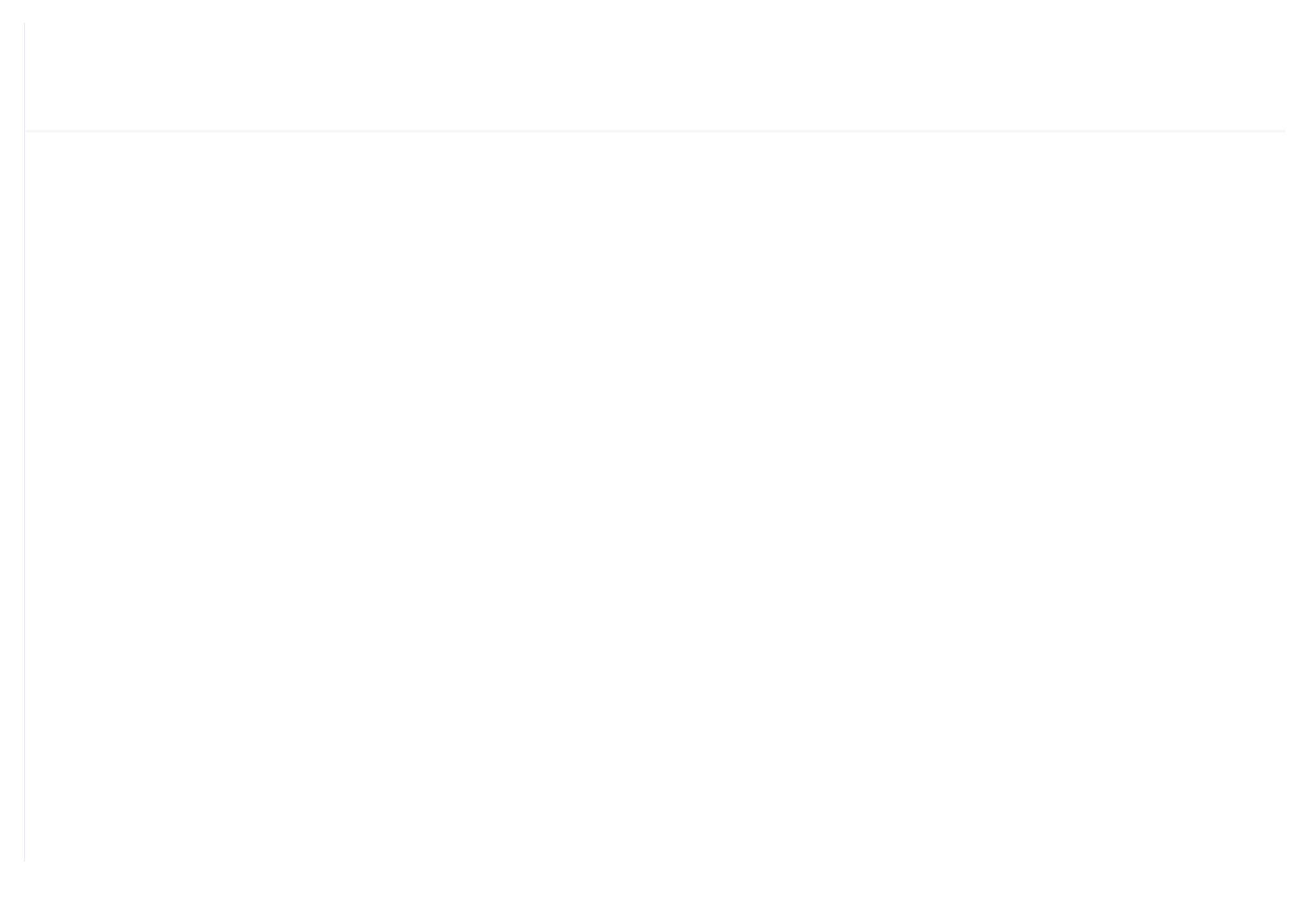

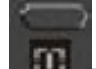

#### -Start Button:

- When compressor is at stop status, press this button to start the compressor.
- When compressor is set as master (No.1) in block status ,press this button to start the compressor and activate block mode function at the same time.

#### -Stop Button:

- When the compressor is at running status, press this button to stop the compressor;
- When compressor is set as master (No.1 ) in block status, press this button to stop compressor and block function as well;

#### —Set Button; Load / unload Button:

- > When the compressor is at running status , press this button to load or unload ;
- > When modifying data in textbox, press this button to save data and exist modification status
- > When cursor is at any page icon, press this button to execute the corresponding function.

#### -Return button / Reset button:

- When the controller is at alarm and stop status, press this button for 5s to reset.
- > When modifying data, press this button to exist data setting mode;
- > When viewing the menu, press this button to return to previous menu;

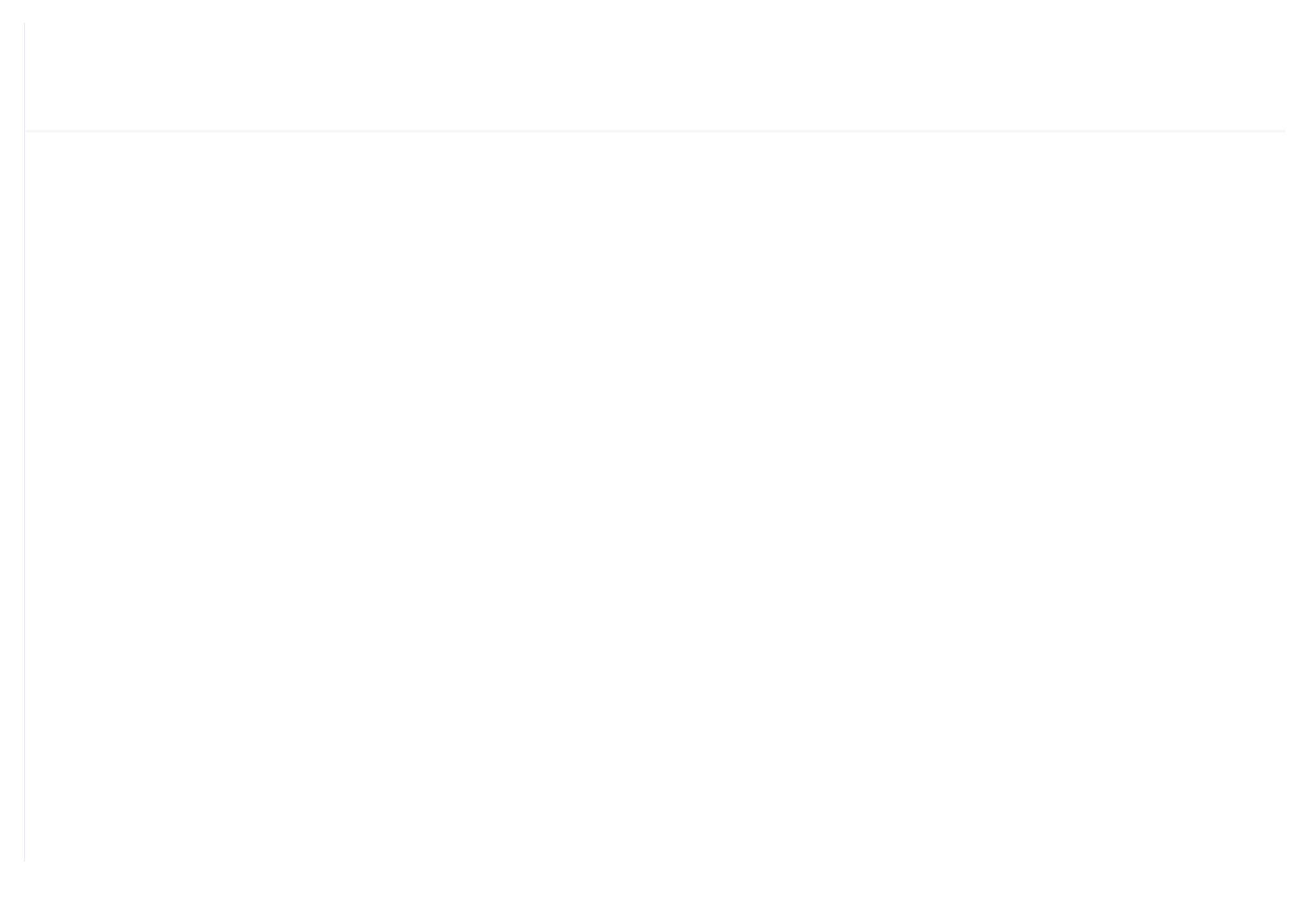

> When the current page is at run parameter, press this button to swift to the precious page

### 1.2 Indicator explanation

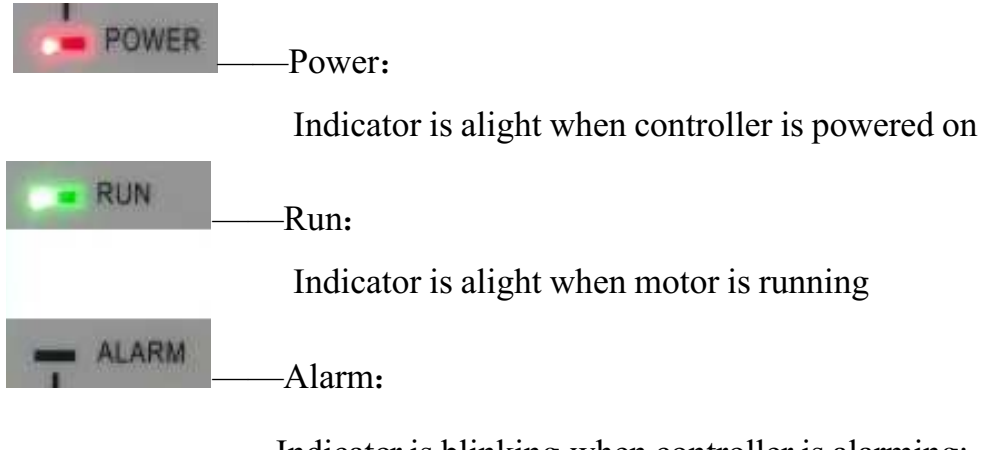

Indicator is blinking when controller is alarming;

Indicator is alight when compressor is alarm and stop;

Indicator is off after error is cleared and reset.

## 1.3, Status Display and Operation

The display screen will show as below after power on and display "MAM-6080 "for a while:

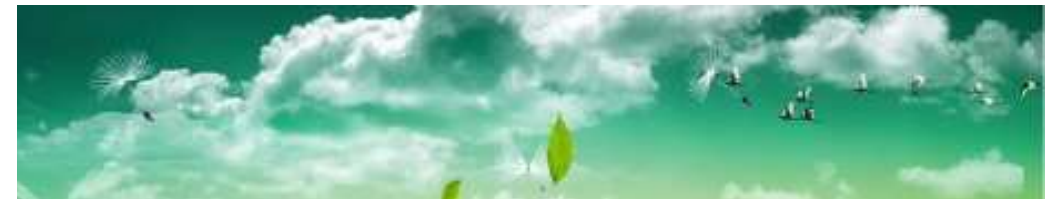

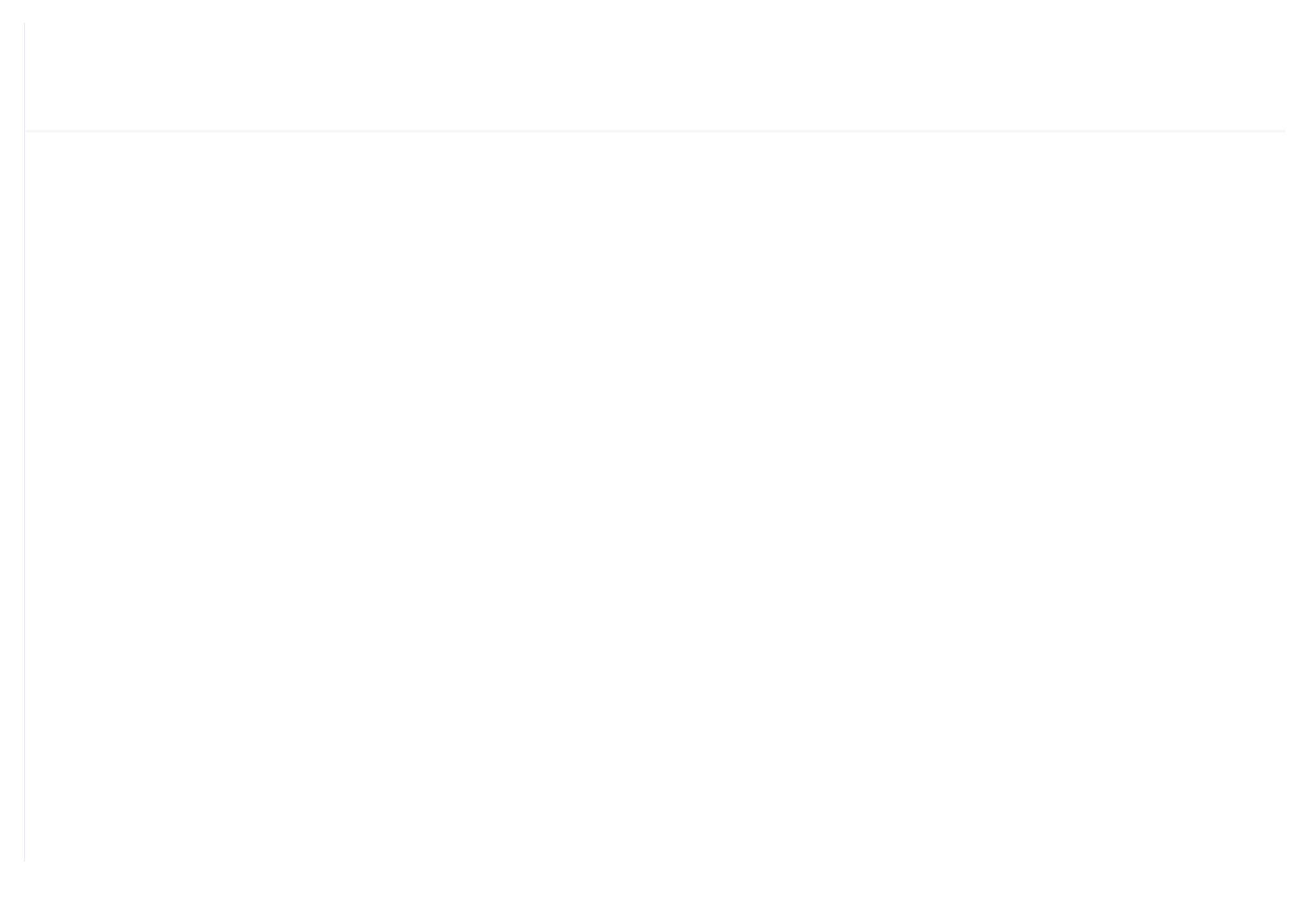

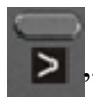

User can enter the below menu through clicking MENU icons on the screen or press button"

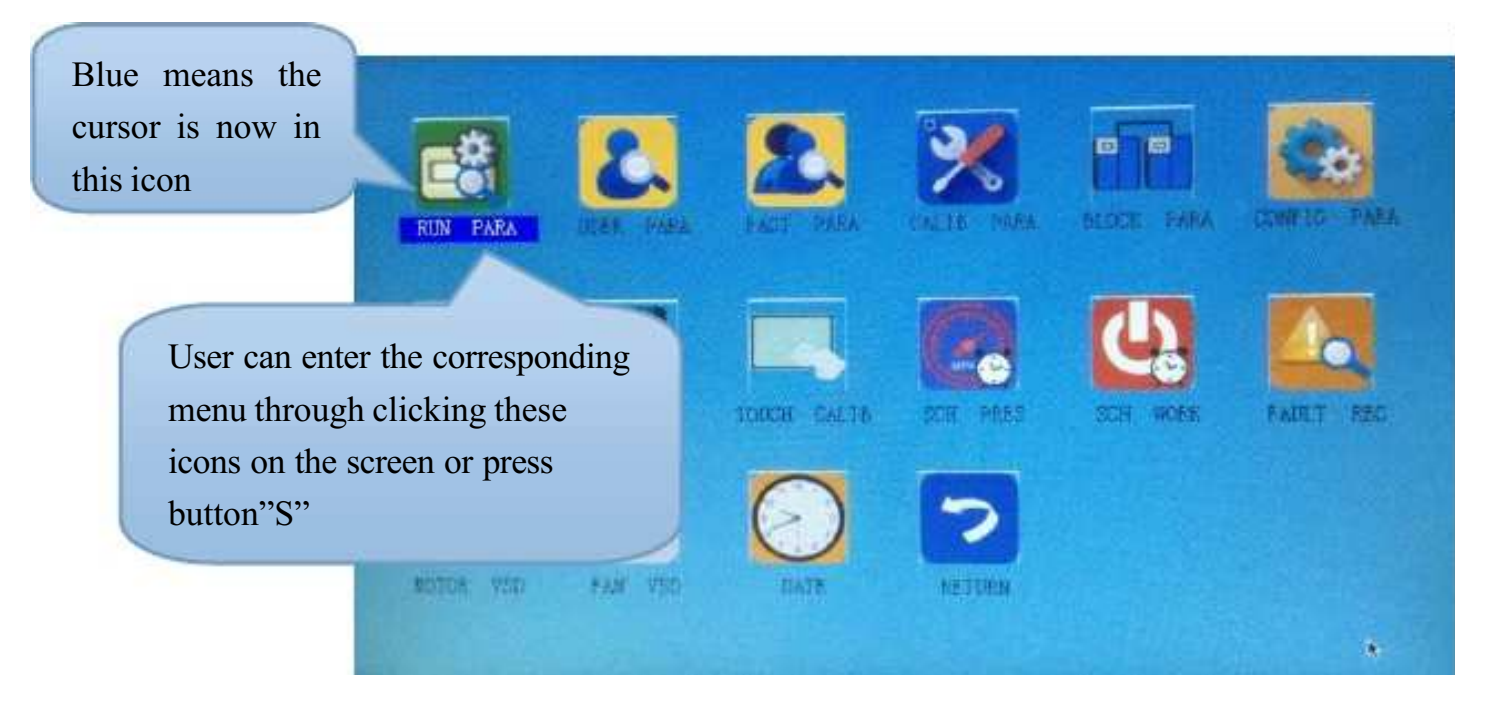

### 1.4 Run parameter

Click"RUN PARAMETER"to check the relative data and set below

| Menu       | Preset Data | Function                                 |
|------------|-------------|------------------------------------------|
| OIL FILTER | 0020H       | Record total running time of oil filter. |

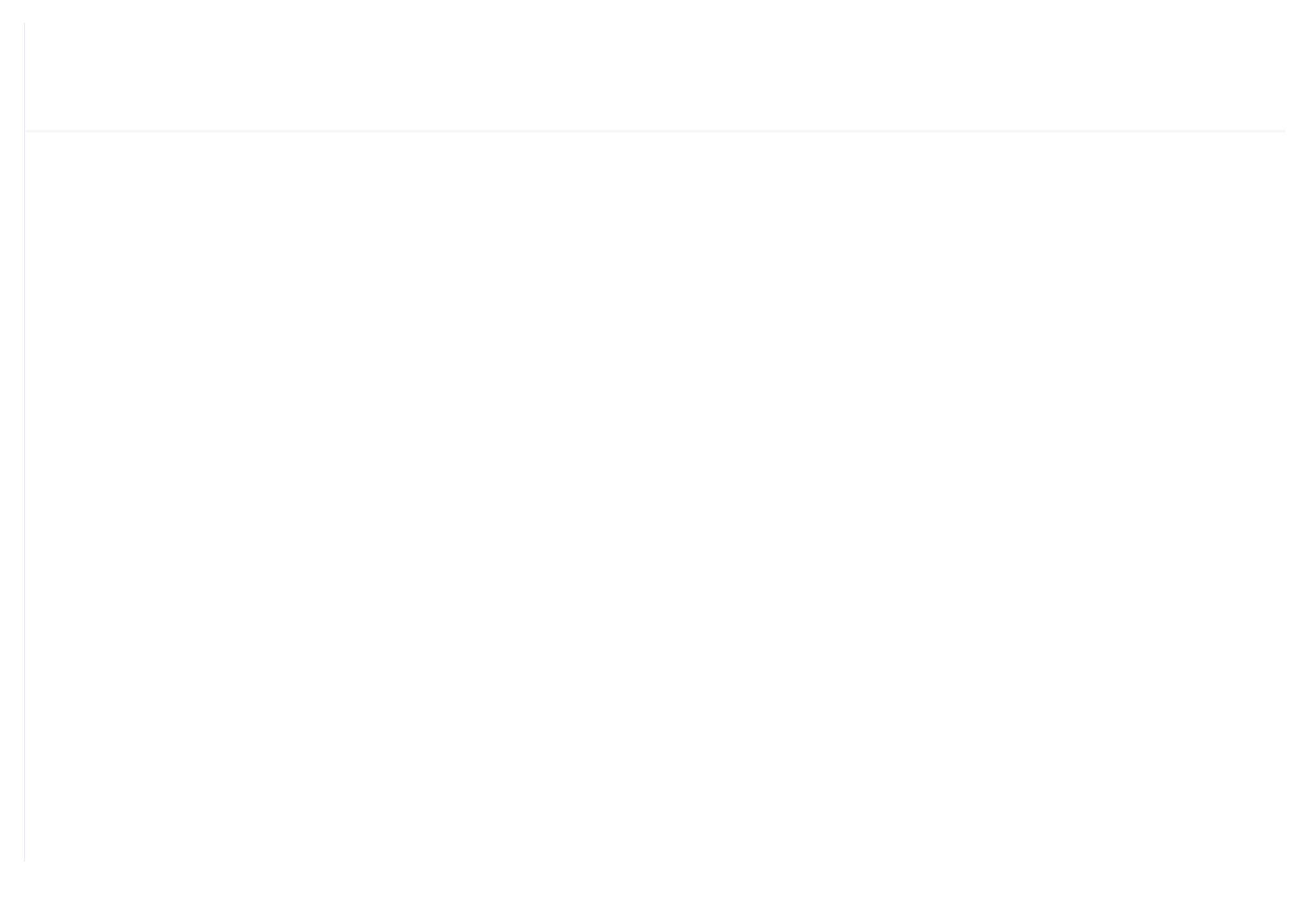

| MOTOR THIS<br>POWER<br>CONSUMPTION  | 0000000.0<br>Kw.H | Display the accumulative this power consumption based on the motor inverter real time output power              |
|-------------------------------------|-------------------|----------------------------------------------------------------------------------------------------|
| MOTOR TOTAL<br>POWER<br>CONSUMPTION | 0000000.0<br>Kw.H | Display the accumulative total power consumption based on the motor inverter real time output power             |
| PREESSURE                           | 00.00MPa          |                                                                                                    |
| INT COEF                            | 00.00             |                                                                                                    |
| MOTOR STATE<br>DISCRIPTION          | 0000              | Display in the controller motor status area based on the running status register data reads from motor inverter |
| ERROR<br>DISCRIPTION                | 0000              | Display in the controller error area based on the running error register data read from motor inverter          |
| WRITE<br>FREQUENCY                  | 000.0             | Display the motor frequency based on PID calculation                                                            |
| FAN SPEED                           | 0000 RPM          | Display the fan real time speed based on the fan frequency read                                                 |
| FAN OUTPUT<br>FREQUENCY             | 000.0 Hz          | Display the output frequency of current fan inverter                                                            |
| FAN OUTPUT<br>CURRENT               | 000.0 A           | Display the output current of current fan inverter                                                              |
| FAN OUTPUT<br>VOLTAGE               | 000.0 V           | Display output voltage of current fan inverter                                                                  |
|                                     |                   |                                                                                                    |

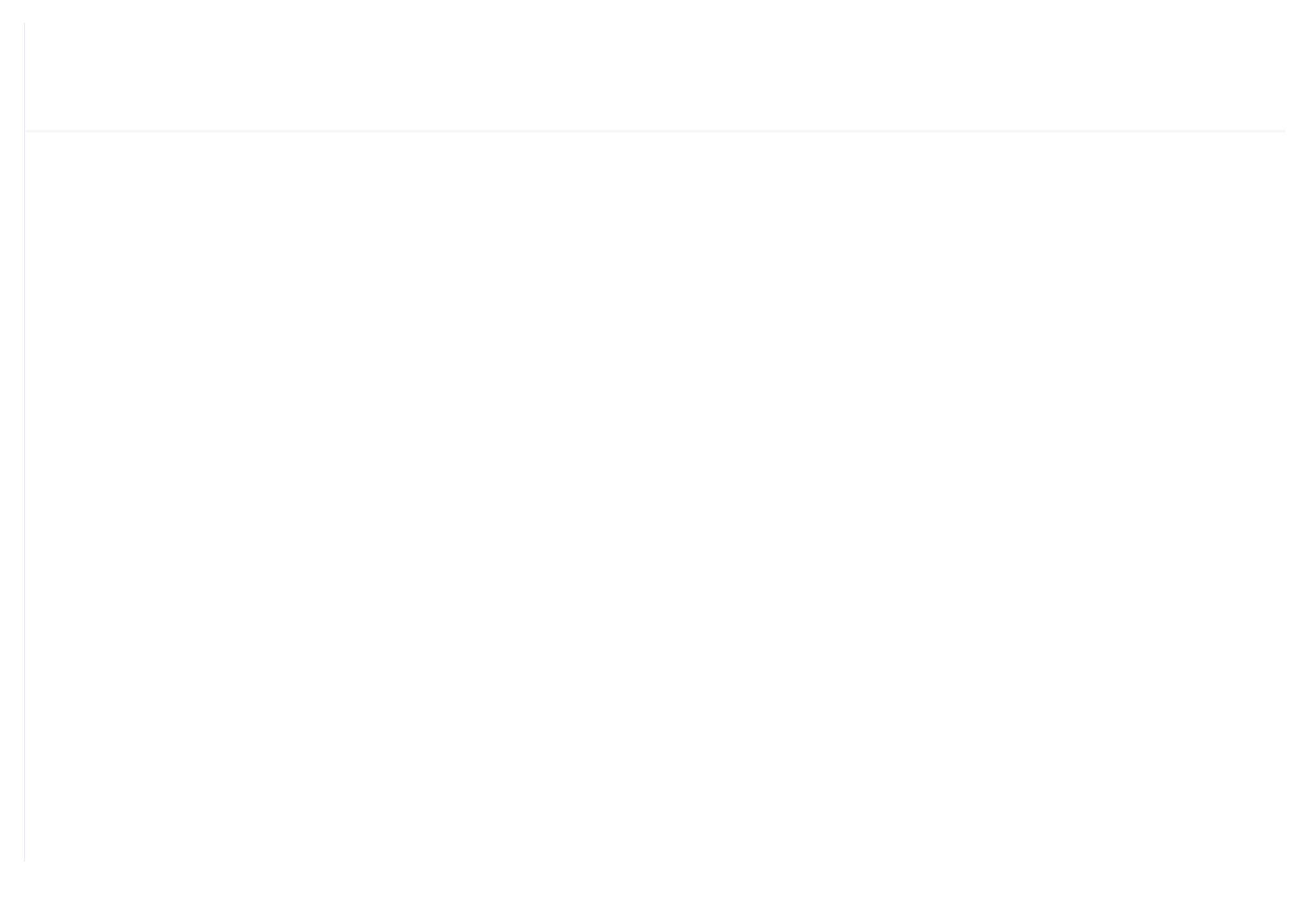

|               | 1 2 3 4 5 6 7 8 9 10                                                                         |
|---------------|----------------------------------------------------------------------------------------------|
|               | • • • • • • • • •                                                                            |
|               | 1:In accordance with No.5 digital input state;                                               |
|               | 2:In accordance with No.6 digital input state;                                               |
|               | 3:In accordance with No.7 digital input state;                                               |
| INPUT STATE   | 4:In accordance with No.8 digital input state;                                               |
|               | 5:In accordance with No.9 digital input state;                                               |
|               | 6:In accordance with No.10 digital input state;                                              |
|               | Red circle of input state means terminal is connected; Orange circle of input state          |
| 6             | means terminal is disconnected                                                               |
|               | 1 2 3 4 5 6 7 8 9 10                                                                         |
|               | • • • • • • • • •                                                                            |
|               | 1: In accordance with No.17 digital output state;                                            |
|               | 2: In accordance with No.16 digital output state;                                            |
|               | 3: In accordance with No.15 digital output state;                                            |
| OUIPUI SIAIE  | 4: In accordance with No.14 digital output state;                                            |
|               | 5: In accordance with No.13 digital output state;                                            |
|               | 6: In accordance with No.12 digital output state;                                            |
|               | Red circle of input state means terminal is connected; Orange circle of input state          |
|               | means terminal is disconnected                                                               |
| PF MOTOR ⊄ UI | 000000.0Kw Display the product of motor real-time current and voltage detected by controller |

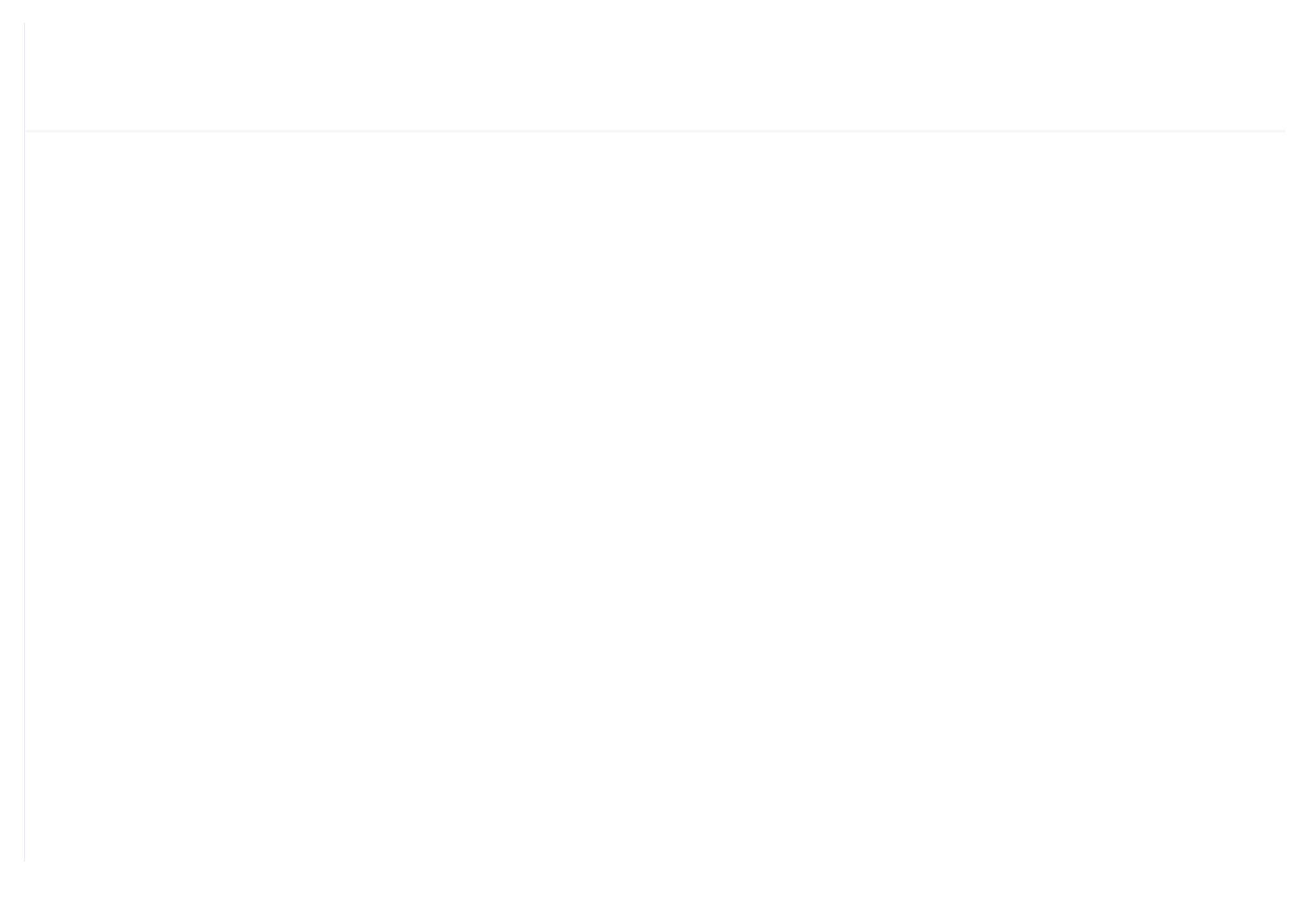

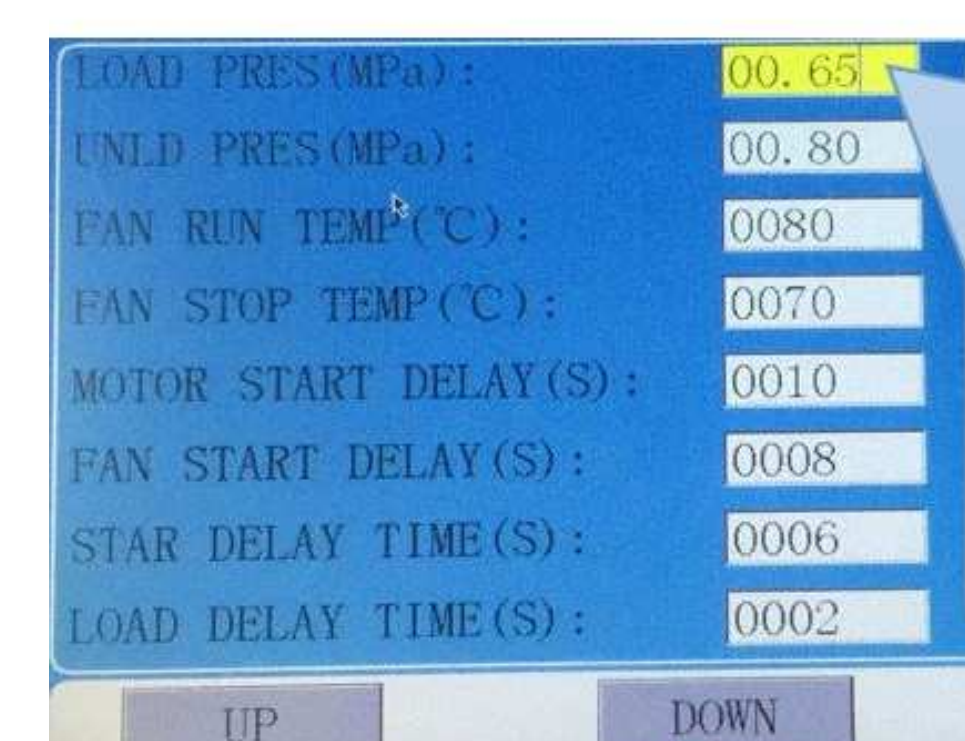

Touch operation: (base is yellow)

1, When the cursor is fixed here ,you can revise the parameter by clicking the data box directly if the password has been verified already

2, If the password is not verified yet, a password verification box will prompt. Button operation shows as below:

1, In data checking mode, press left or right button to enter data modification mode;

2, In data checking mode, press up or down button to move the cursor to next

INC. A STREET

When the cursor is in page icon, press "S" to execute corresponding function

Main function is below:

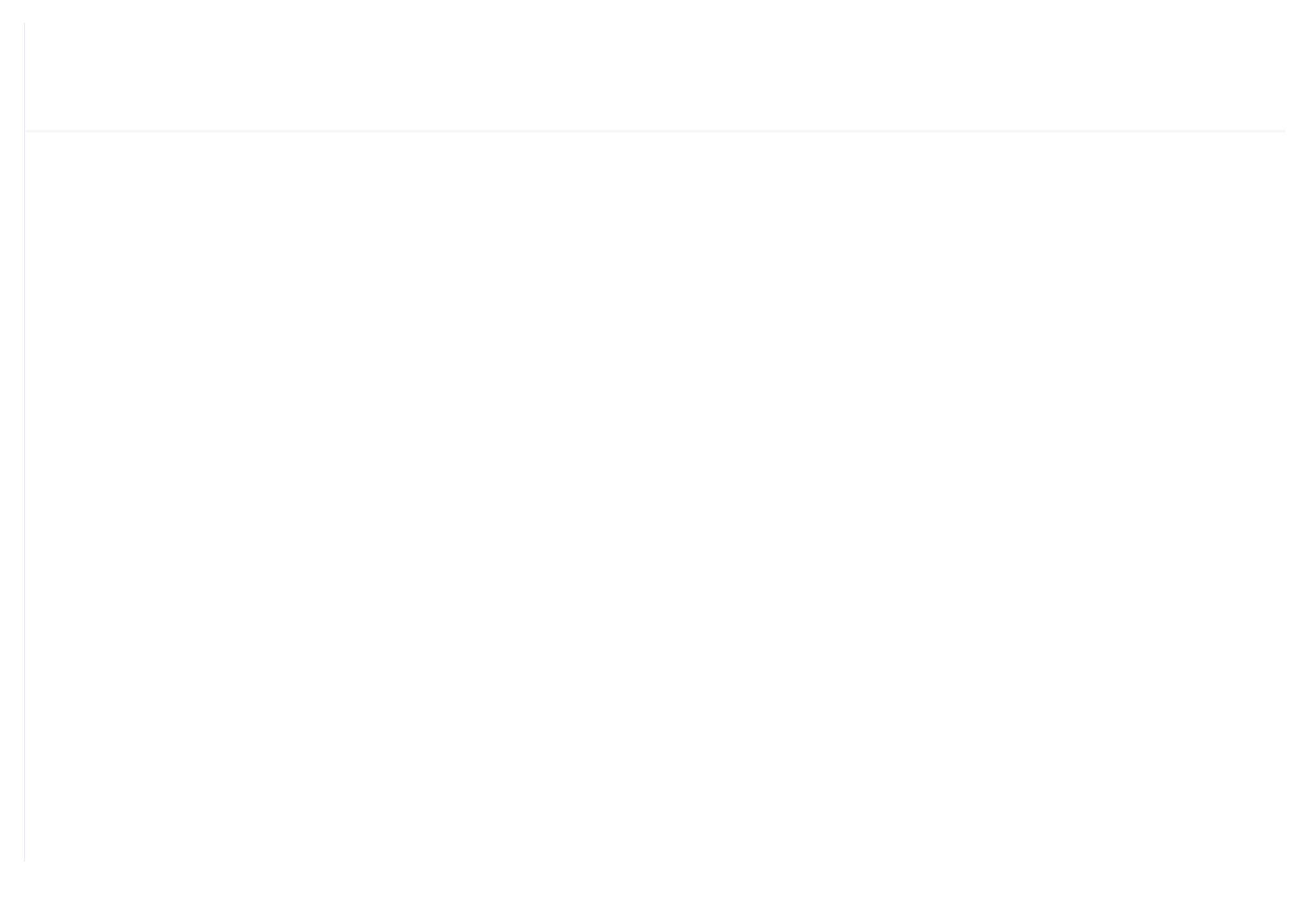

| STOP DELAY    | 0010       | For NORMAL STOP operation, compressor will stop after it           |
|---------------|------------|--------------------------------------------------------------------|
| (S):          |            | continuously unloads over this set time                            |
| RESTART DELAY | 0100       | Machine can start only over this set time at any case(after normal |
| (S):          | 0100       | stop, standby or alarm &stop)                                      |
| DRAIN OPEN    | 0002       | Auto drain control, continuously drain time                        |
| TIME (S):     | 0002       | Auto dram control, continuousiy dram time                          |
| DRAIN CLOSE   | 0060       | Auto drain control, continuously drain interval time               |
| TIME (M):     | 0000       | Auto drain control, continuousiy drain intervar time               |
| SOFT START    | 0006       | Controller starts LOAD DELAY TIME after SOFT-START                 |
| DELAY (S):    | 0000       | DELAY (this data is only available in SOFT START mode)             |
|               |            | MANUAL : only when the pressure is above UNLD P,                   |
|               |            | compressor will unload automatically .For any other case ,the      |
|               | MANUAL/AUT | Load/Unload function can only be executed by pressing              |
| LOAD MODE:    | OMATIC     | "load/unload" key.                                                 |
|               |            | AUTOMATICAL: the load/unload function can be executed by           |
|               |            | the fluctuation of AIR P automatically                             |
|               |            | LOCAL :only the button on the controller can turn on and turn off  |
|               |            | the machine.                                                       |
|               |            | REMOTE: both the button on the controller and the remote           |
| START MODE:   | LOCAL/REMO | control button can turn on and turn off the machine;               |
|               | TE         | Note: When one input terminal is set as REMOTE START               |
|               |            | ENADIE start made is controlled by hardware status. It is          |

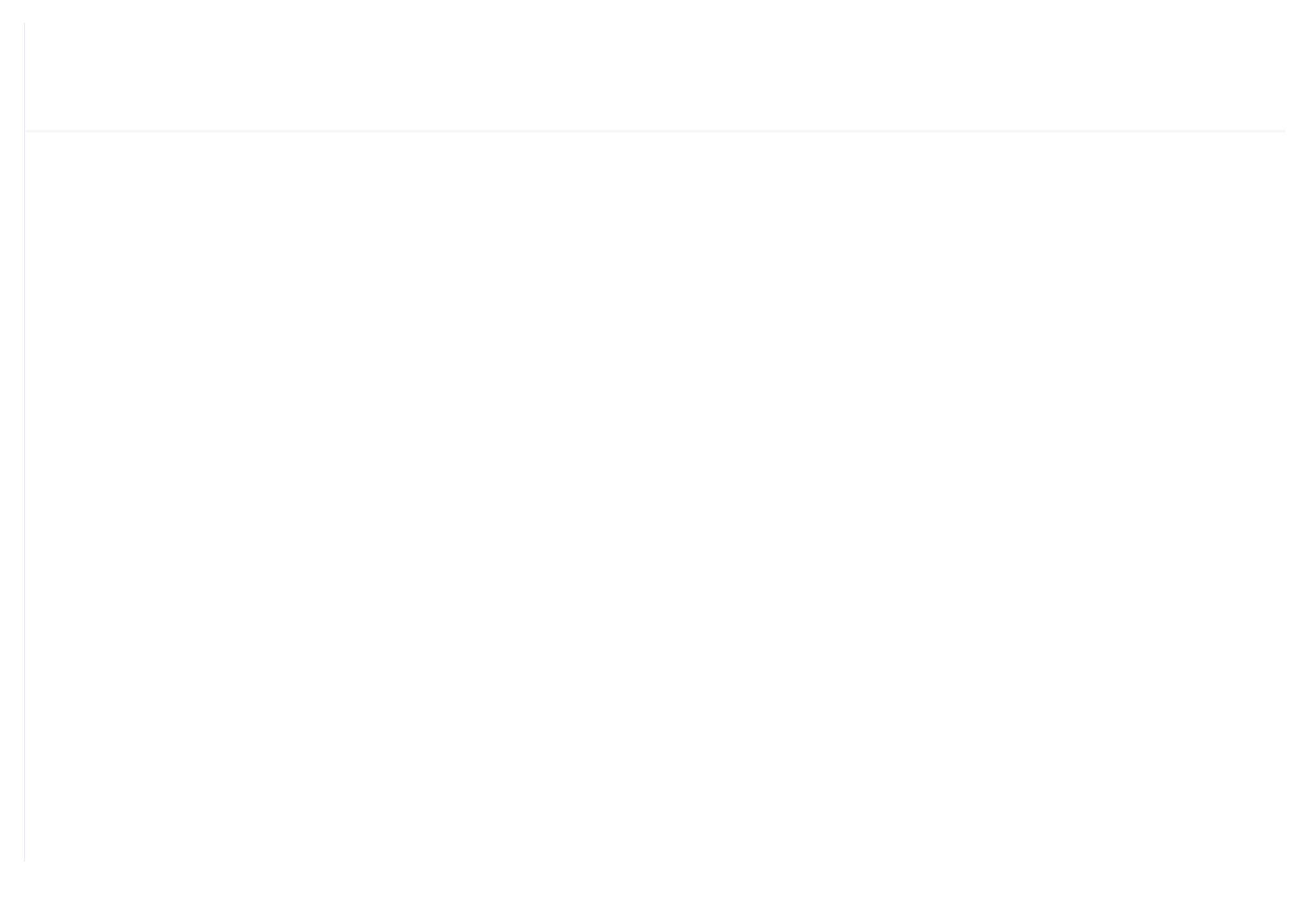

| USER      | ***  | User could modify the user password by old user password or      |
|-----------|------|------------------------------------------------------------------|
| PASSWORD: |      | factory password                                                 |
| SLEEP     | 0000 | Set the backlight brightness of the controller in the case of no |
| BACKLIGHT |      | operation for a long time                                        |

### 1.6, Factory parameter

Factory parameter is used to store relative data. Factory password is required for check and modification.

The modification of factory parameter is same with customer parameter. Main function is below.

| Menu                        | Preset Data                               | Function                                                                                                    |
|-----------------------------|-------------------------------------------|----------------------------------------------------------------------------------------------------|
| MOTOR RATED<br>CURRENT (A): | Maximum<br>motor<br>overload data<br>/1.2 | When the current of motor is more than 1.2 times of the set data,<br>the unit will stop for overload feature. (see table2.1.1) |
| FAN RATED<br>CURRENT (A):   | Maximum fan<br>overload<br>data/1.2       | When the current of fan is more than 1.2 times than the set data, the unit will stop for overload feature.                     |
| ALARM DISC T                | 0105                                      | When discharge temperature reaches this set data, compressor will alarm                                                        |
|                             |                                           | When the discharge temperature reaches this set data, compressor                                                               |

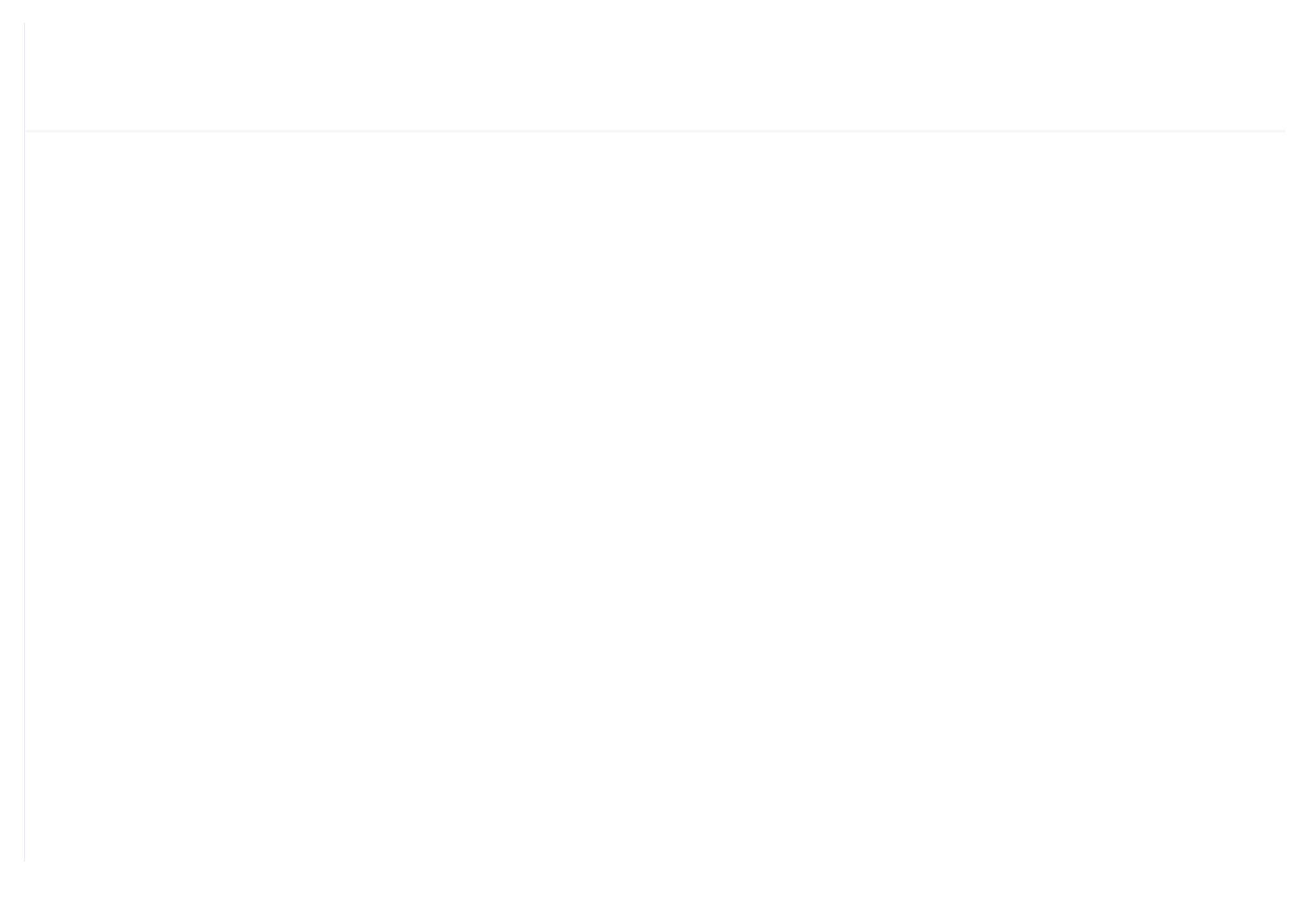

|                   |       | 1, When the compressor is in a stop status and the TOTAL RUN         |
|-------------------|-------|----------------------------------------------------------------------|
| MAX RUN TIME (H): | 0000  | TIME is over this MAX TIME set, compressor will alarm and            |
|                   |       | stop, reporting USER MISTAKE                                         |
|                   |       | 2, Set the data to '0000', this function is not activated.           |
| FACTORY           |       |                                                                      |
| PASSWORD 2:       |       | Set a FACTORY PASSWORD which can be modified.                        |
|                   |       | When voltage is detected higher than HIGH VOLTAGE, the               |
| HIGH VOLTAGE      | 0.410 | controller will alarm and stop                                       |
| (V):              | 0410  | When set as 0000, HIGH VOLTAGE protection function is not            |
|                   |       | activated.                                                           |
|                   |       | When voltage is detected lower than LOW VOLTAGE, the                 |
| LOW VOLTAGE(V):   | 0350  | controller will alarm and stop                                       |
|                   |       | When set as 0000, LOW VOLTAGE protection function is not             |
|                   |       | activated.                                                           |
|                   |       | Record time when controller sent first data, if controller failed to |
| OVERTIME (S):     | 002.0 | receive the feedback from inverter within this set time, controller  |
|                   |       | is regarded overtime and will send command again.                    |
| VSD COM           | 0000  | If controller failed to receive feedback from inverter for this set  |
| INTERRUPT (S):    | 0020  | time, VSD COM is interrupted.                                        |
| VSD COM           | 0015  | After VSD COM is interrupted, and controller receives the correct    |
| RESTORE:          | 0015  | data more than this set times, VSD COM is regarded restored.         |
|                   |       | ENIADI E. COLIEDI II ED ON/OEE : aval: 4                             |

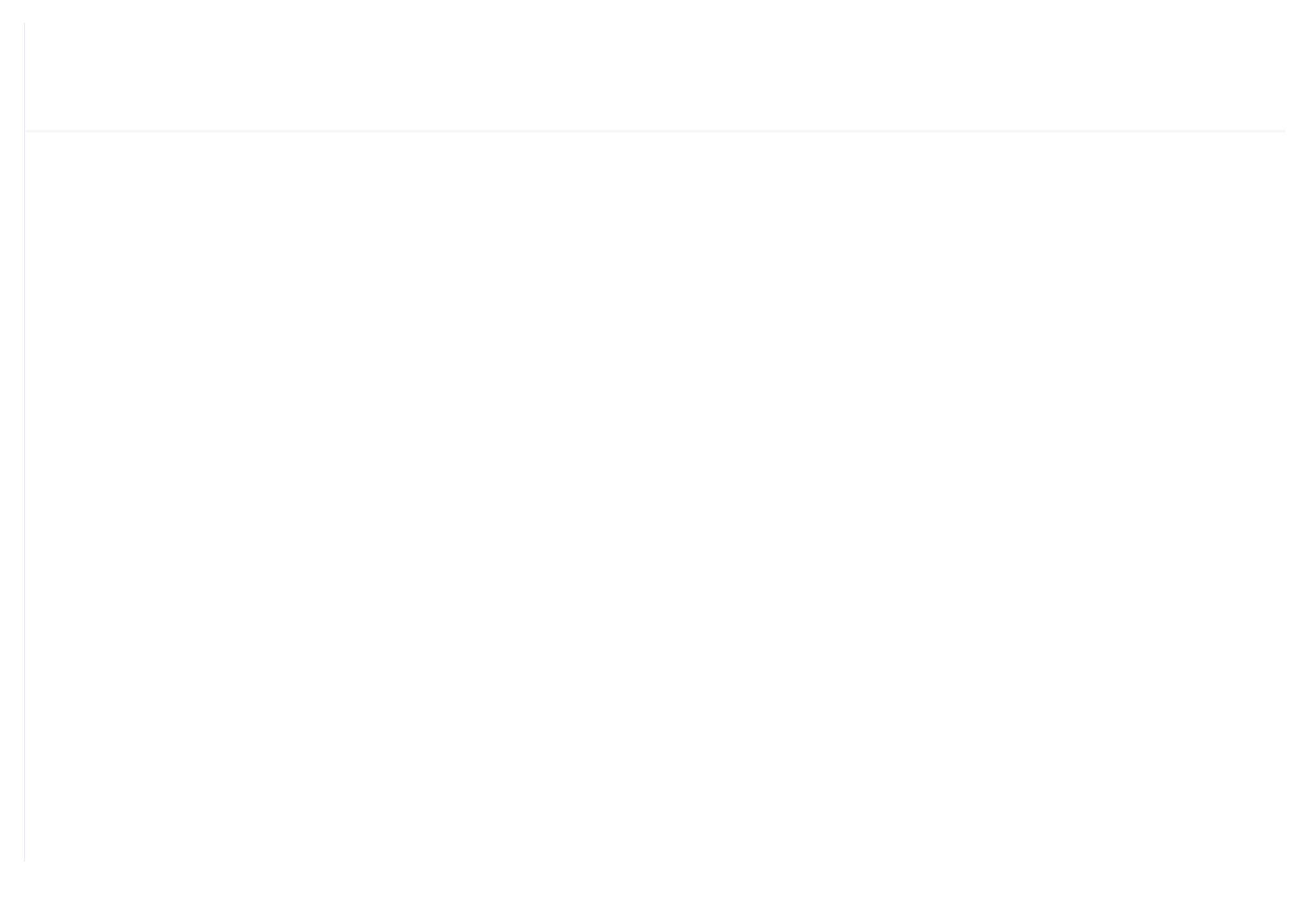

| FAN PF ELEC<br>COMSUMPTION<br>(Kw.H): | 0000000.0  | Set or modify PF FAN electricity consumption                                                                                                    |
|---------------------------------------|------------|----------------------------------------------------------------------------------------------------|
| FREQ SELECT:                          | 50HZ/60HZ  | Set the power supply frequency                                                                                                    |
| O-A DIFF ALARM (MPa):                 | 00.15      | In load mode, when both of AIR P and the OIL BARREL P is<br>higher than 0.5Mpa, OIL BARREL P – AIR P – PIPE<br>PIEQORESI > O-A DIFF ALARM, the controller will alarm |
| O-A DIFF STOP<br>(MPa):               | 00.20      | In load mode, when both of AIR P and the OIL BARREL P is<br>higher than 0.5Mpa, OIL BARREL P – AIR P – PIPE<br>PIEQORESI > O-A DIFF ALARM, the controller will stop  |
| PIPE PIEZORESI (MPa):                 | 00.05      | The pressure inside the pipe                                                                                                    |
| REAR BEARING<br>ALARM (°C):           | 0000       | When the temperature of the rear bearing reaches this set temperature, controller will alarm (Standby)                                                               |
| REAR BEARING<br>STOP (°C):            | 0000       | When the temperature of the rear bearing reaches this set temperature, controller will make error and stop (Standby)                                                 |
| SERIAL NO.:                           | 12345678   | The serial number from the manufacturer                                                                                                    |
| PROD DATE:                            | 2016-02-20 | The production date                                                                                                    |

1.7, Calibration parameter

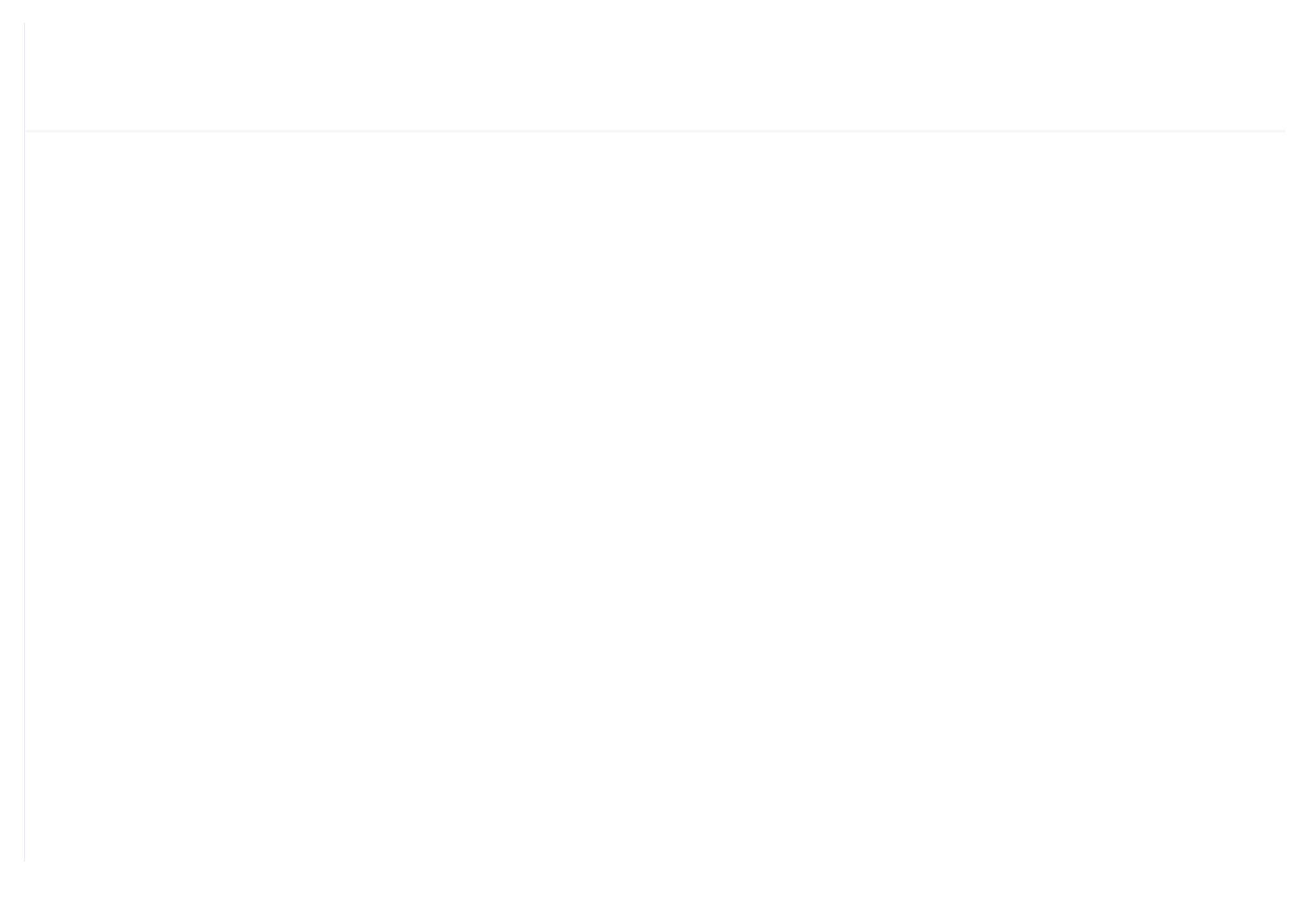

| P COEF     | 1.000 | Input the coefficient to calibrate air pressure. Controller display |
|------------|-------|---------------------------------------------------------------------|
|            |       | pressure =sample pressure*coefficient.                              |
|            |       | The range of coefficient:0.800-2.000                                |
| MOTOR CURR | 0004  | Control the comment on data an end                                  |
| CYCLE      | 0004  | Control the current update speed                                    |
| VOLT CYCLE | 0004  | Control the voltage update speed                                    |
|            |       | Calibrate controller temperature zero. Calibrate temperature to     |
|            |       | -20°C when controller pressure sensor terminal connects the         |
| T 1 ZERO   | 0002  | resistance in accordance with -20°C. For the calibration of         |
|            |       | temperature, it is required to calibrate T zero first and then      |
|            |       | calibrate coefficient                                               |
| T 2 ZERO   | 0002  |                                                                     |
| T 3 ZERO   | 0002  |                                                                     |
| T 4 ZERO   | 0002  | Note: this parameter is reserved in MAM6080                         |
| T 5 ZERO   | 0002  |                                                                     |
| T 6 ZERO   | 0002  |                                                                     |
|            | 0002  | When AIR P is below this set value, the pressure is displayed as    |
| PIZERO     |       | 0.00.It is used to avoid air pressure transmitter from increasing.  |
| P 2 ZERO   | 0002  | When P 2 is below this set value, the pressure is displayed as      |
|            |       | 0.00.It is used to avoid pressure zero from increasing.             |
| P1 SENSOR  | 01 60 | Set AIR P sensor range                                              |
| DATOR      | 01.00 |                                                                     |

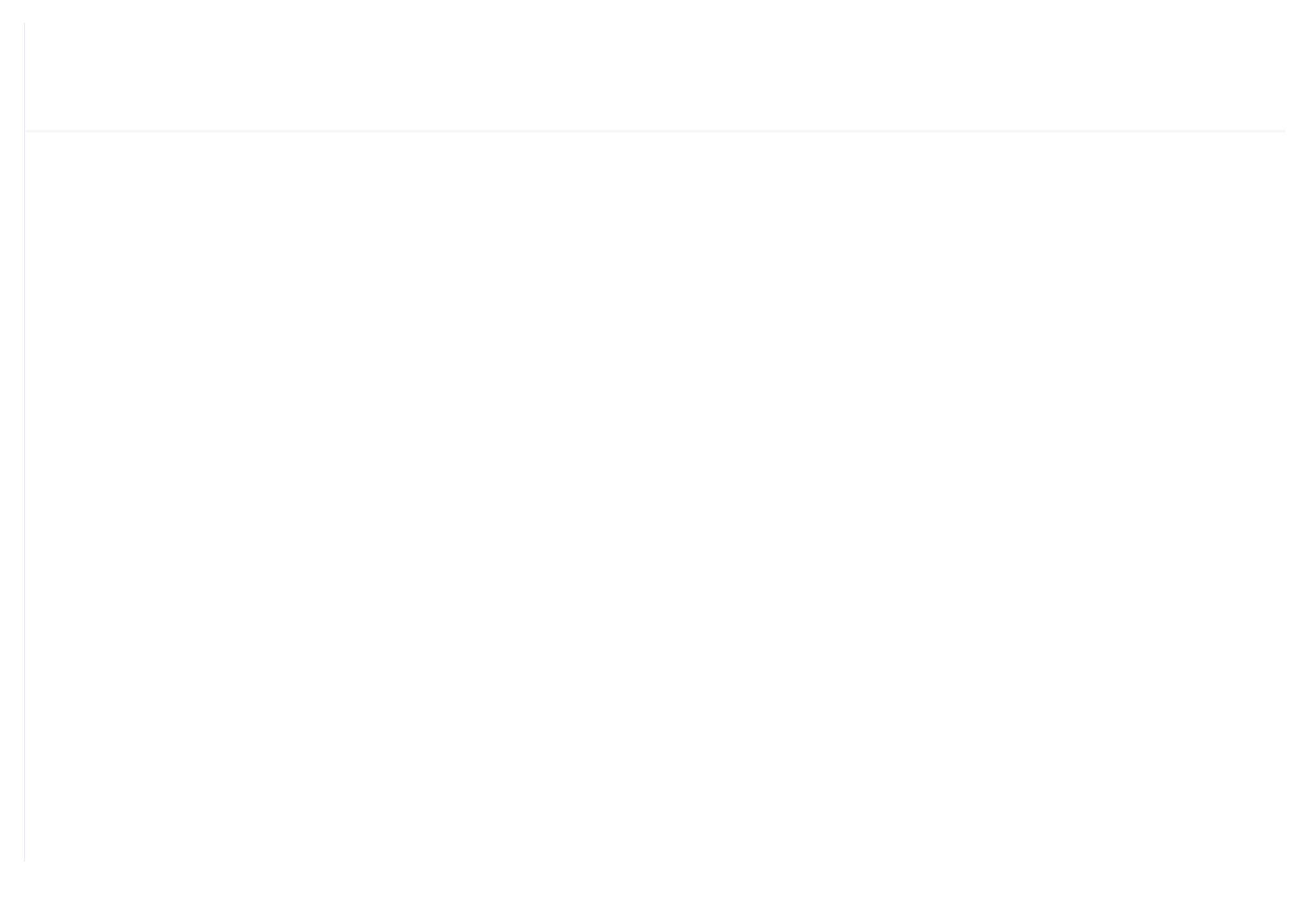

| BLOCK LOAD P    | 00.63   | In BLOCK mode, one compressor will start or load when master |
|-----------------|---------|--------------------------------------------------------------|
| (MPa)           |         | AIR P is below this set data                                 |
| BLOCK UNLOAD P  | 00.79   | In BLOCK mode, one compressor will stop or unload when       |
| (MPa)           | 00.78   | master AIR P is above this set data                          |
| DIOCK DELAV (S) | 0020    | In BLOCK mode, when master sends two commands                |
| DLOCK DELAT (S) | 0020    | continuously, second command signal delays for this set data |
| TURN TIME (M)   |         | When master pressure is between BLOCK LOAD P and             |
|                 | 0060    | BLOCK UNLD P, master determines slave to work alternatively  |
|                 |         | after working over this set time                             |
|                 |         | PF-PF:PF compressor and PF compressor work in block mode     |
| BLOCK MODE      | PF-PF   | VSD-PF: VSD compressor and PF compressor work in block       |
|                 | VSD-PF  | mode                                                         |
|                 | VSD-VSD | VSD-VSD: VSD compressor and VSD compressor work in           |
|                 |         | block mode                                                   |

## 1.9,Hardware parameter

Hardware parameter is used to set the function from 5-10 terminals. Main function is below
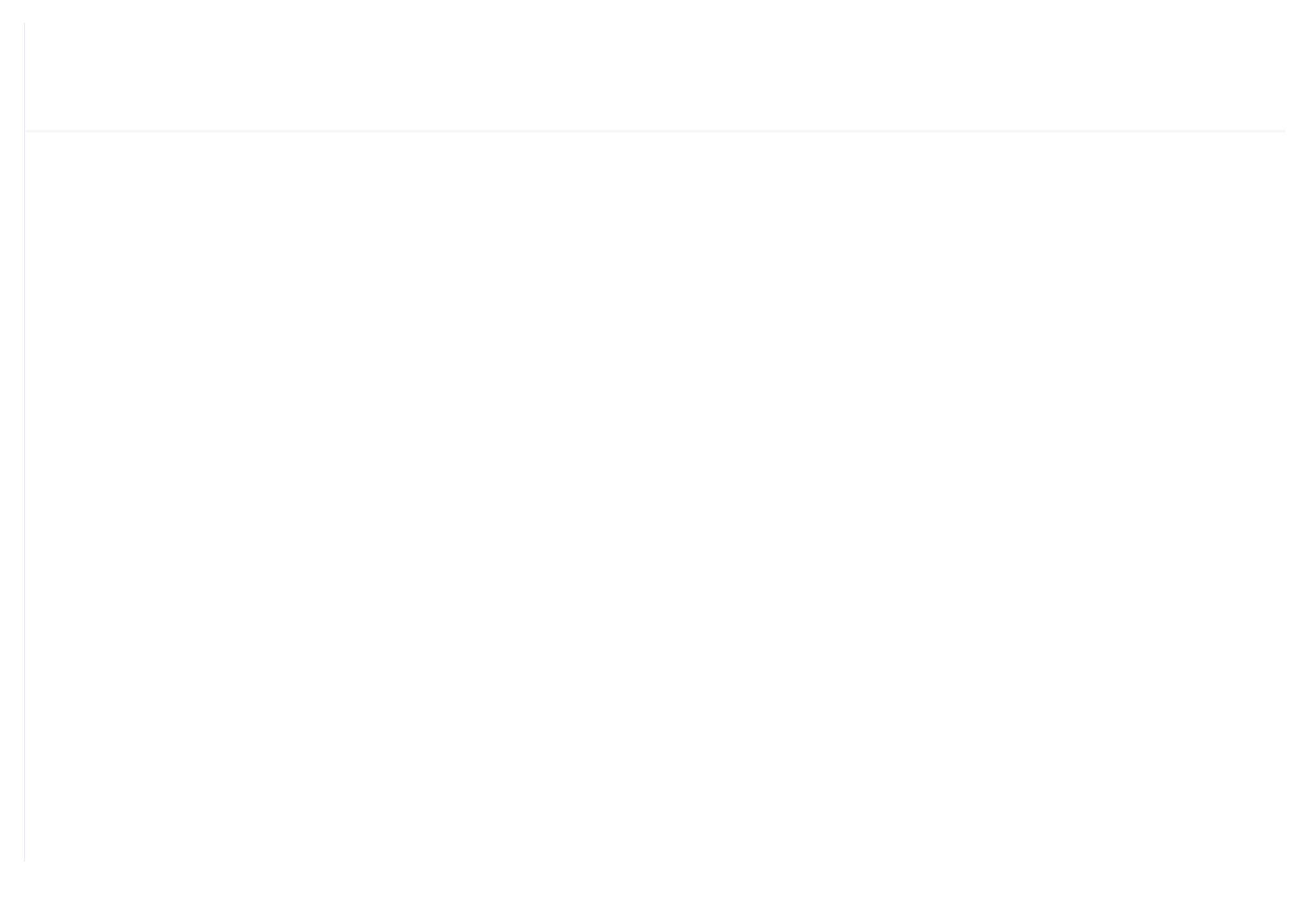

| O/A<br>SEPERATOR<br>RUN TIME(H)        | 0000 | Record total running time of O/A separator. If changing new O/A separator, the data should be reset by manual operation                                                                           |
|----------------------------------------|------|----------------------------------------------------------------------------------------------------|
| AIR FILTER<br>RUN TIME(H)              | 0000 | Record total running time of air filter .If changing new air filter, the data should be reset by manual operation                                                                                 |
| LUBRICANT<br>RUN TIME(H)               | 0000 | Record total running time of lubricant. If changing new lubricant, the data should be reset by manual operation                                                                                   |
| GREASE RUN<br>TIME (H)                 | 0000 | Record total running time of grease. If changing new grease, the data should be reset by manual operation                                                                                         |
| OIL FILTER<br>MAX RUN<br>TIME (H)      | 2000 | <ol> <li>Alarm prompt when total running time of oil filter is above the set data.</li> <li>Set this data to "0000", alarm function for oil filter running time is not activated</li> </ol>       |
| O/A<br>SEPERATOR<br>MAX RUN<br>TIME(H) | 2000 | <ol> <li>Alarm prompt when total running time of O/A separator is above the set data.</li> <li>Set this data to "0000" ,alarm function for O/A separator running time is not activated</li> </ol> |
| AIR FILTER<br>MAX RUN<br>TIME (H)      | 2000 | <ol> <li>Alarm prompt when total running time of air filter is above the set data.</li> <li>Set this data to "0000", alarm function for air filter running time is not activated</li> </ol>       |
| LUBRICANT                              |      | 1, Alarm prompt when total running time of lubricant is above the set                                                                                                    |

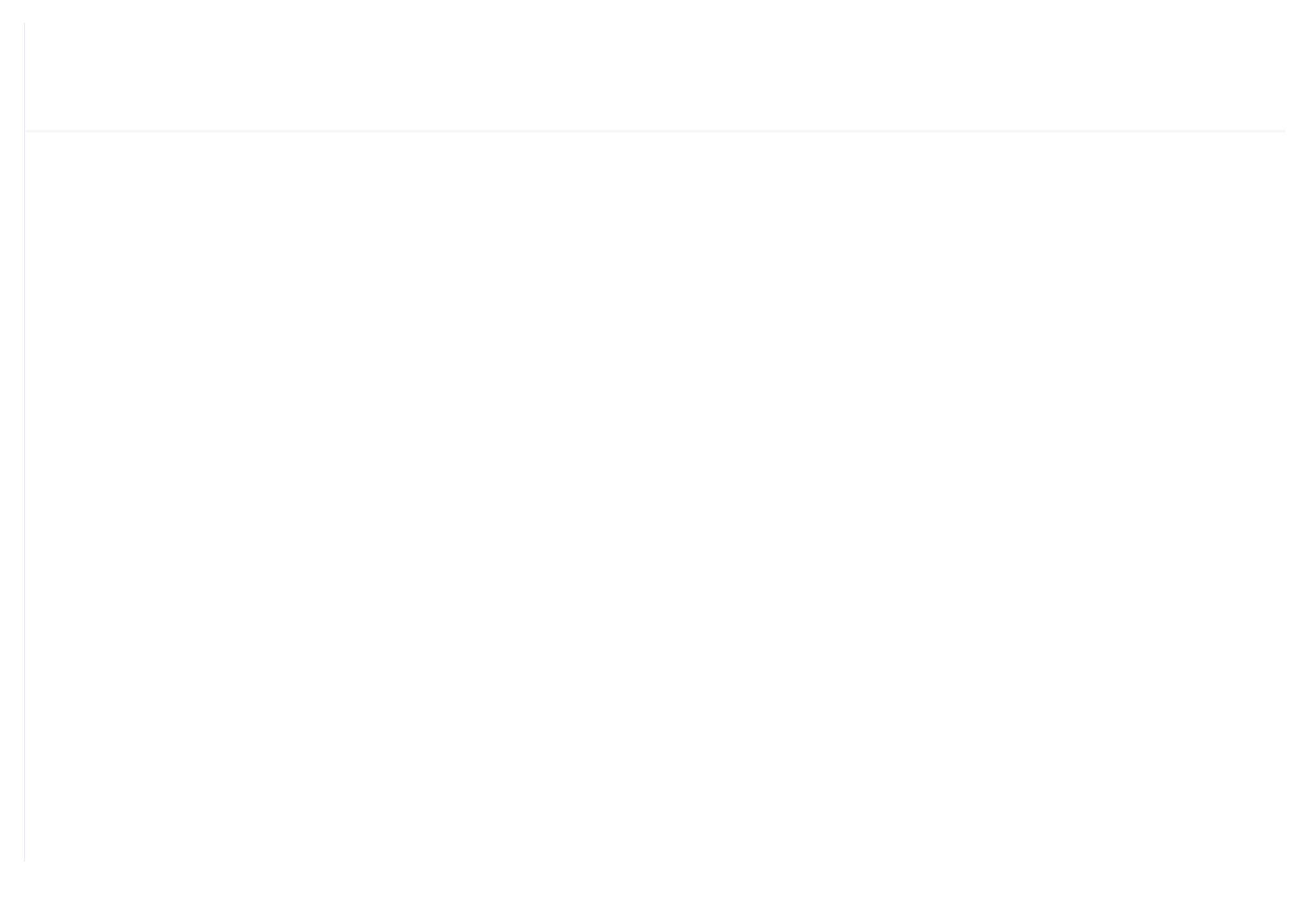

| RUN VALUE:       | 0001              | This data is inverter start data (please refer to communication chapter in inverter manual for different inverter.)                                                                                                    |  |
|------------------|-------------------|----------------------------------------------------------------------------------------------------|--|
| RESET(W)<br>ADD: | 2135              | Corresponding address of inverter reset command                                                                                                    |  |
| RUN VALUE:       | 0001              | This data is inverter start data (please refer to communication chapter in inverter manual for different inverter.)                                                                                                    |  |
| FREQ(W) ADD:     | 2136              | Corresponding register address of inverter running frequency source                                                                                                    |  |
| FREQ(R) =        | REC*0001÷00<br>01 | The REC value is frequency value with one decimal. Use formula<br>to transfer to corresponding value based on different inverter and<br>send it to inverter.<br>Example: 50HZ running frequency, REC value:500<br>For inverter with write frequency of 2 decimals, formula:<br>REC**0001÷0010<br>For inverter with write frequency of 1 decimal, formula:<br>REC**0001÷0001<br>For the inverter whose max output frequency is in corresponding<br>with 10000,the formula :REC*0020÷0001 |  |
| STATE(R)<br>ADD: | 2135              | Read inverter running status address                                                                                                    |  |
| DINC –           | RECEIVE           | Check if inverter has run the formula(please refer to                                                                                                    |  |

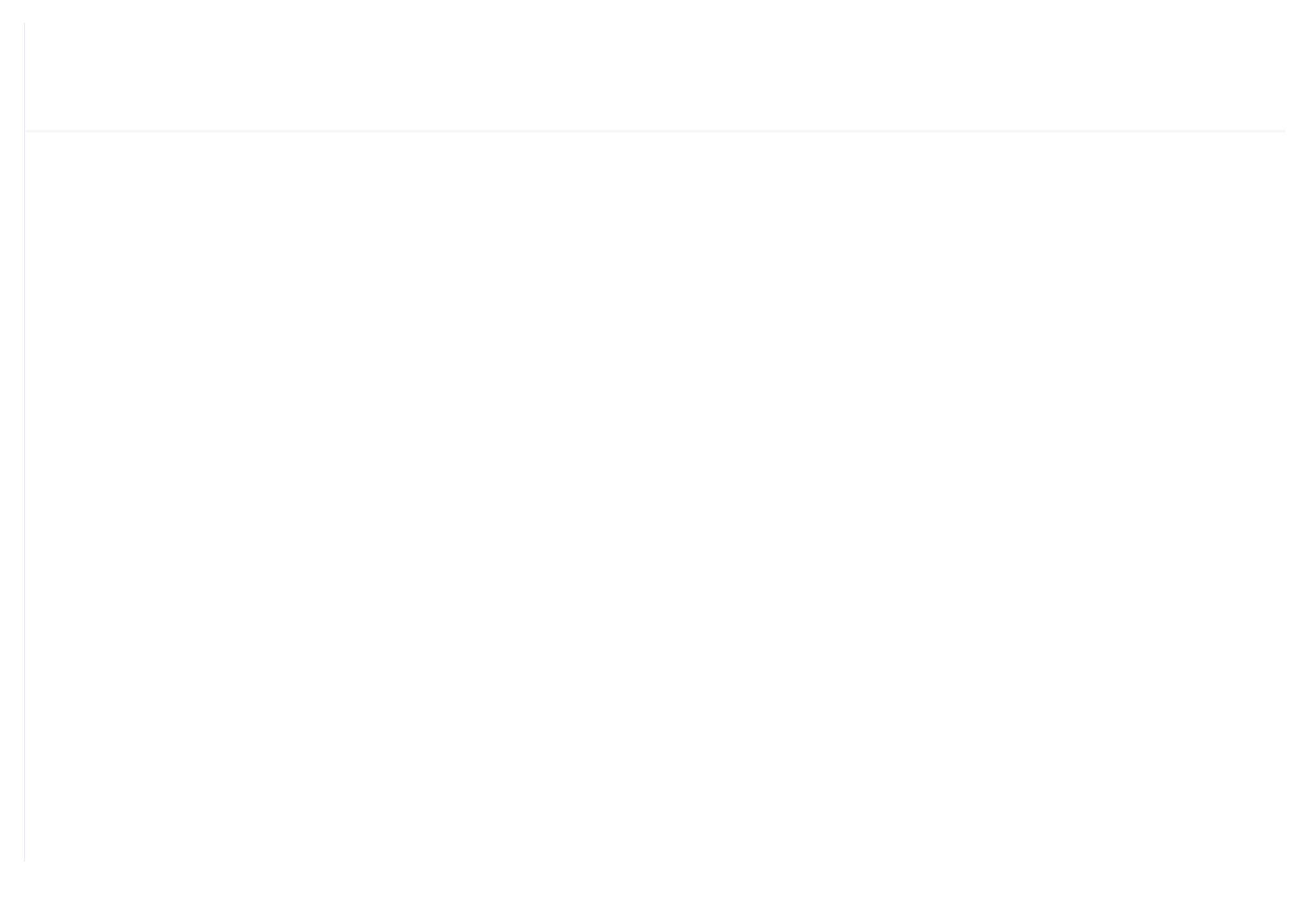

| EMERGENCY<br>ADD | 2135 | Corresponding add of inverter emergency stop command                                                                |
|------------------|------|----------------------------------------------------------------------------------------------------|
| RUN VALUE        | 0001 | This data is inverter start data (please refer to communication chapter in inverter manual for different inverter.) |

#### 1.12 Touch Calibration

Touch calibration is used to adjust touch accuracy. Touch calibration password is required for adjustment. After entering touch calibration menu, use fingertip or other tool with sharp head to click A ,B ,C ,D in sequence. Press "S" button to restart and save the modification ; If user wants to calibrate again, press reset button and reset following precious step.

#### 1.13Scheduled P

Scheduled P is used to set scheduled pressure. Scheduled P password is required for check and modification. Main function is below.

| Menu             | Preset<br>Data | Function                                               |
|------------------|----------------|--------------------------------------------------------|
| LOAD P (MPa):    | 00.65          | During P START TIME and P STOP TIME,                   |
| ,                |                | compressor will load if AIR P is below this set data   |
|                  | 00.80          | During P START TIME and P STOP TIME,                   |
| UNLOAD F (WIFa). | 00.80          | compressor will unload if AIR P is above this set data |

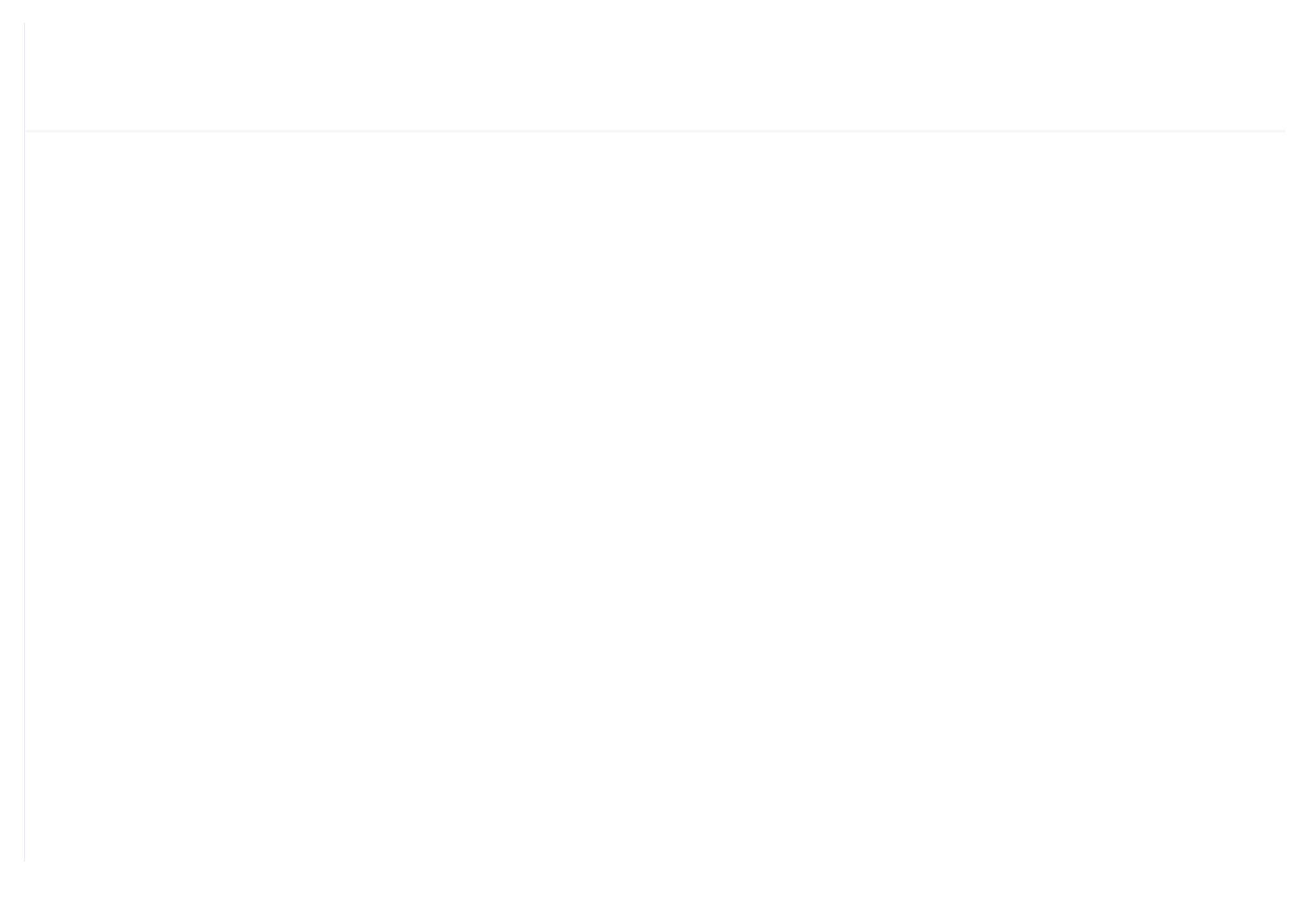

|                          |       | Set AIR P in VSD mode to keep running stable. When pressure      |
|--------------------------|-------|------------------------------------------------------------------|
|                          |       | is fluctuated around this data, controller will adjust operating |
| VSD P (MPa)              | 00.70 | frequency of inverter to control the pressure close to this      |
|                          |       | data( This data is only available in MOTOR VSD or                |
|                          |       | MOTOR/FAN VSD mode)                                              |
| MOTOD LID SDEED          | 1000  | Restrict PID calculations in case the frequency increasing too   |
| MOTOR OF SPEED           | 1000  | fast which cause motor speeding up too fast                      |
| MOTOD DN SDEED           | 1000  | Restrict PID calculations in case the frequency decreasing too   |
| MOTOR DN SFEED           | 1000  | fast which cause motor slowing down too fast                     |
| MOTOD DATED              | 022.0 | Set MOTOR RATED POWER in order to calculate actual               |
| DOWED (VW)               |       | power in VSD mode(This data is only available in MOTOR           |
|                          |       | VSD or MOTOR/FAN VSD mode)                                       |
| MOTOR RATED              | 1500  | Set MOTOR RATED SPEED at 50HZ in order to calculate the          |
|                          |       | actual speed in VSD mode (This data is only available in         |
| SPEED (RPM)              |       | MOTOR VSD or MOTOR/FAN VSD mode)                                 |
|                          |       | When detected AIR P<(PID TARGET P -INTEGRAL SCALE)               |
| INITIAL                  | 0080  | or Detected AIR P> (PID TARGET P +INTEGRAL SCALE)                |
|                          |       | Integral calculation is based on this data                       |
| MOTOR INT SCALE<br>(Mpa) |       | (PID TARGET P - INTEGRAL SCALE)< detected AIR P<                 |
|                          | 00.20 | (PID TARGET P + INTEGRAL SCALE), INTEGRAL GAIN                   |
|                          |       | works                                                            |
| VED MODOT                |       |                                                                  |

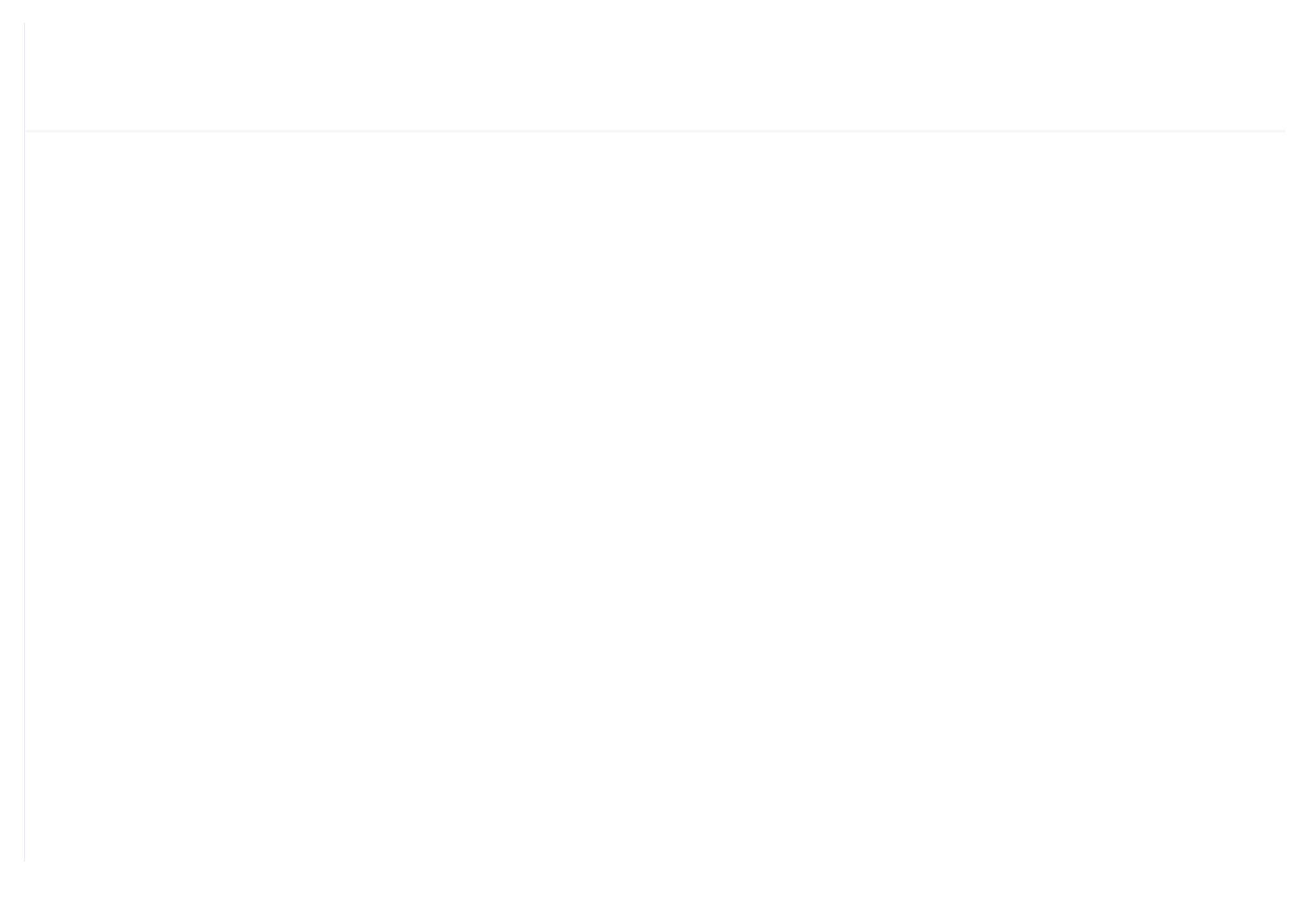

|            |           | 1、 INVERTER START MODE to COM ON-OFF:                    |  |  |
|------------|-----------|----------------------------------------------------------|--|--|
|            |           | SLOW: When controller receives stop command, INLET       |  |  |
|            |           | VALVE terminals will open. Controller sends stop         |  |  |
|            |           | command to inverter to slow stop inverter                |  |  |
|            |           | FREE: When controller receives stop command, INLET       |  |  |
|            |           | VALVE terminals will open. Controller sends write        |  |  |
|            |           | frequency through RS485.Controller frequency will        |  |  |
|            |           | decrease and send stop command to inverter 1S            |  |  |
| MOTOR STOP | SLOW/EDEE | before stop delay finished.                              |  |  |
| MODE       | SLOW/FREE | 2、 INVERTER START MODE to TERMINAL ON-OFF:               |  |  |
|            |           | SLOW: When compressor receives stop command, INLET       |  |  |
|            |           | VALVE terminals will open and MOTOR                      |  |  |
|            |           | INVERTER RUN terminal will open. The compressor          |  |  |
|            |           | will stop according to STOP DELAY set.                   |  |  |
|            |           | FREE: When compressor receives stop command, Inlet valve |  |  |
|            |           | will open. MOTOR INVERTER RUN terminal will              |  |  |
|            |           | keep closed to control inverter frequency decreasing     |  |  |
|            |           | and it will open until 1 S before STOP DELAY finishes    |  |  |
|            |           | COM ON-OFF : Start or stop inverter through RS485        |  |  |
|            | COM       | TERMINAL ON-OFF: Start or stop inverter through digital  |  |  |
|            |           | input                                                    |  |  |
|            |           | Note:                                                    |  |  |

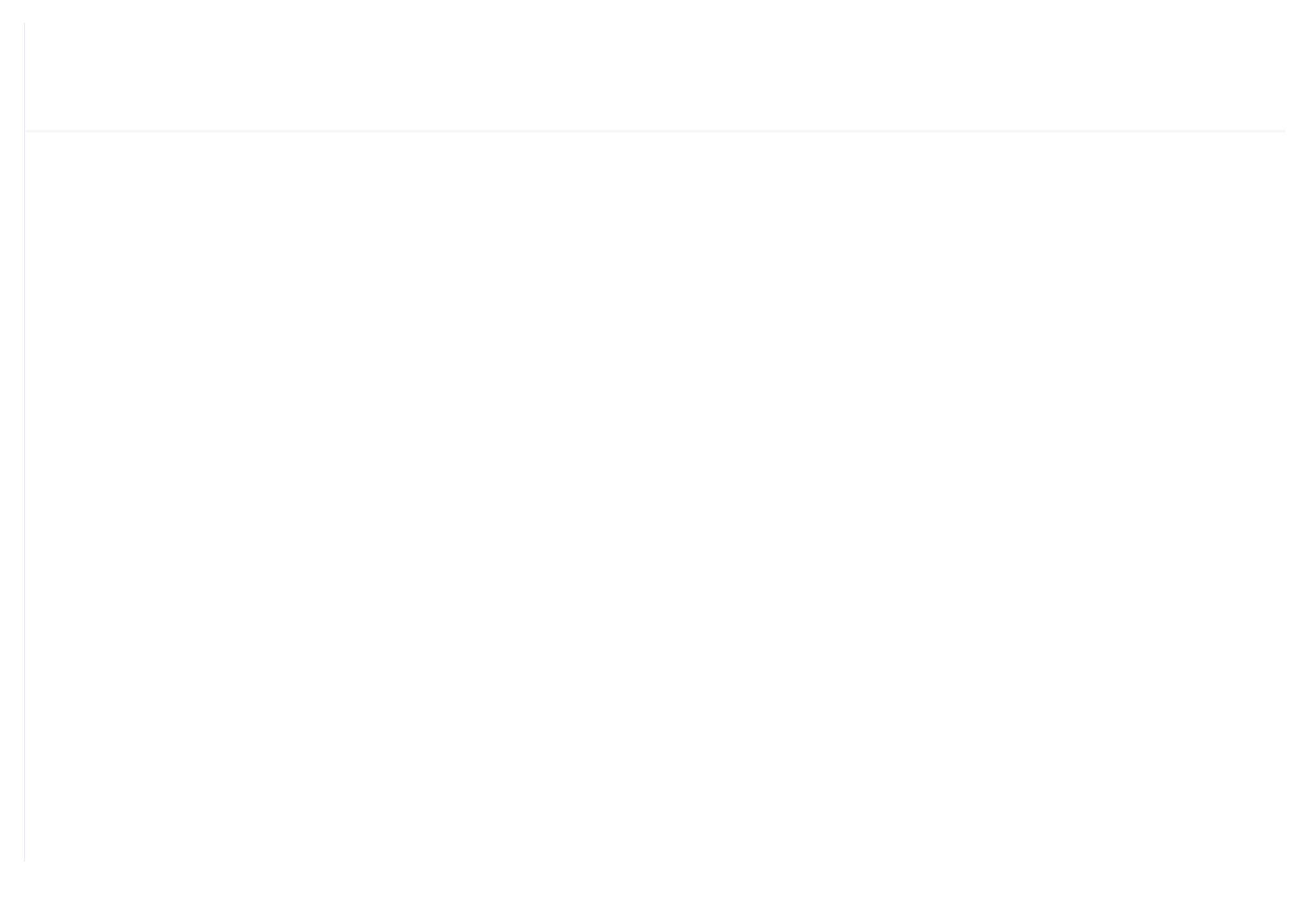

| CONSTANT POWER                       |       | In constant power running mode, when pressure is above the      |  |
|--------------------------------------|-------|-----------------------------------------------------------------|--|
| PRESSURE 2(MPa)                      | 0.70  | data set here, Max output frequency is set as CONSTANT          |  |
|                                      |       | POWER FREQUENCY2                                                |  |
| CONSTANT POWER                       |       | In constant power running mode, when pressure is above the      |  |
| PRESSURE 3(MPa)                      | 0.80  | data set here, Max output frequency is set as CONSTANT          |  |
|                                      |       | POWER FREQUENCY3                                                |  |
| CONSTANT POWER                       |       | In constant power running mode, when pressure is above the      |  |
| PRESSURE <i>I</i> (MP <sub>2</sub> ) | 0.90  | data set here, Max output frequency is set as CONSTANT          |  |
|                                      |       | POWER FREQUENCY4                                                |  |
| CONSTANT POWER                       |       | In constant power running mode, when pressure is above the      |  |
| PRESSURE 5(MPa)                      | 1.00  | data set here, Max output frequency is set as CONSTANT          |  |
|                                      |       | POWER FREQUENCY5                                                |  |
| CONSTANT POWER                       |       | In constant power running mode, when pressure is above the      |  |
| PRESSURE 6(MPa)                      | 1.10  | data set here, Max output frequency is set as CONSTANT          |  |
|                                      |       | POWER FREQUENCY6                                                |  |
| CONSTANT POWER                       |       | In constant power running mode, when pressure is above the data |  |
| PRESSURE 7 (MPa)                     | 1.20  | set here, Max output frequency is set as CONSTANT POWER         |  |
|                                      |       | FREQUENCY7                                                      |  |
| CONSTANT POWER                       | 190.0 |                                                                 |  |
| FREQUENCY 1(HZ)                      | 100.0 |                                                                 |  |
| CONSTANT POWER                       | 160.0 |                                                                 |  |
| EDECLIENCY 2(117)                    | 100.0 |                                                                 |  |

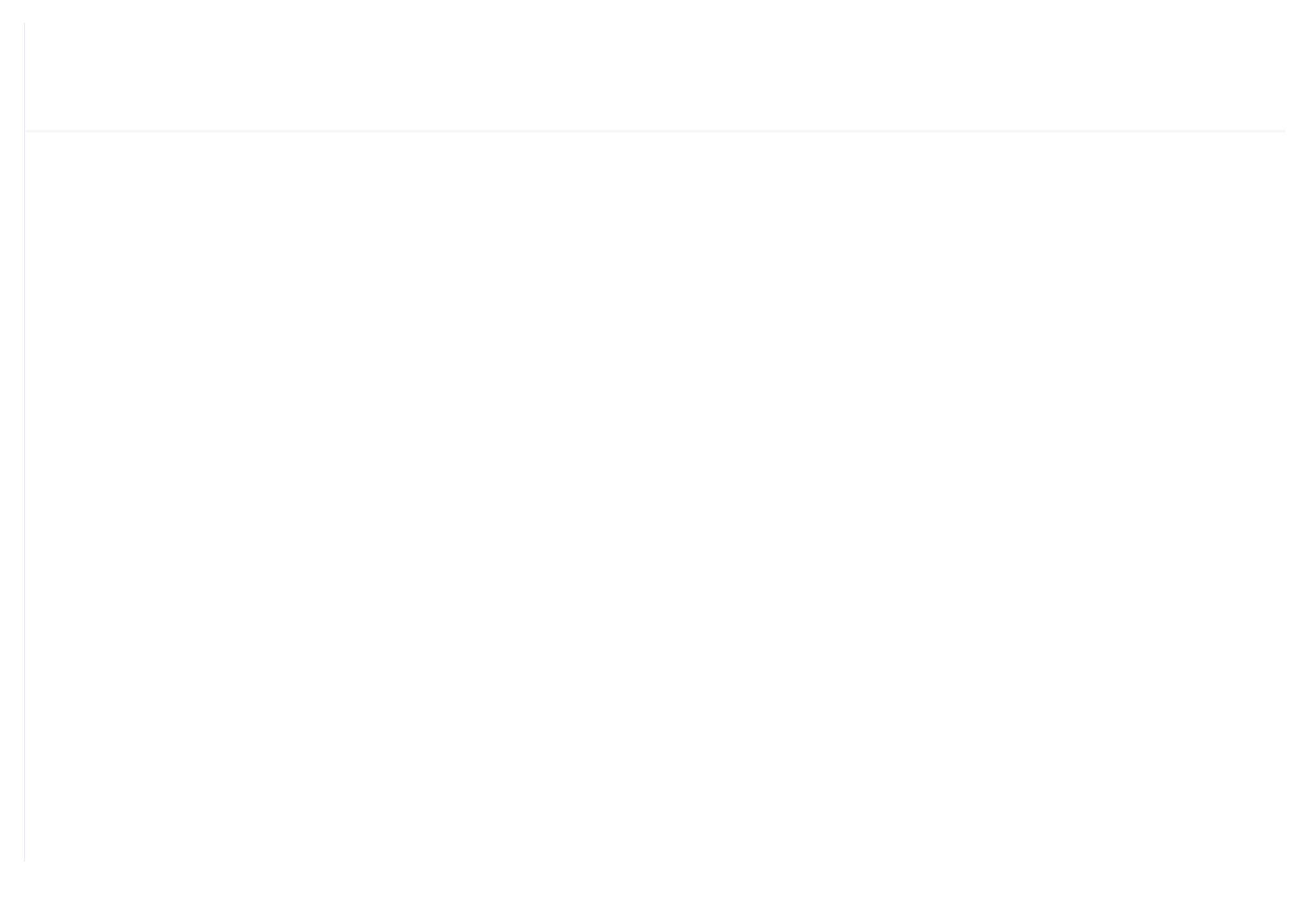

### 1.17 Fan VSD

Fan VSD is used to set Fan VSD data. Fan VSD password is required for check and modification. Main function is below.

| Menu              | Preset<br>Data | Function                                                                                                    |  |
|-------------------|----------------|----------------------------------------------------------------------------------------------------|--|
| FAN VSD T (℃)     | 0078℃          | In VSD mode, set DISC T to keep running stable. When DISC T is fluctuated around this data, controller will adjust operating frequency of fan inverter to control DISC T close to this data( This data is only available in FAN VSD or MOTOR/FAN VSD mode) |  |
| MAX VSD T (°C)    | 0085℃          | When DISC T is above or equal to this data, control fan inverter<br>output frequency to FAN MAX FREQ(This data is only<br>available in FAN VSD or MOTOR/FAN VSD mode)                                                                                      |  |
| FAN UP SPEED      | 1000           | Restrict PID calculations in case the frequency increasing too fast which cause fan speeding up too fast                                                                                                    |  |
| FAN DN SPEED 1000 |                | Restrict PID calculations in case the frequency decreasing too<br>fast which cause fan slowing down too fast                                                                                                    |  |
| FAN RATED POWER   | 001.5KW        | Set FAN RATED POWER to calculate the actual fan power in<br>FAN VSD mode(This data is only available in FAN VSD or<br>MOTOR/FAN VSD mode)                                                                                                    |  |

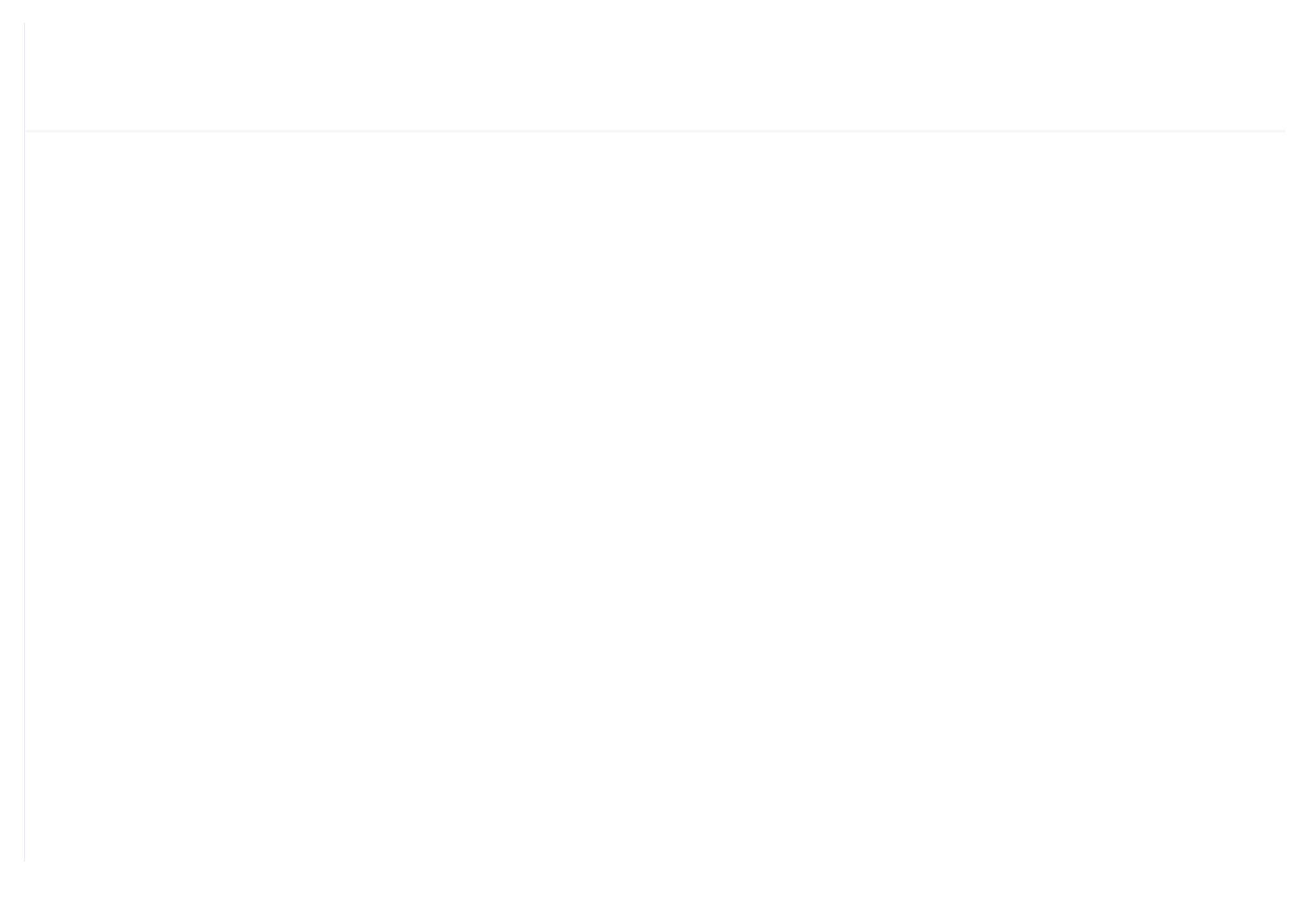

| FAN MAX FREQ (HZ)          | 050.0HZ              | In the process of adjustment, The maximum operating frequency<br>when temperature is over the VSD work temperature  |
|----------------------------|----------------------|----------------------------------------------------------------------------------------------------|
| FAN MIN FREQ (HZ)          | 010.0HZ              | In the process of adjustment, The minimum operating frequency<br>when temperature is below the VSD work temperature |
| VSD FAN POWER<br>COEF      | 0.900                | Coefficient to calculate VSD fan power                                                                              |
| FAN INVERTER ADD           | 002                  | Set the FAN VSD ADD and keep it consistent with VSD COM ADD                                                         |
| FAN PID CYCLE (S)          | 001.5S               | Set the PID calculation interval time to adjust fan speed.                                                          |
| FAN INVERTER<br>MODEL      | ATV31                | Choose inverter protocol                                                                                            |
| FAN INVERTER START<br>MODE | COM/<br>TERMIN<br>AL | Set fan inverter start mode                                                                                         |
| VSD FAN ELEC (Kw.H)        | 000000.00            | VSD fan power consumption                                                                                           |
| INT COEF                   | 00.00                |                                                                                                    |

### 1.18 Date

Check and set time

### 1.19 Operation Authorization and Password

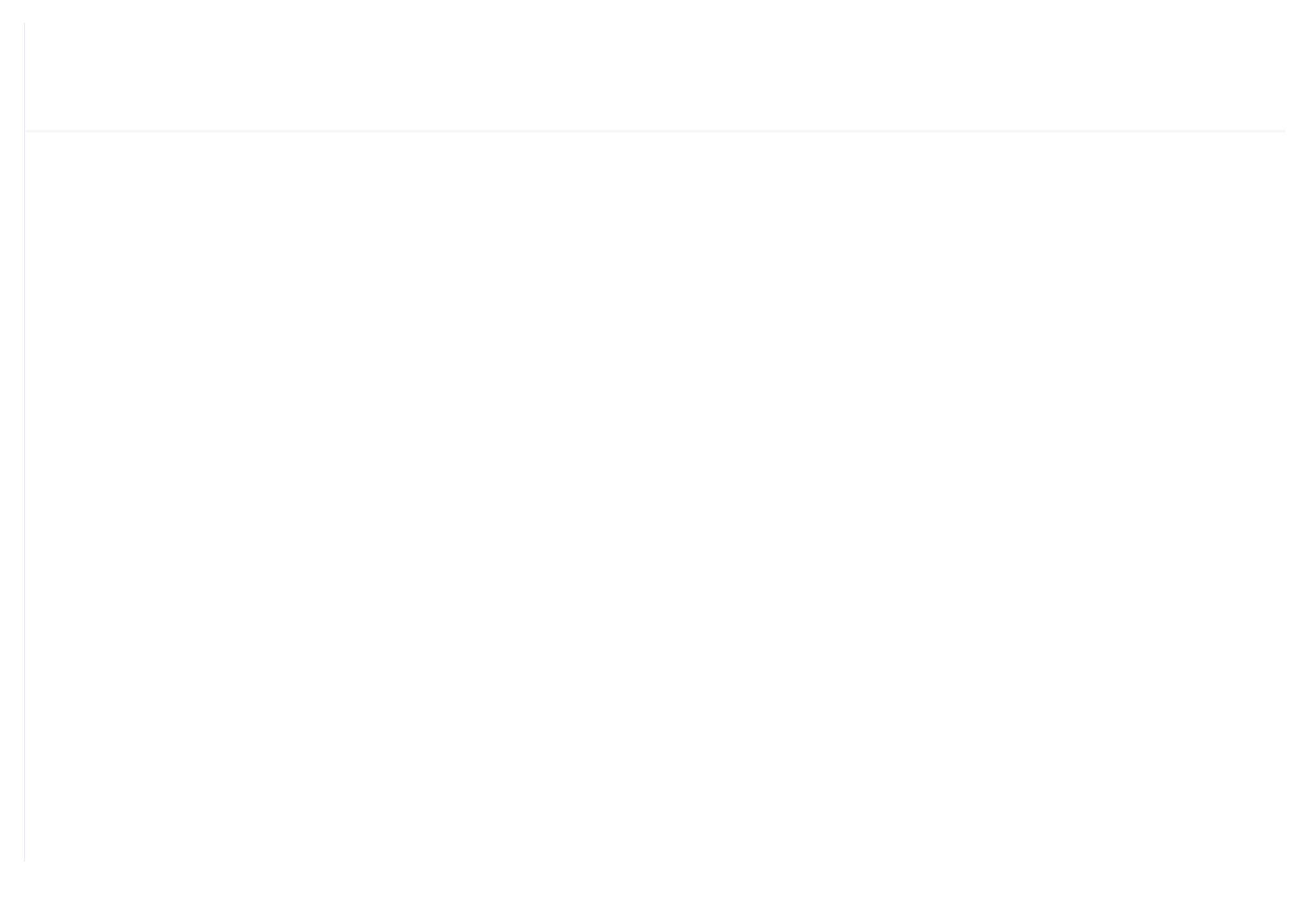

## 1.19.8 TOUCH CALIBRATION PASSWORD

Permissions: Allows to modify TOUCH ACCURACY

#### 1.19.9 SCHEDULED P PASSWORD

Permissions: Allows to modify all SCHEDULED P PARAMETER.

#### 1.19.10 SCHEDULED ON/OFF PASSWORD

Permissions: Allows to modify all SCHEDULED ON-OFF PARAMETER

#### 1.19.11 MOTOR VSD PASSWORD: fixed: Permissions: Allows to modify all MOTOR VSD PARAMETER

1.19.12 FAN VSD PASSWORD: fixed:

Permissions: Allows to modify all FAN VSD PARAMETER

# **2,**Controller Function and Technical Parameter

2.1 Ambient temperature:  $-20^{\circ}C \sim +60^{\circ}C$ ; Humidity:  $\leq 98\%$ ;

2.2 Digital input& output: 6 points of digital input (function optional), 6 points of digital relay output

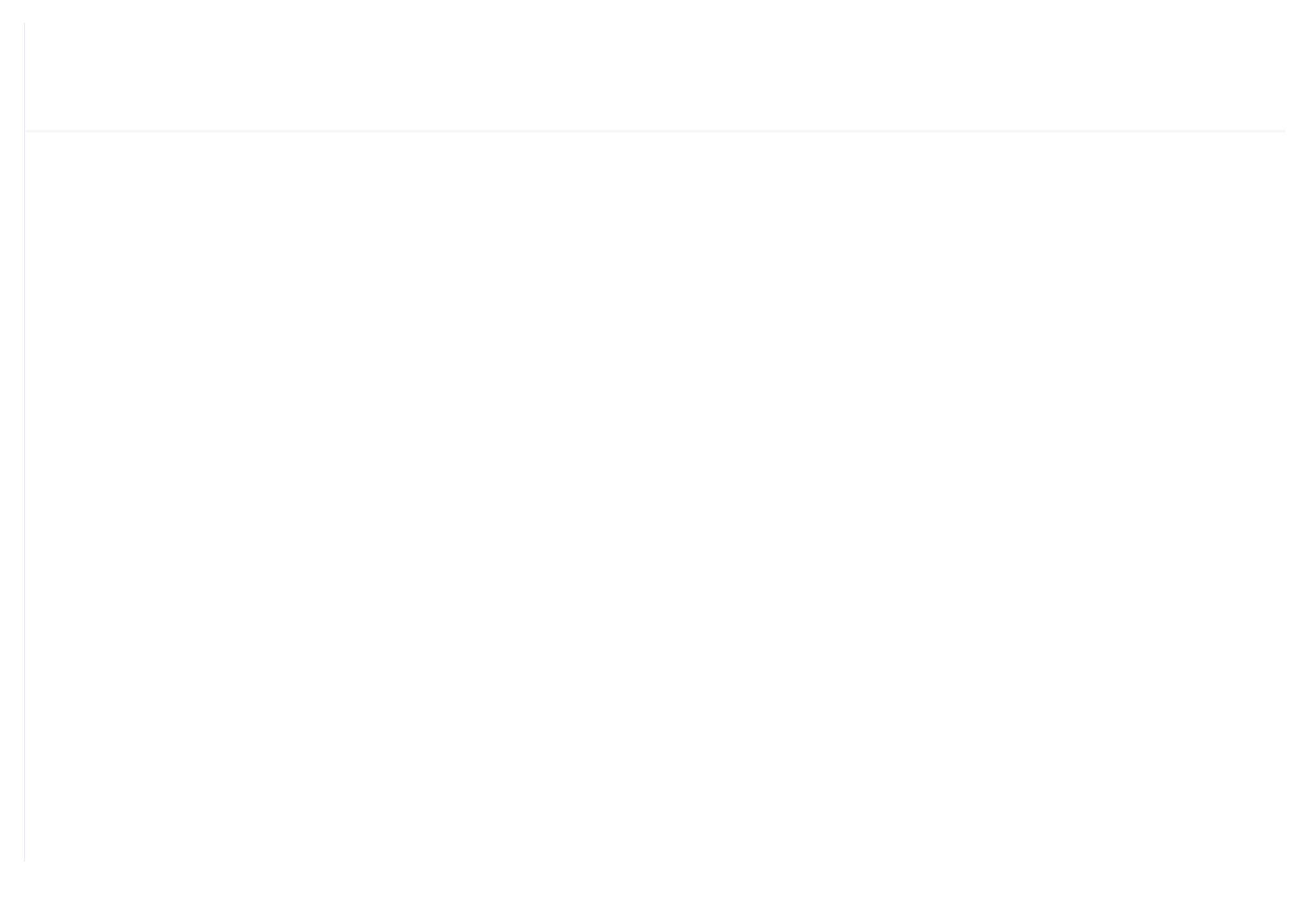

| Response time (S)         60         48         24         8         5         1 | esponse time (S) | Response time (S) 60 48 | 24 | 8 | 5 | 1 |
|----------------------------------------------------------------------------------|------------------|-------------------------|----|---|---|---|
|----------------------------------------------------------------------------------|------------------|-------------------------|----|---|---|---|

Table 2.9.3.1 curve table for protection of motor

- 2.10 Temperature protection: when actual temperature measured is higher than temperature set; response time≤2s;
- 2.11 Contact capacity of output relay: 250V,5A; Contact endurance :500000 times
- 2.12 Current error is less than 1.0%.;
- 2.122 points of RS485communication port. 1 point is for block mode or computer communication. The other point is for inverter communication like reading inverter run parameter, controlling inverter on-off or adjusting inverter frequency.
- 2.14 Remote control compressor: When set as REMOTE, user can remotely control the compressor.

# **3, Model and Specifixation**

### 3.1 Model explanation

MAM 6080 (B) (T) (V) (40)

 $\top$   $\top$   $\top$   $\top$   $\top$   $\top$ 

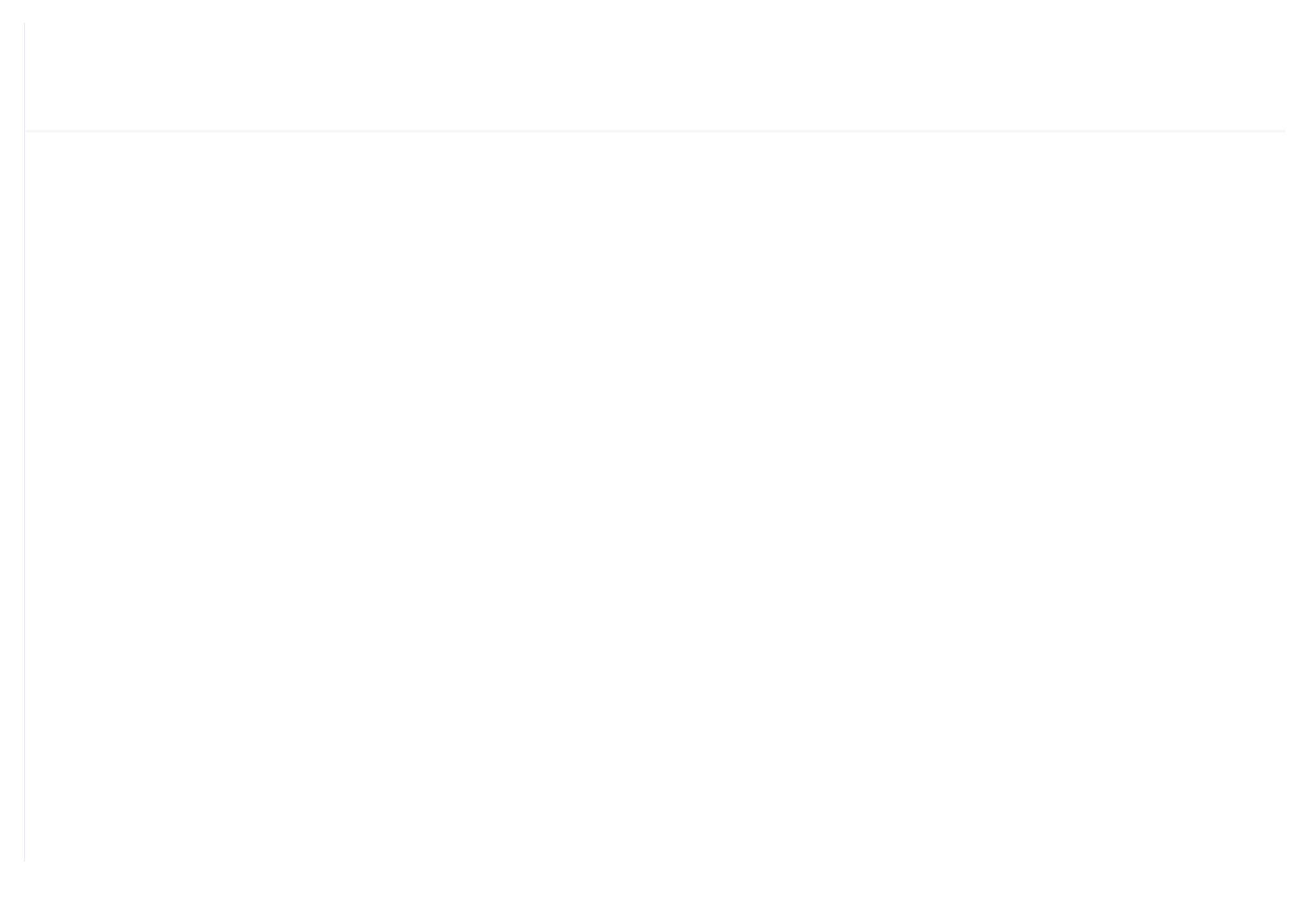

Table 3.2.1 Power specification sheet for corresponding motor

## **4,Installation**

#### 4.1 Mechanical Installation

The CT shall be installed at a place where the current of motor cable can be measured, thus, controller can be set according to instructions on motor nameplate, and the detailed dimension is shown as below:

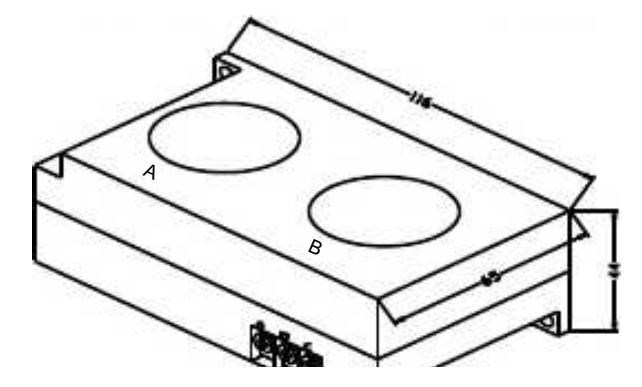

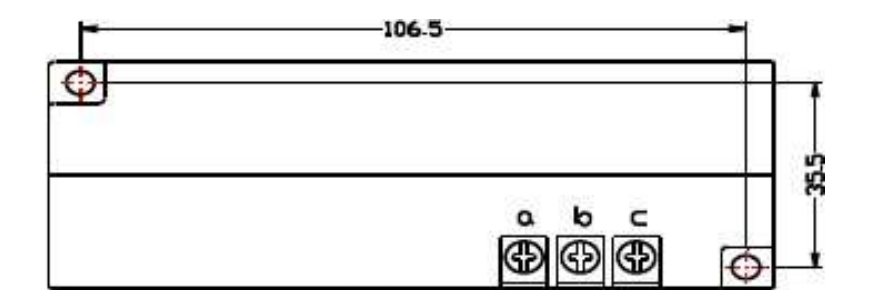

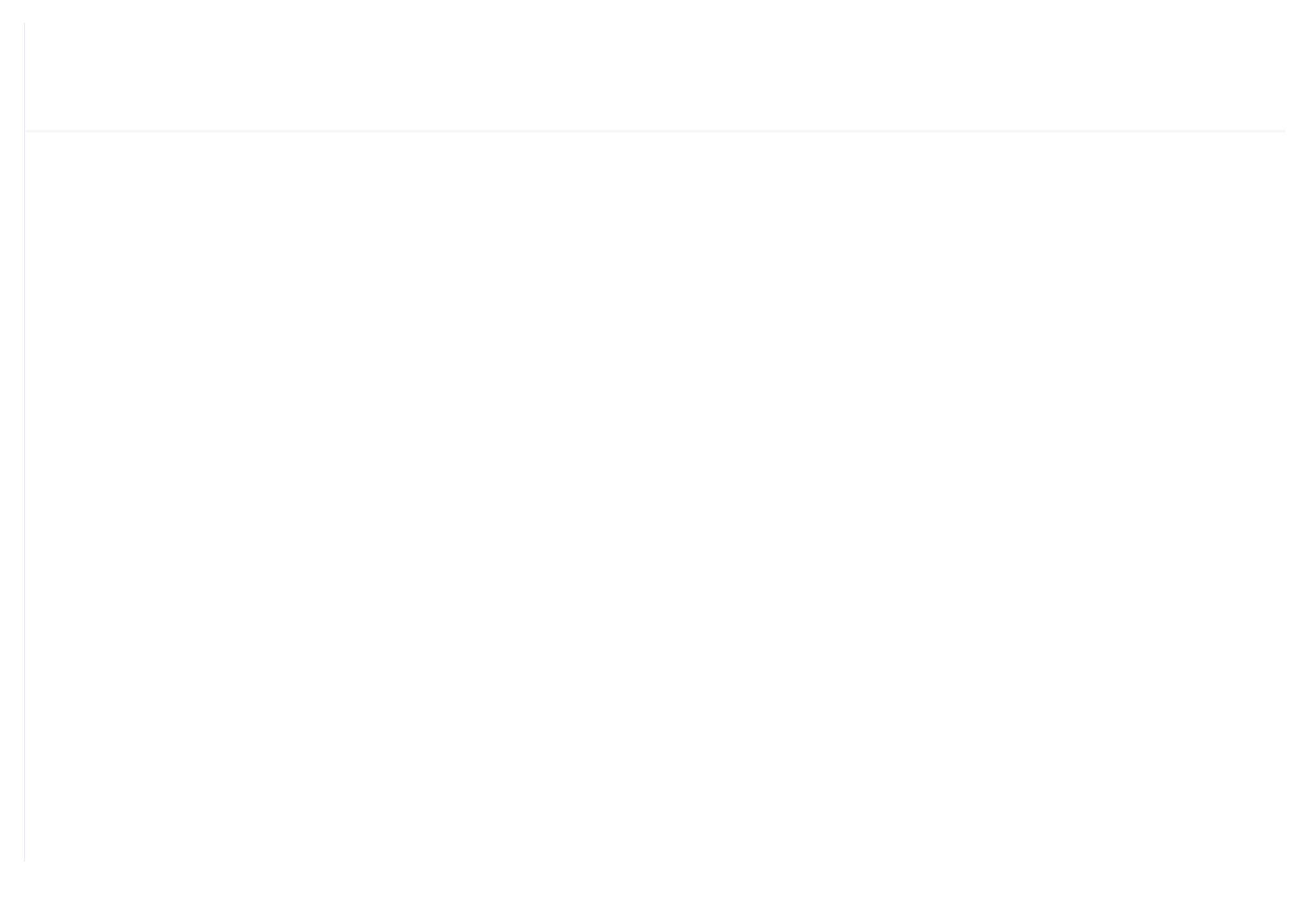

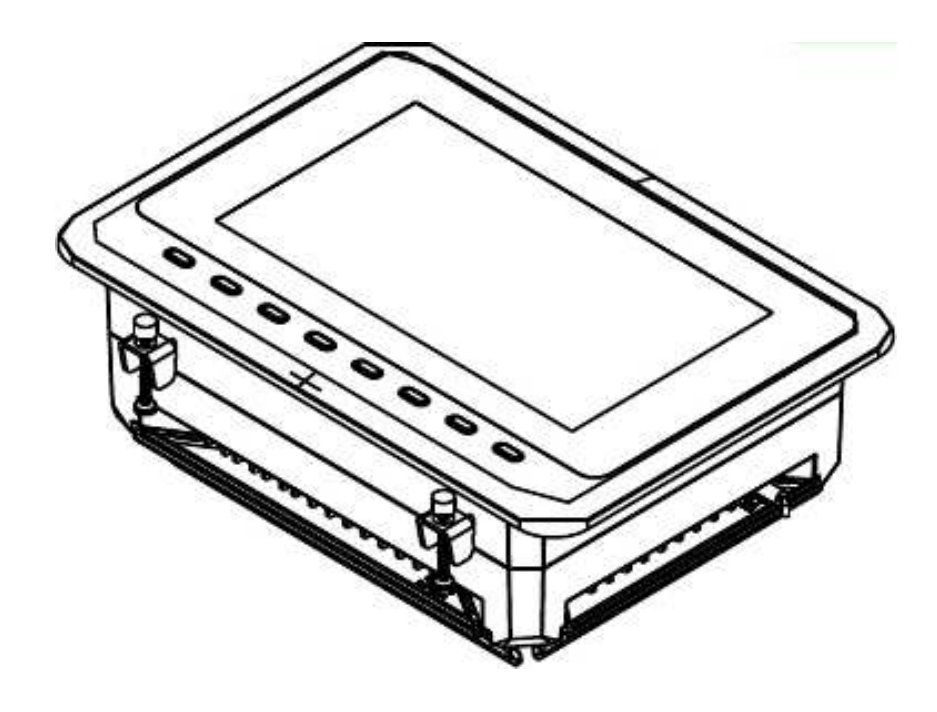

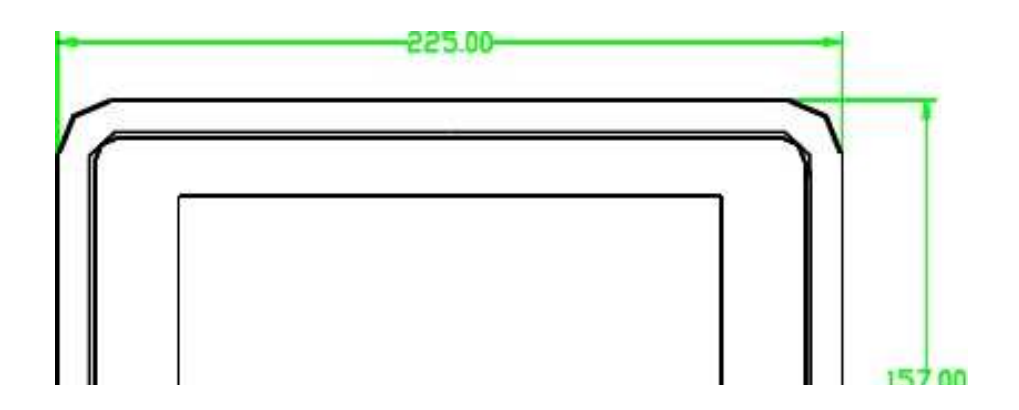

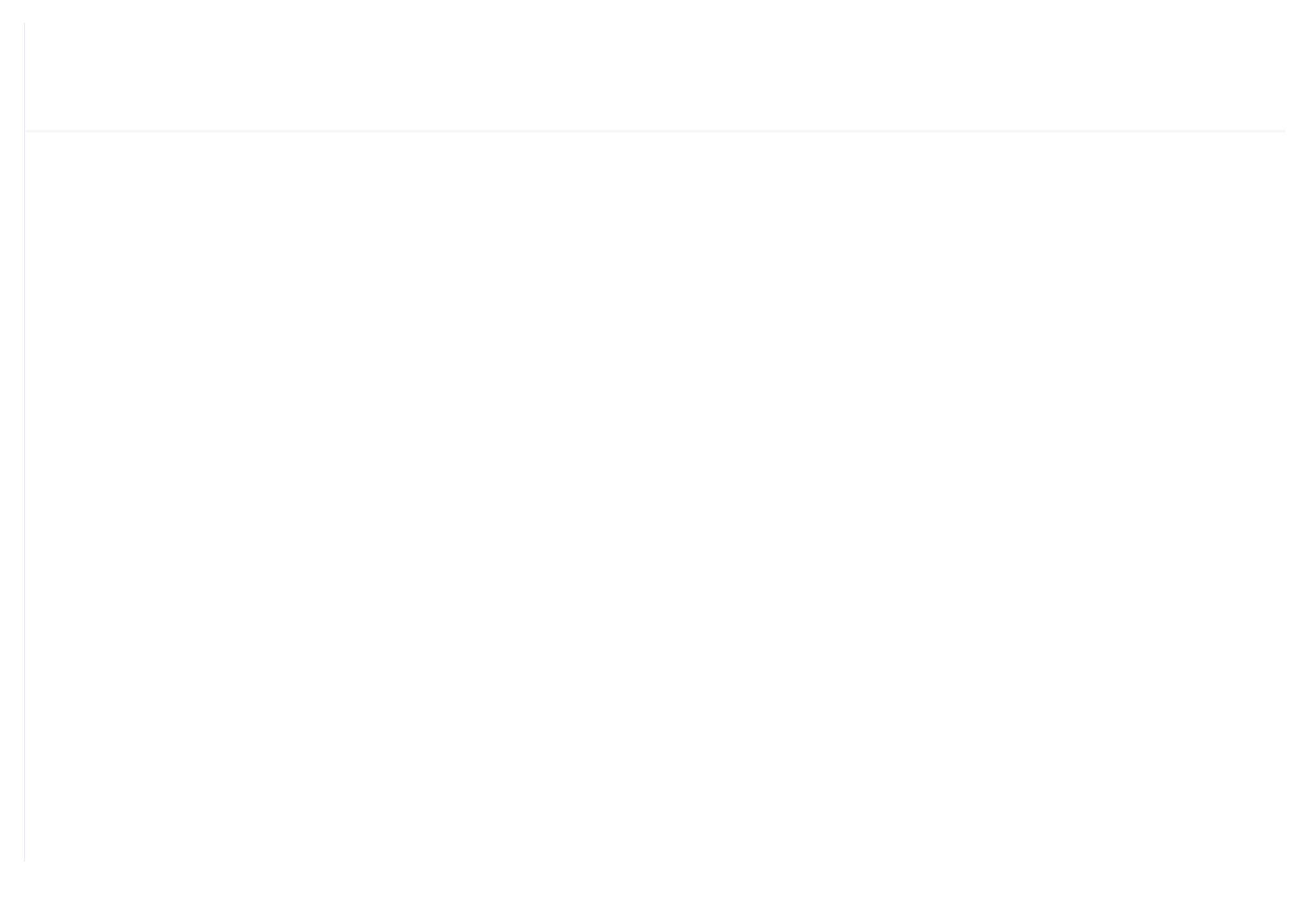

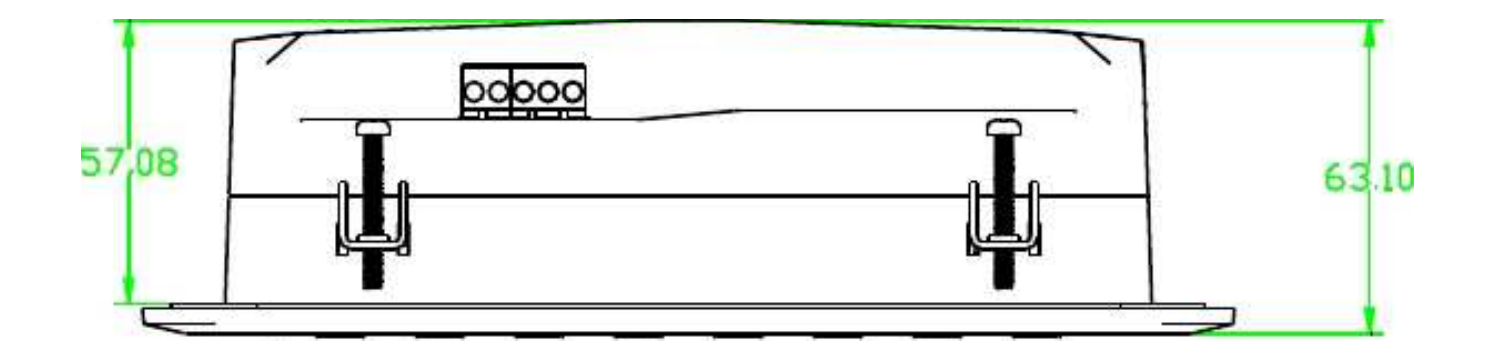

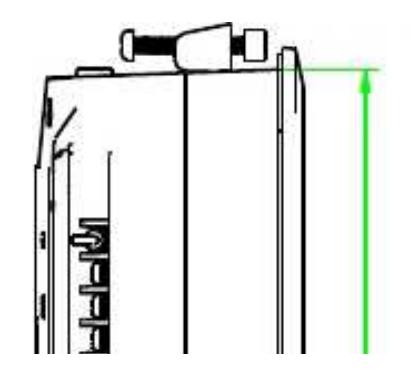

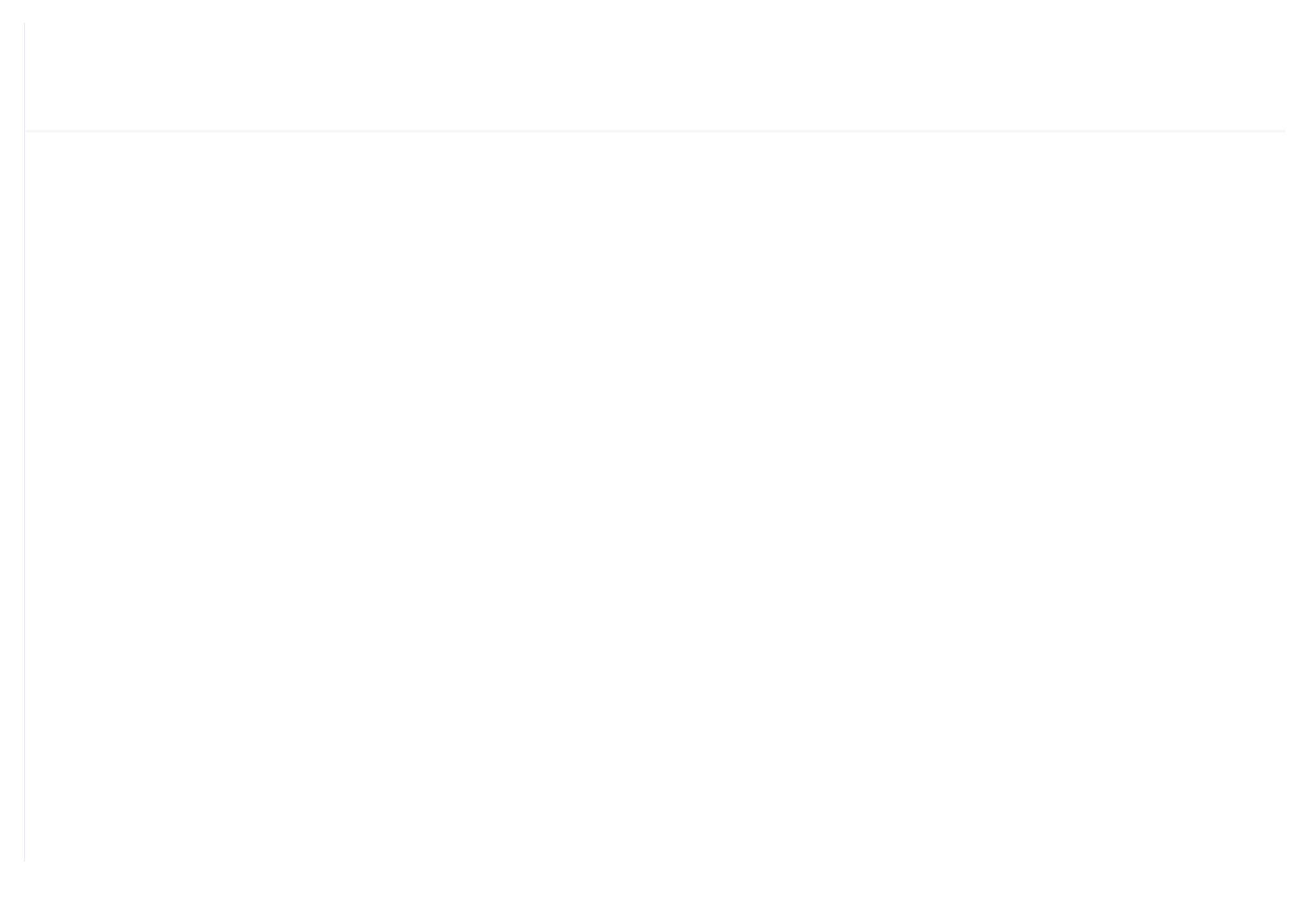

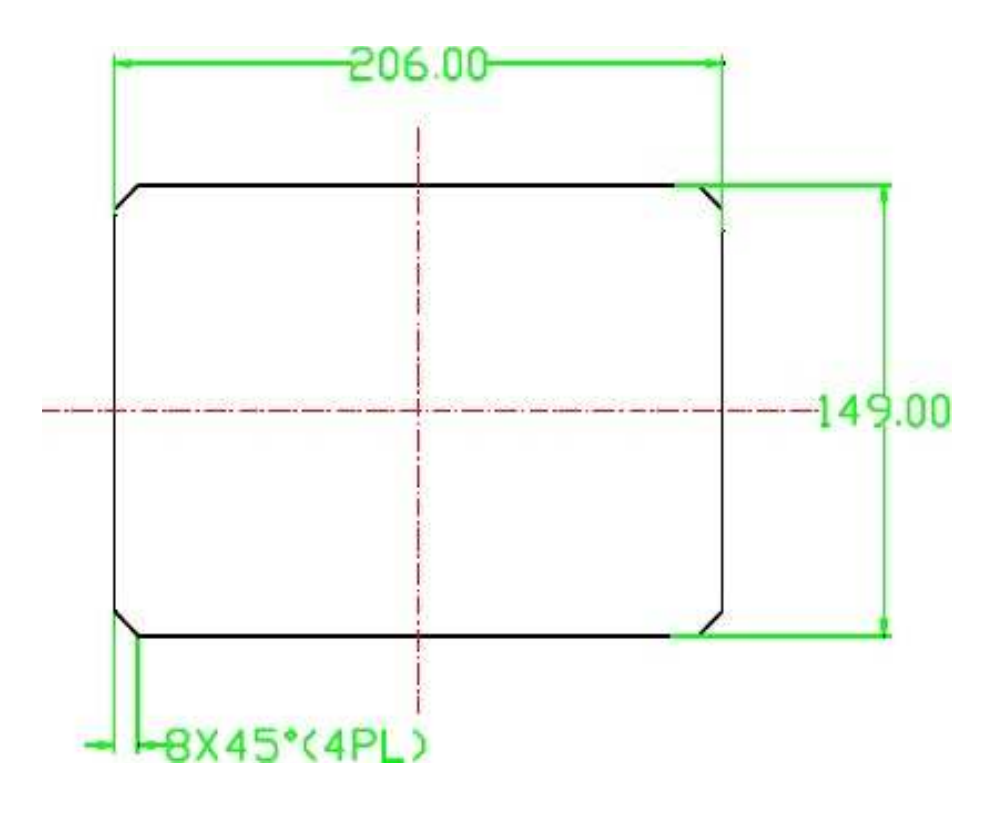

Picture 4.2.3 Hole size

**Note:** Though rear cabinet is 190.93mm,the hole size should be at least 206mm.After connect the cable in the rear cabinet, there will be about 10-15mm more space requested. You can save the step of dispatch cable when

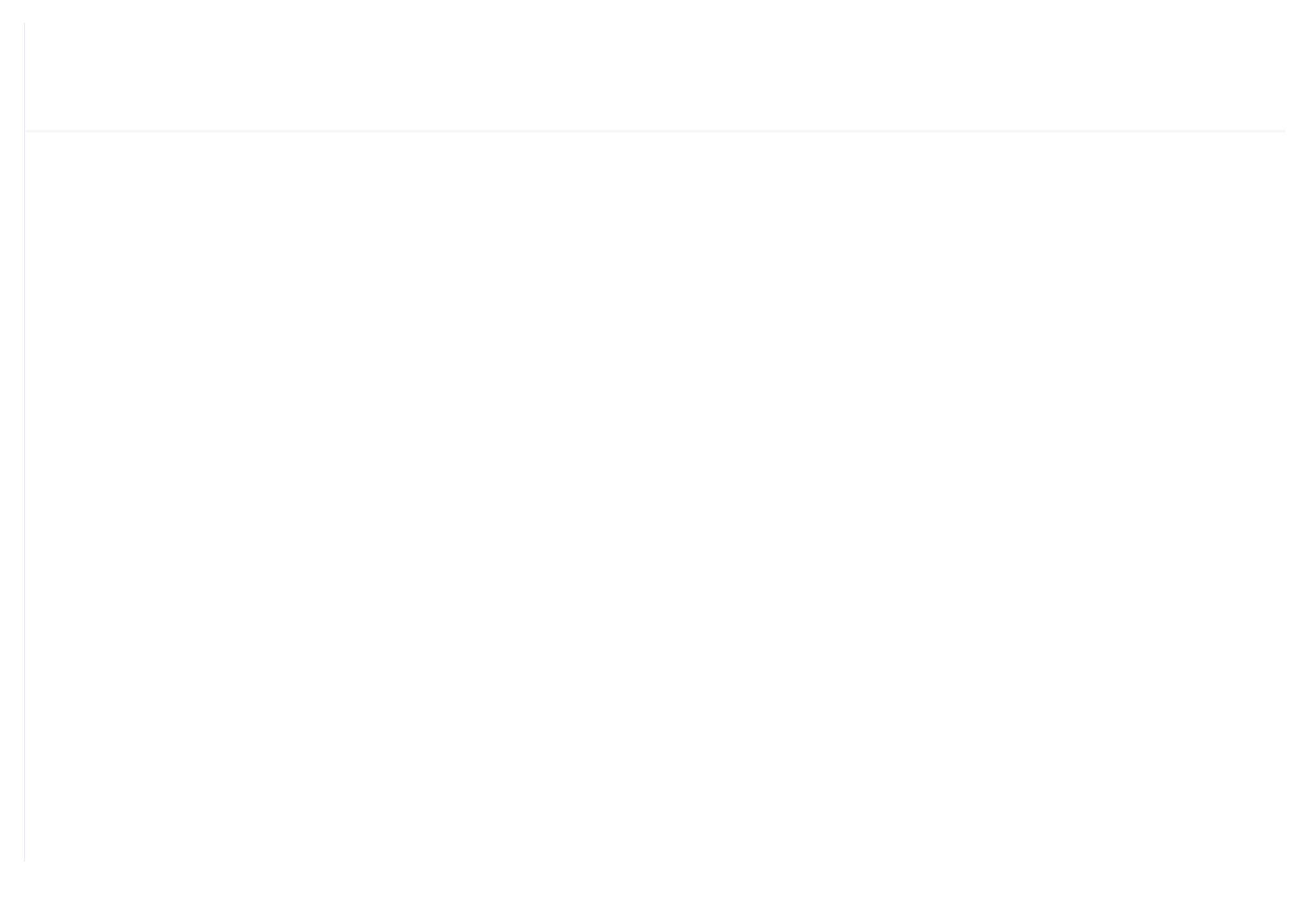

 $\ensuremath{\textcircled{O}}$  . O/A filter running time alarm

The text displays O/A TIME END when running time of the oil filter is exhausted.

#### 5.4, Lubricant Alarm

The text displays LUBE TIME END when running time of the lubricant is exhausted.

#### 5.5, Grease Alarm

The text displays GREASE TIME END when running time of the grease is exhausted.

#### 5.6, Discharge High Temperature Alarm

The text displays DISC T HIGH when DISC T is higher than ALARM DISC T set in FACTORY PARAMETER.

## **6,Controller Protection**

6.1 Motor Protection

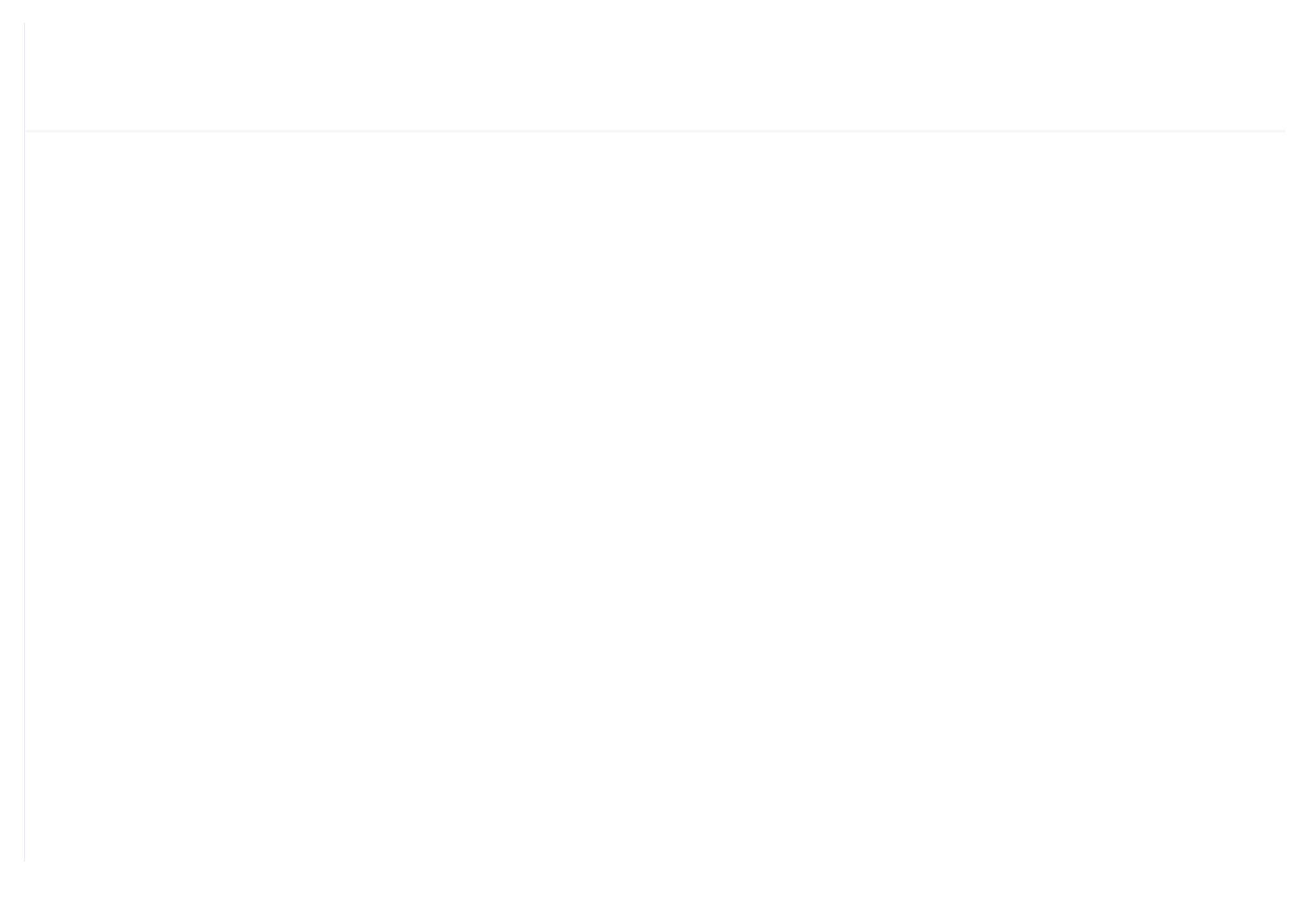

#### 6.4, Protection of Air compressor Open Phase

When compressor is at stop status and open phase is detected, THIS FAULT displays PHASE WRONG2, and the controller cannot start the compressor. Check the three phase.

#### 6.5, Protection of Air Pressure High

When the AIR P is above the MAX LIM P, the controller will alarm and stop the machine. THIS FAULT displays HIGH P.

#### 6.6, Protection of Sensor Fault

When pressure sensor or temperature sensor is disconnected, the controller will alarm and stop the machine. THIS FAULT displays \*\*SENSOR FAULT.

# 7, Trouble Shooting

| Failure        | Reason                           | Solution                               |  |
|----------------|----------------------------------|----------------------------------------|--|
| High discharge | Bad vent condition, Oil shortage | Check the vent condition and lubricant |  |
| temperature    | etc.                             | amount etc.                            |  |
| Temperature    | Cable broken or PT100 failure    | Check the wiring and PT100             |  |

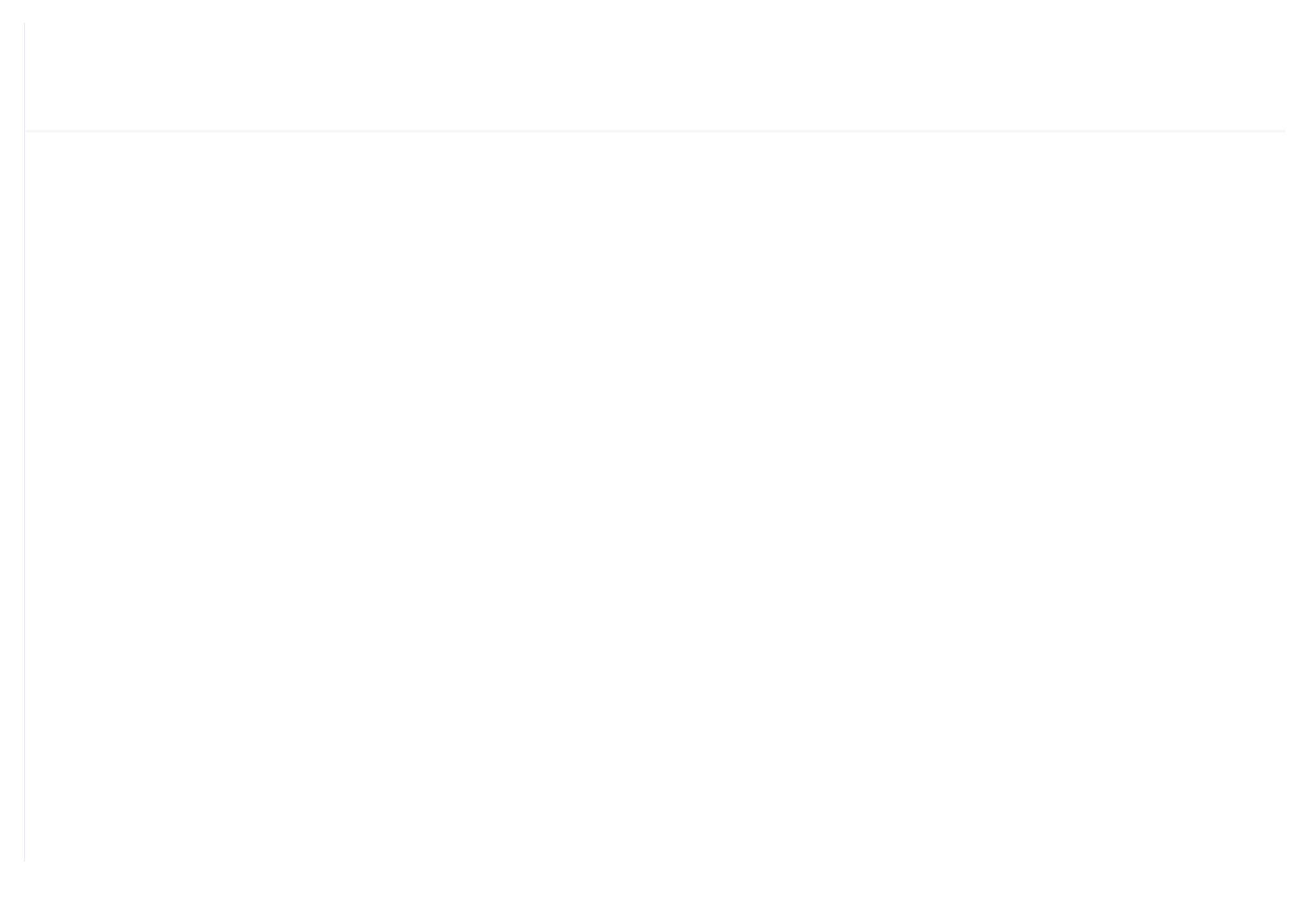

## 8, Block control and network communication

#### 8.1 Block Control:

MAM6080 controller can work in block mode with MAM series compressor (with communication function).16 pieces compressors can work together in a net at most. Block mode can be set as VSD –VSD,PF-PF or VSD- PF .The cable connection for block mode control is as below....1,2 terminals (RS485 terminal) are used for block mode.

In BLOCK PARAMETER SET menu, set as VSD-VSD or PF-PF,master chooses compressor to work according to the TOTAL RUN TIME. Compressor with shorter running time is chosen to start and compressor with longer running time is chosen to stop with priority.

In BLOCK PARAMETER SET menu,, set as VSD-PF, master works first, other compressors work according to the TOTAL RUN TIME. Compressor with shorter running time is chosen to start and compressor with longer running time is chosen to stop with priority.

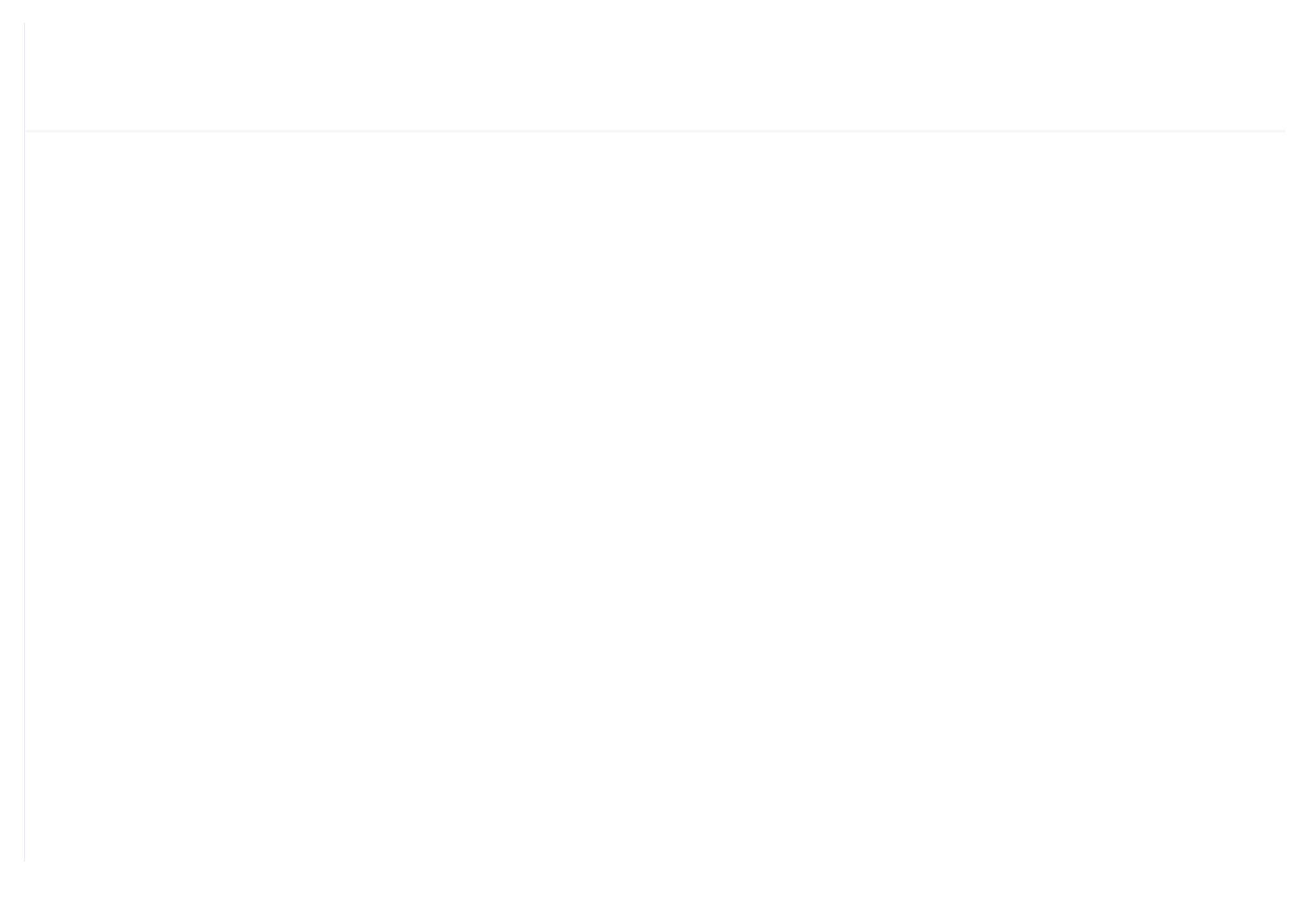

When MAM6080 controller serves as slave, it is only necessary to set COM MODE as BLOCK, COM ADD can be set from 2-16 in sequence according to the quantity of compressors, .BLOCK STATUS set as SLAVE.

8.1.2 Start, Stop Block mode:

Make sure block cables connect correctly, also the parameter of compressor in block mode is set correctly. Activate master, master controls the compressor in net automatically according to the AIR P detected. When manually stop the master, block control stops at the same time, thus, master will no longer send command to compressors in net.

#### 8.2 Network Communication

MAM6080 controller supports MODBUS RTU protocol and can serve as slave when connects with other equipment .It is supports 03、06、16 MODBUS command. Communication baud rate: 9600BPS, 1 start bit, 8 data bits, 1 stop bits and even parity. For MODBUS register address, please see MODBUS communication manual.

# 9, Inverter Control

#### 485 communication control

There is one spare port for RS485 to communicate with inverter. User can start or stop controller through RS485, it transfers the output frequency based on PID calculation to inverter through 485 port. This is how to
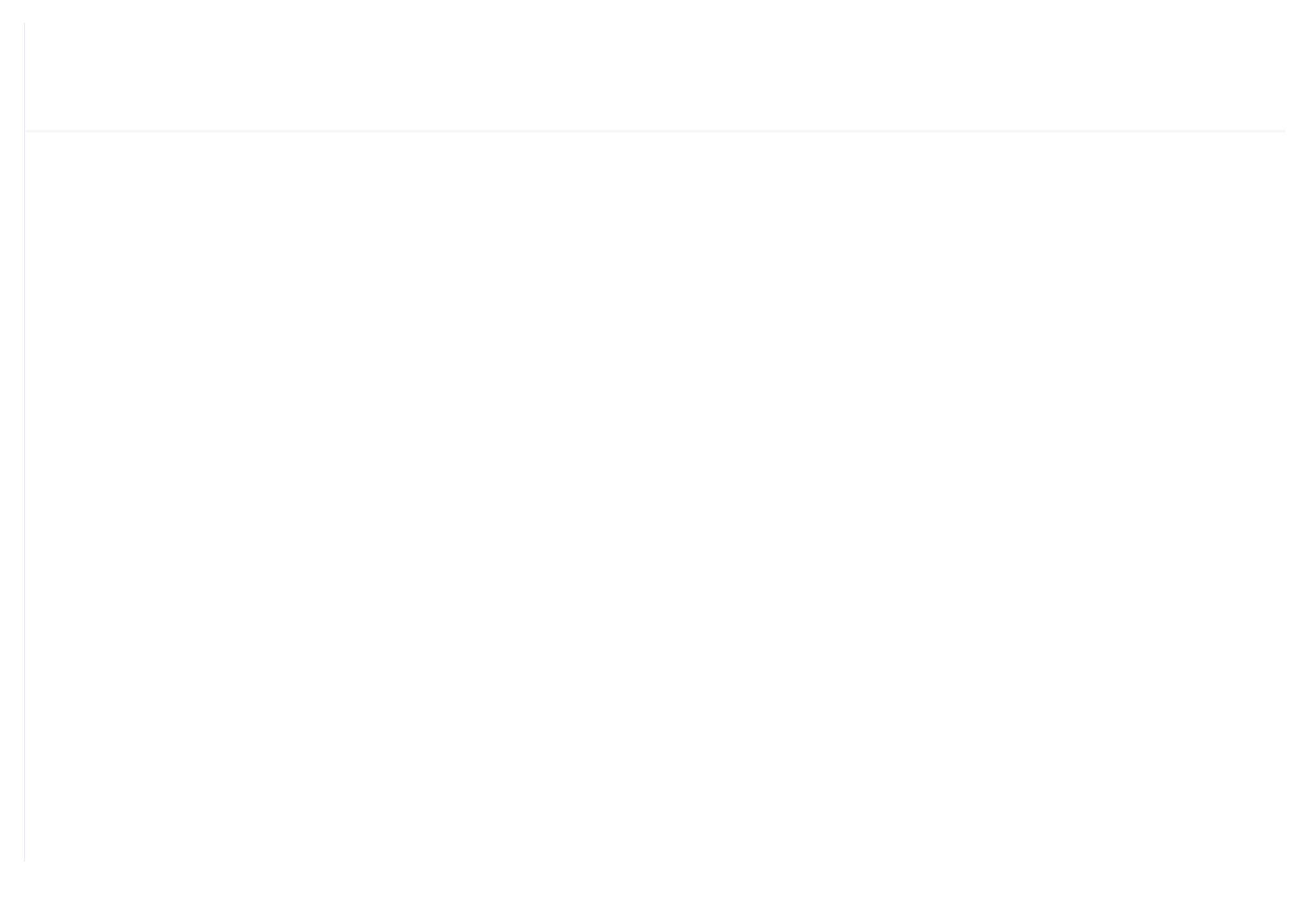

| RUN VALUE:       | 0001          | This data is inverter start data (please refer to communication chapter in inverter manual for different inverter.)                                                                                                    |
|------------------|---------------|----------------------------------------------------------------------------------------------------|
| RESET(W)<br>ADD: | 2135          | Corresponding address of inverter reset command                                                                                                    |
| RUN VALUE:       | 0001          | This data is inverter start data (please refer to communication chapter in inverter manual for different inverter.)                                                                                                    |
| FREQ(W)<br>ADD:  | 2136          | Corresponding register address of inverter running frequency source                                                                                                    |
| FREQ(R) =        | REC*0001÷0001 | <ul> <li>The REC value is frequency value with one decimal. Use formula to transfer to corresponding value based on different inverter and send it to inverter.</li> <li>Example: 50HZ running frequency, REC value:500</li> <li>For inverter with write frequency of 2 decimals, formula: REC**0001÷0010</li> <li>For inverter with write frequency of 1 decimal, formula: REC**0001÷0001</li> <li>For the inverter whose max output frequency is in corresponding with 10000,the formula :REC*0001</li> </ul> |
| STATE(R)<br>ADD: | 2135          | Read inverter running status address                                                                                                    |
| RUN S =          | R AND         | Check if inverter has run the formula(please refer to                                                                                                    |

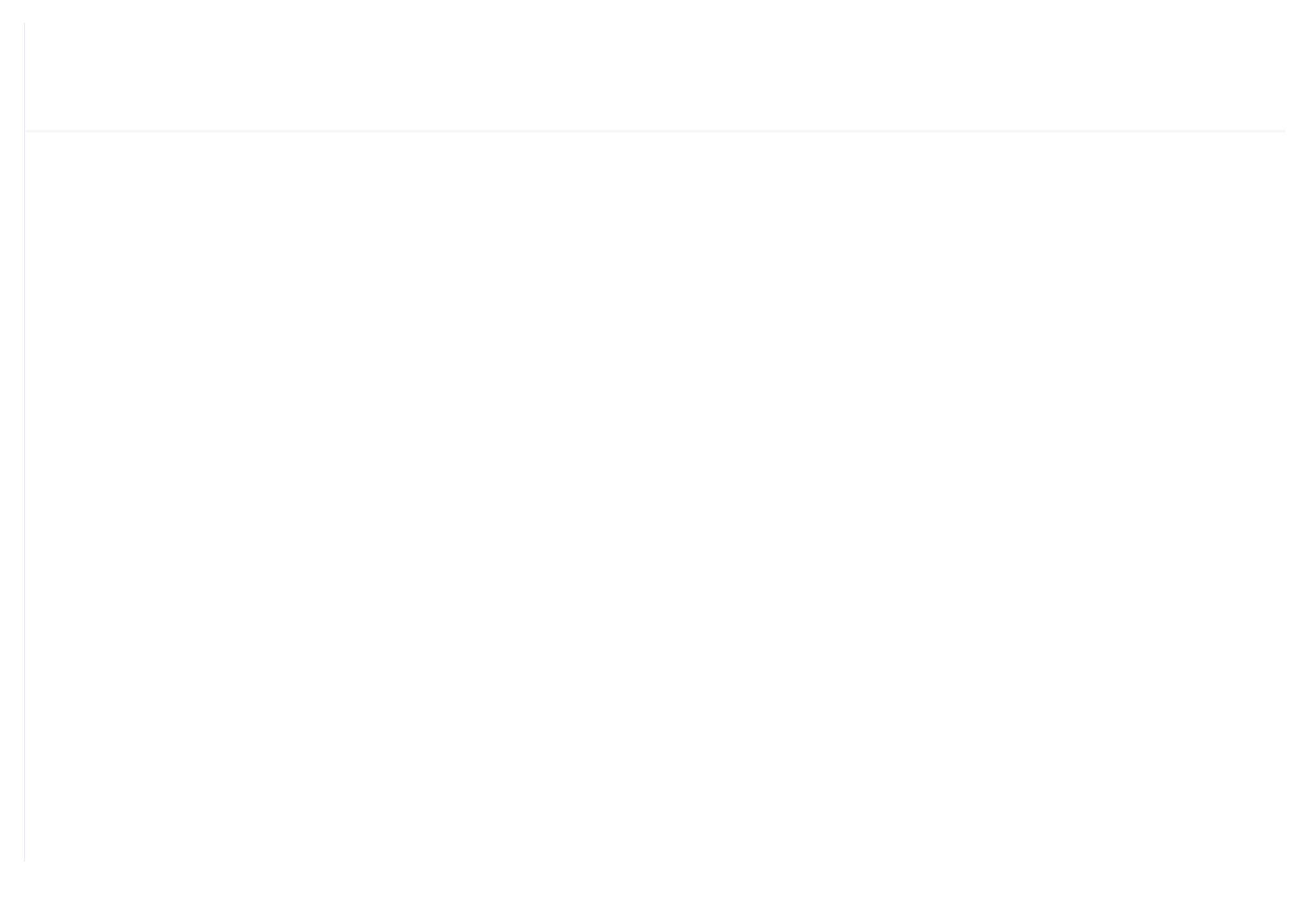

| ERR ADD          | 8000               | Read inverter error address                                                                                             |
|------------------|--------------------|----------------------------------------------------------------------------------------------------|
| ERR S =          | R AND<br>0000≠0000 | Inverter reports error formula or not                                                                                   |
| EMERGENCY<br>ADD | 2135               | Corresponding add of inverter emergency stop command                                                                    |
| RUN VALUE        | 0001               | This data is inverter free stop data (please refer to communication chapter in inverter manual for different inverter.) |

Firstly, controller sends 0 to corresponding register of "STATE(R) ADD" through inverter. After delay for a while, sends 1 to corresponding register of "RUN1(W) ADD". After another delay, reads" RUN S"register, and judges if the inverter is running based on the set formula. Calculate the output frequency based on the comparison of pressure detected and pressure set and send this value to corresponding address of "FREQ(R) ADD" through formula operation.

Schneidel inverter parameter set:

1、CON |AD2-|AD1-|ADD :1 |EBr :96 |EFO :8N1 |EEO :15 CTL- | Fr1 :ndb |rln |PST

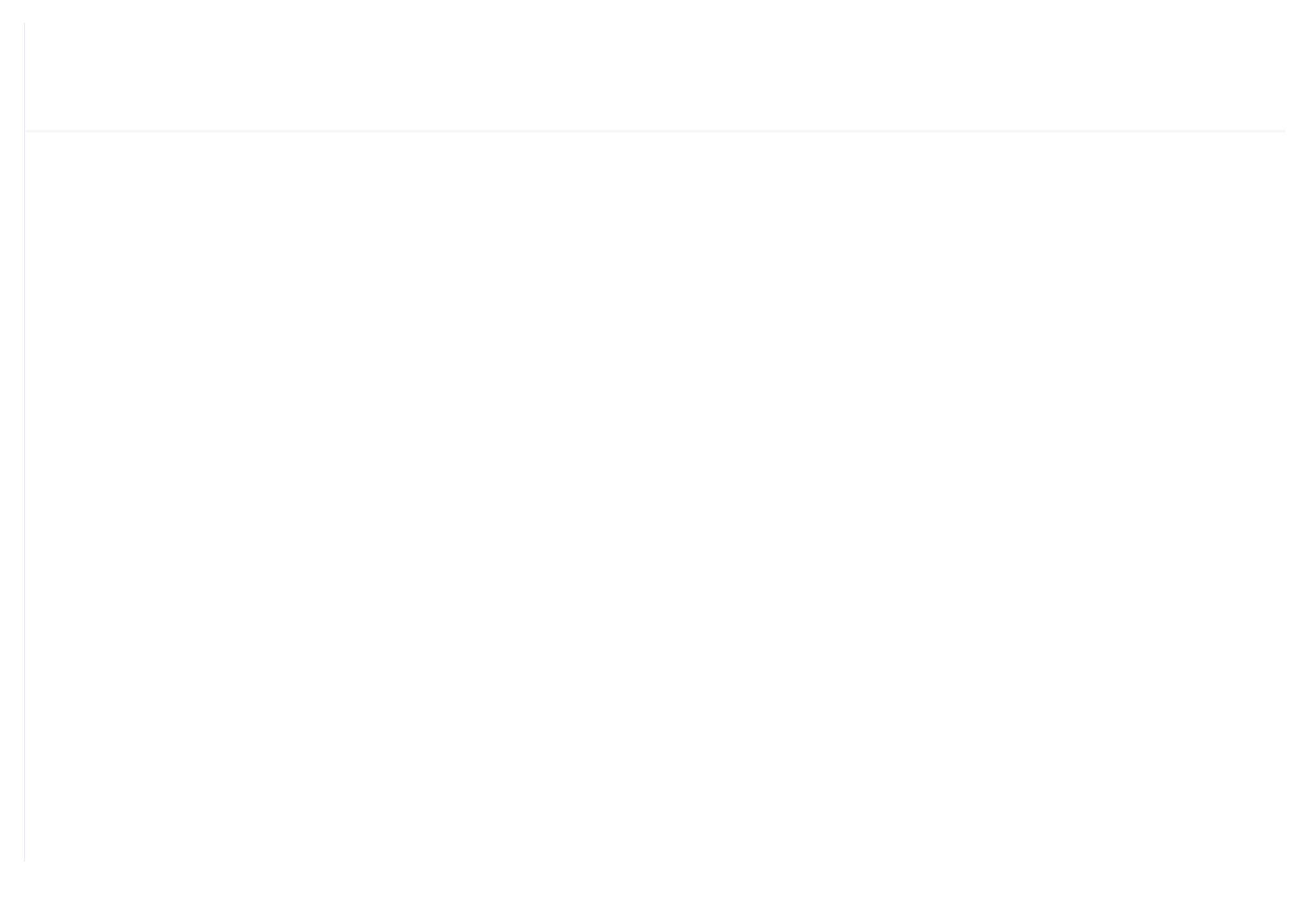

# **10,Schematic Diagram**

10.1,PF

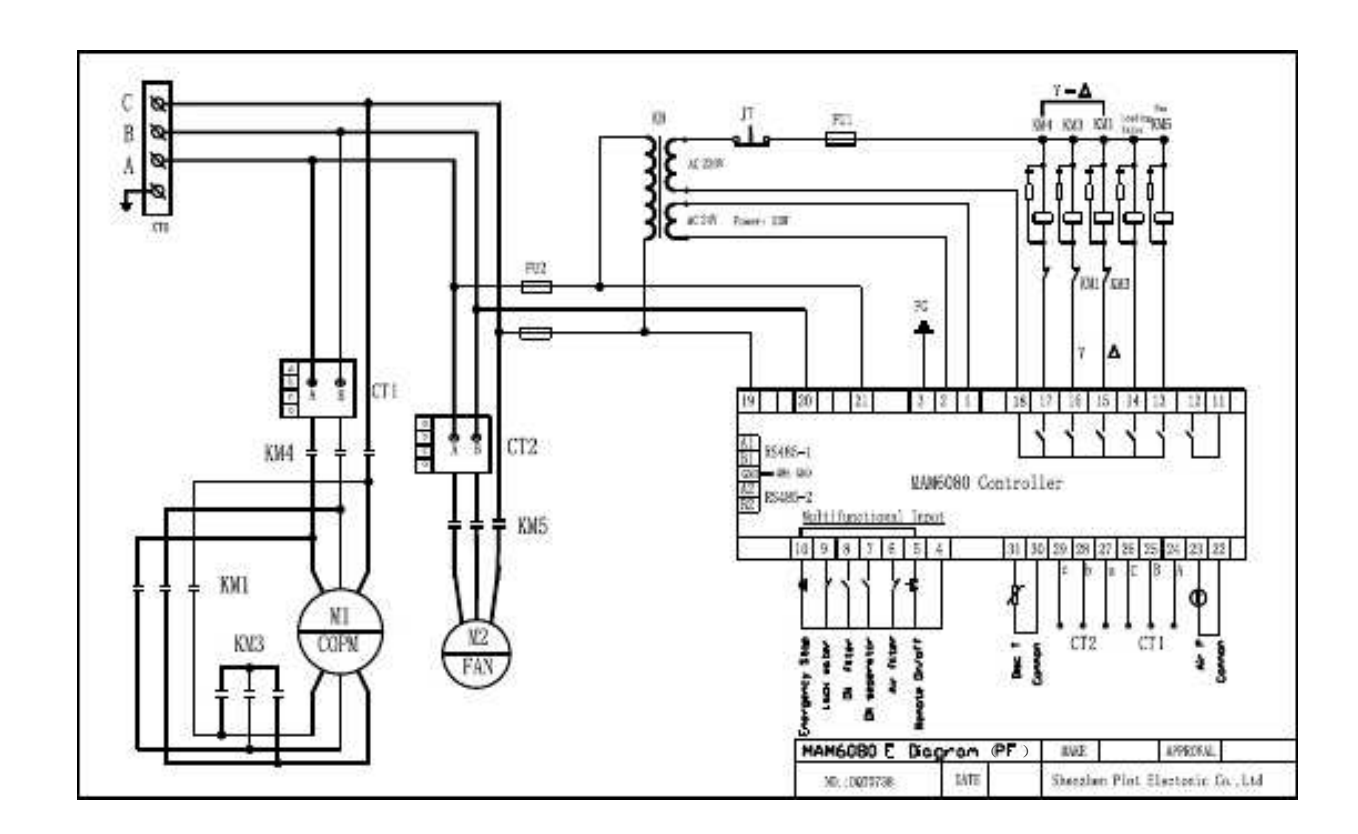

### 10.2, PERM MAGNET VSD, MOTOR VSD

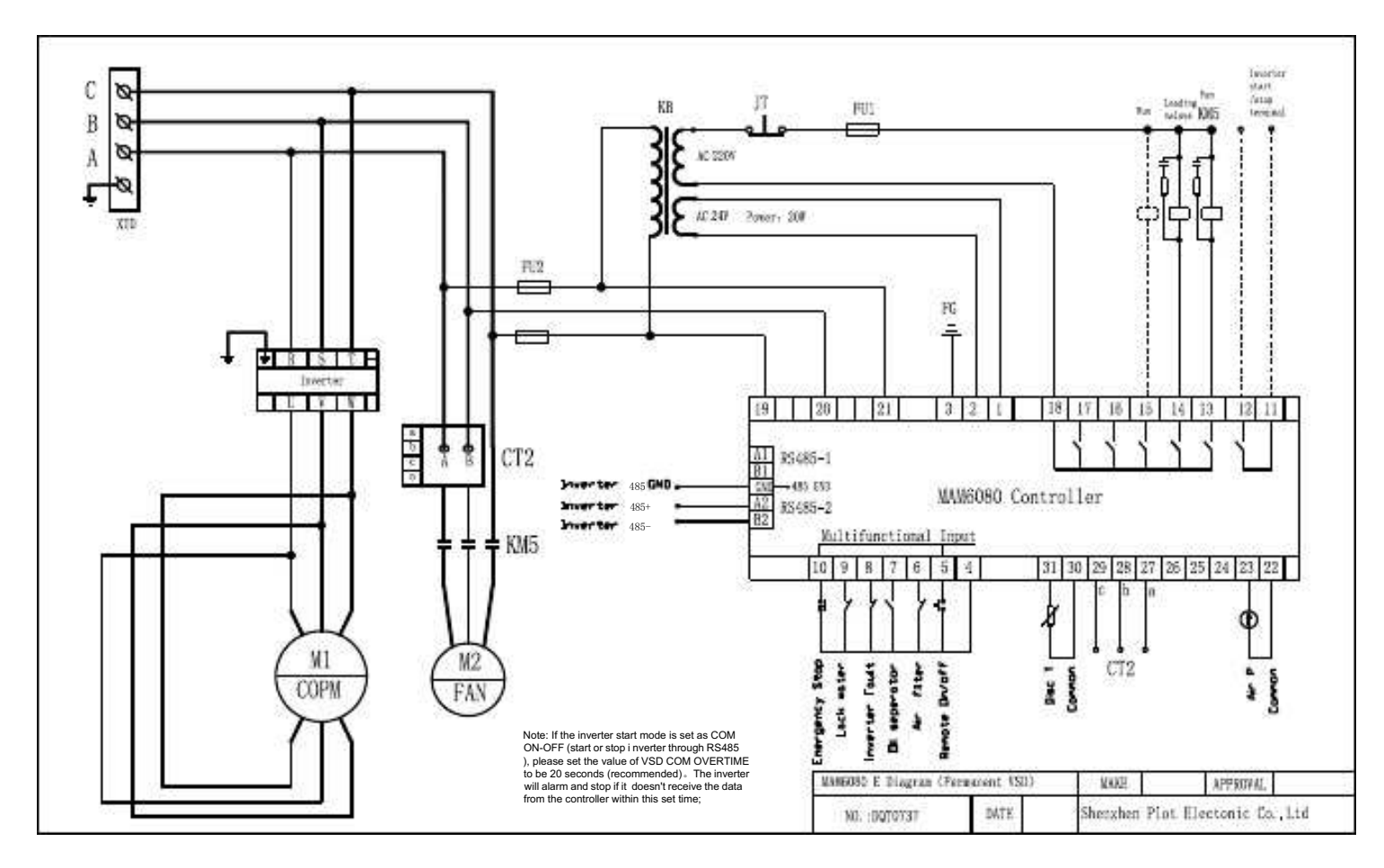

#### 10.3,PF/VSD

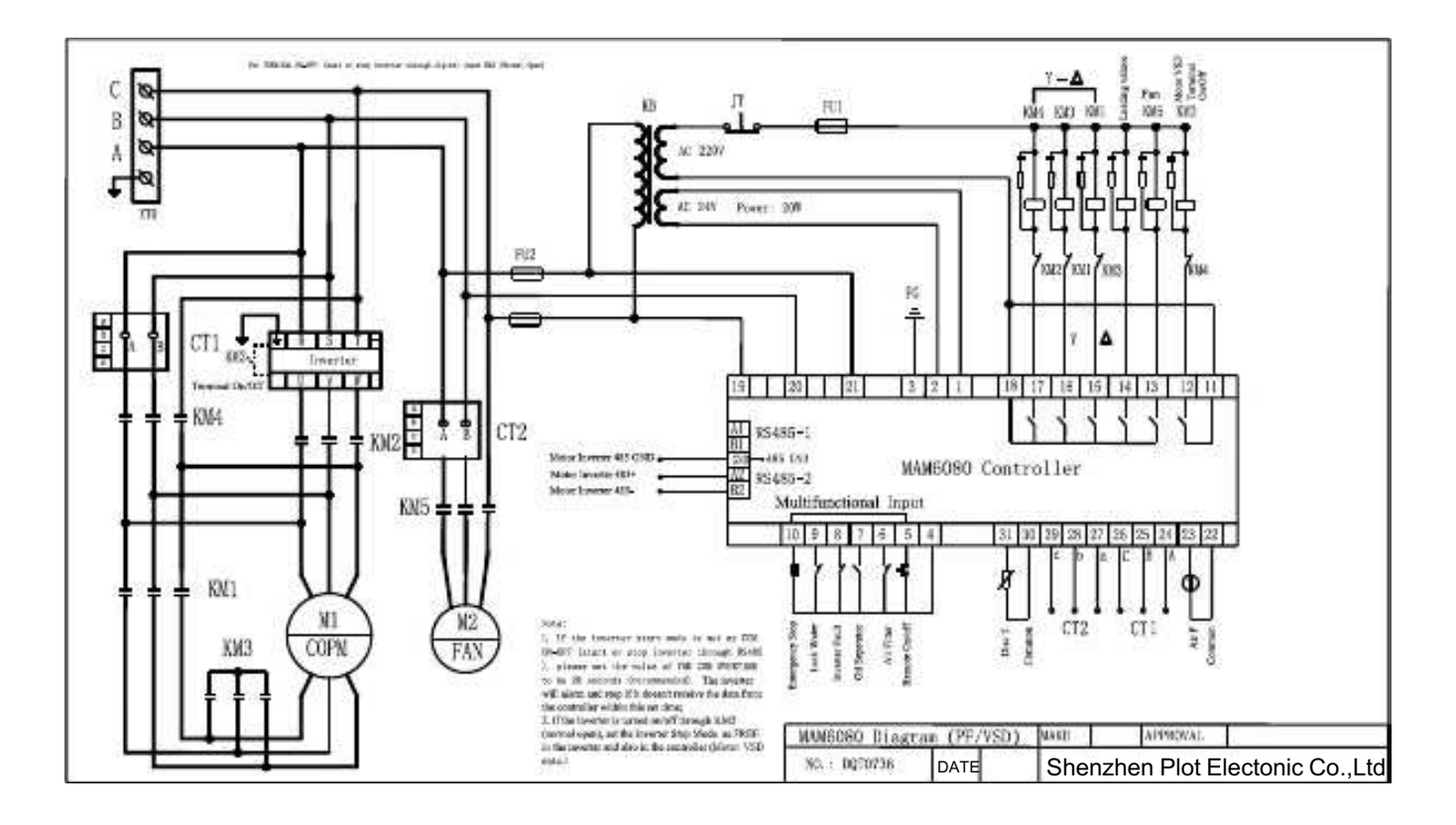

## 10.4,FAN VSD

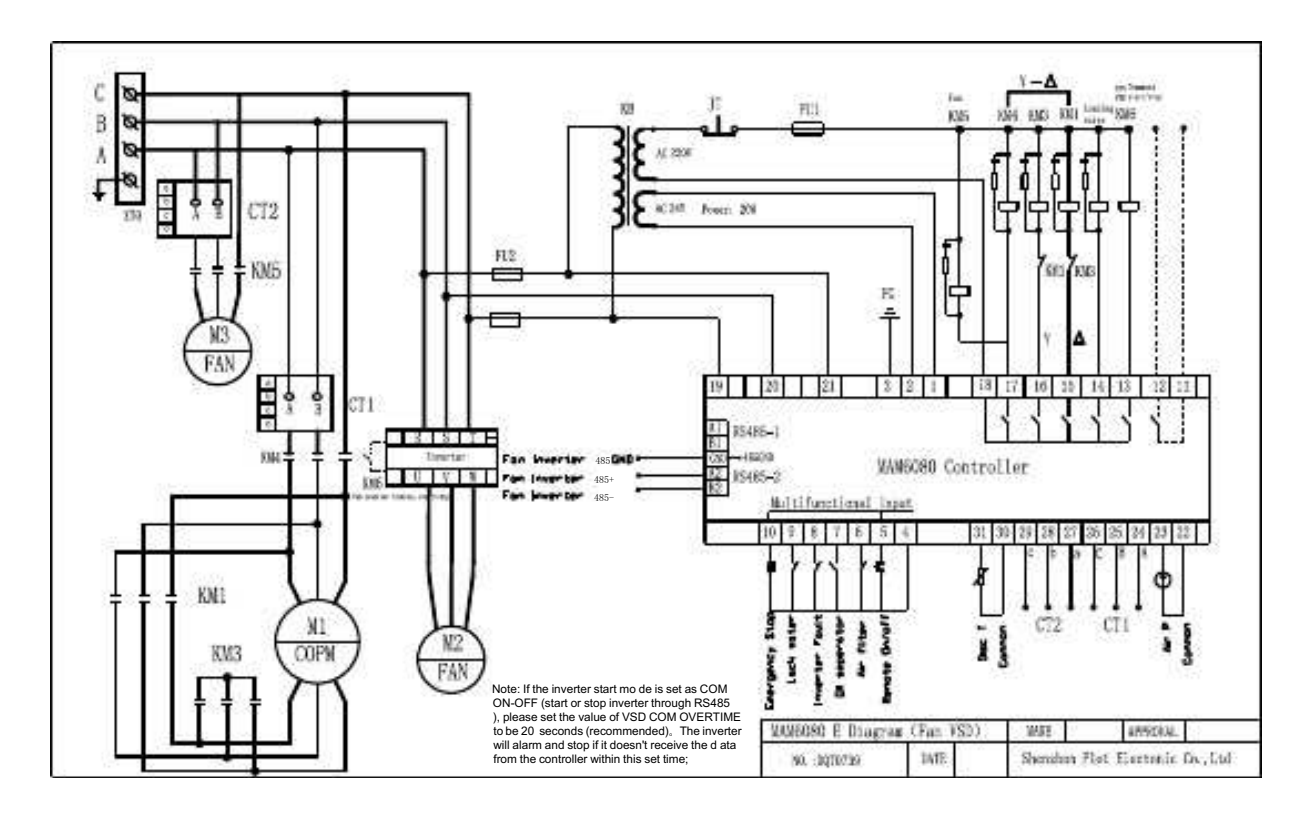

### 10.5, MOTOR FAN VSD

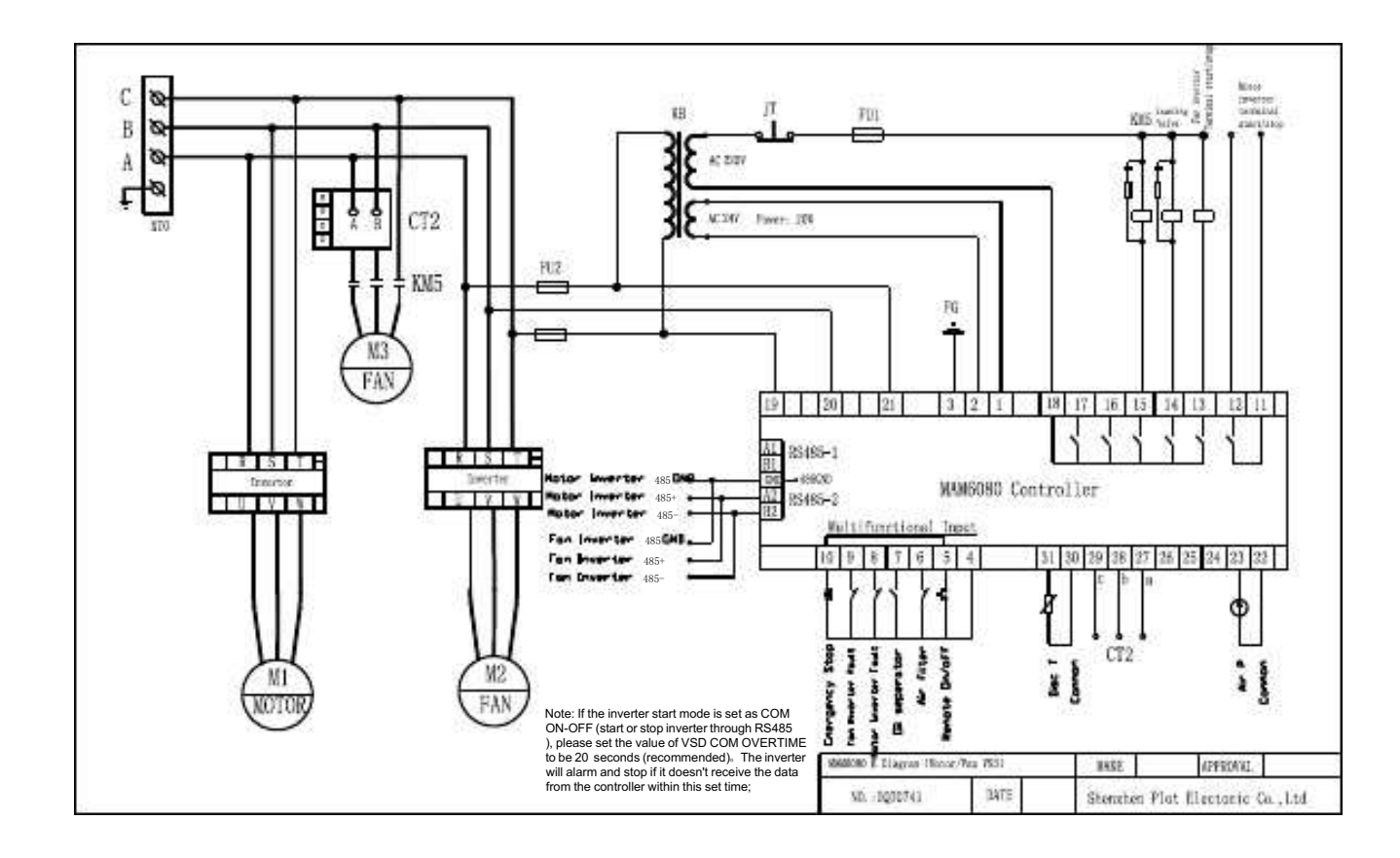